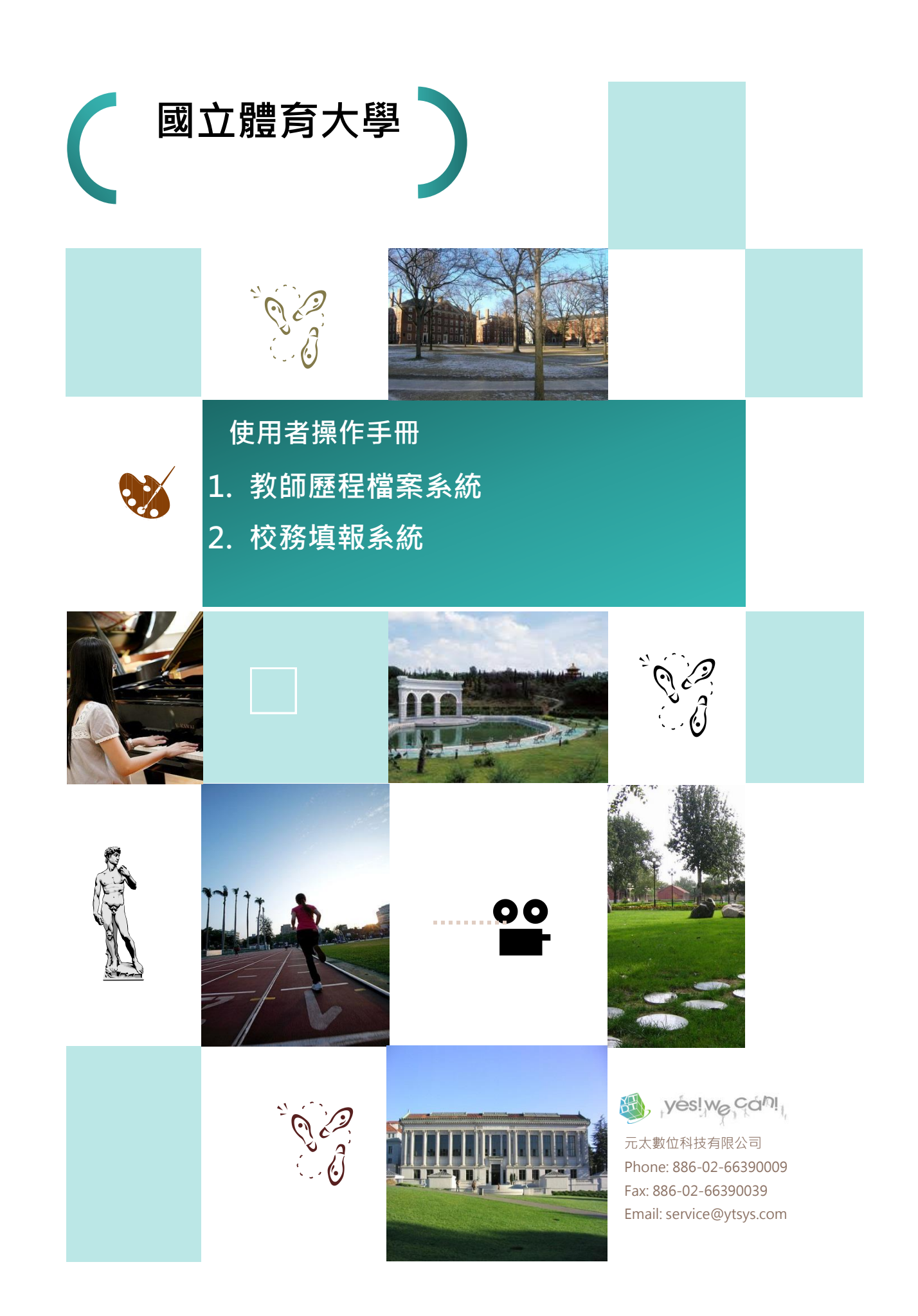

目錄

| 壹 | 教師歷程檔案系統 |                                       |    |  |  |  |  |
|---|----------|---------------------------------------|----|--|--|--|--|
|   |          | 首頁                                    | 1  |  |  |  |  |
|   | _        | 教職員登入                                 | 2  |  |  |  |  |
|   | 1        | 登入→我的簡介                               | 2  |  |  |  |  |
|   | 2        | 登入→基本資料                               | 4  |  |  |  |  |
|   | 3        | 登入→個人學經歷、專長、研究                        | 5  |  |  |  |  |
|   | 3.1      | 登入→個人學經歷→新增/編輯                        | 6  |  |  |  |  |
|   | 4        | 登入→學生關懷記錄                             | 7  |  |  |  |  |
|   | 5        | 登入→學生關懷記錄                             | 9  |  |  |  |  |
|   | 6        | 登入→網誌                                 | 9  |  |  |  |  |
|   | 6.1      | 登入→網誌→分類管理                            | 10 |  |  |  |  |
|   | 6.2      | 登入→網誌→新增文章                            | 11 |  |  |  |  |
|   | 6.2.2    | L 登入→網誌→新增文章→插入圖片                     | 12 |  |  |  |  |
|   | 6.3      | 登入→網誌→日誌列表                            | 13 |  |  |  |  |
|   | 6.4      | 登入→網誌→首頁文章形式                          | 13 |  |  |  |  |
|   | 6.5      | 教師歷程檔案系統→登入→網誌→文章                     | 14 |  |  |  |  |
|   | 6.5.2    | L 教師歷程檔案系統→登入→網誌→文章【我要推推】             | 14 |  |  |  |  |
|   | 6.5.2    | 2   登入→網誌→文章【我要回應】                    | 14 |  |  |  |  |
|   | 7        | 登入→相簿                                 | 15 |  |  |  |  |
|   | 7.1      | 登入→相簿→相簿分類管理                          | 16 |  |  |  |  |
|   | 7.2      | 登入→相簿→新增相簿                            | 16 |  |  |  |  |
|   | 7.2.2    | L 登入→相簿→新增相簿→上傳圖片                     | 17 |  |  |  |  |
|   | 7.2.2    | 2   登入→相簿→新增相簿→上傳圖片→設封面、設定開啟狀態        | 19 |  |  |  |  |
|   | 8        | 登入→留言版                                | 20 |  |  |  |  |
|   | 8.1      | 登入→留言版→我要留言(訪客留言) <sup>、</sup> 瀏覽留言內容 | 20 |  |  |  |  |
|   | 8.2      | 登入→留言版→瀏覽留言内容→回覆、設定是否顯示               | 21 |  |  |  |  |
|   | 9        | 登入→同好                                 | 22 |  |  |  |  |
|   | 9.1      | 登入→同好→設定好友                            | 22 |  |  |  |  |
|   | 9.2      | 登入→好友→同興趣                             | 23 |  |  |  |  |
|   | 10       | 登入→我的管理                               | 24 |  |  |  |  |
|   | 10.1     | 登入→我的管理→個人化設定                         | 24 |  |  |  |  |
|   | 10.2     | 登入→我的管理→單元設定(瀏覽權限設定-非會員、教職員、好友)       | 26 |  |  |  |  |
|   | 10.3     | 登入→我的管理→單元排序設定                        | 27 |  |  |  |  |
|   | 10.4     | 登入→我的管理→我的最愛                          | 27 |  |  |  |  |
|   | 10.5     | 登入→我的管理→版型設定                          | 29 |  |  |  |  |
|   | 10.5     | .1 登入→我的管理→版型設定→選擇樣式                  | 29 |  |  |  |  |
|   | 10.5     | .2   登入→我的管理→版型設定→選擇樣式→自訂版頭           |    |  |  |  |  |
|   | 10.5     | .3   登入→我的管理→版型設定(編輯 CSS)             | 31 |  |  |  |  |
| 貳 | 校務       | 填報系統                                  | 32 |  |  |  |  |
|   |          |                                       |    |  |  |  |  |

| —     | 校務表單管理            | 32 |
|-------|-------------------|----|
| 1     | 登入頁               | 32 |
| 2     | 系統資訊              | 32 |
| 2.1   | 系統資訊→系統資訊管理       | 32 |
| 2.2   | 系統資訊→討論區管理        | 33 |
| 3     | 權限管理              | 34 |
| 3.1   | 權限管理→教職員管理        | 34 |
| 3.2   | 權限管理→權限群組管理       |    |
| 4     | 校務表單管理            |    |
| 4.1   | 校務表單管理→關卡流程       |    |
| 4.2   | 校務表單管理→績效瀏覽者設定    | 40 |
| 4.4   | 校務表單管理→行政助理建檔管理   | 42 |
| 4.5   | 校務表單管理→審核狀態明細     | 43 |
| 4.6   | 校務表單管理→表單管理       | 43 |
| _     | 校務表單填報            | 49 |
| 1     | 登入頁               | 49 |
| 2     | 個人專區              | 50 |
| 2.1   | 個人專區→基本資料         | 50 |
| 3     | 表單填報→表單名稱         | 51 |
| 3.1   | 表單填報→表單名稱→新增/編輯記錄 | 52 |
| 3.2   | 表單填報→表單名稱→送審      | 53 |
| 3.3   | 表單填報→表單名稱→撤銷送審    | 53 |
| Ξ     | 校務資料審核            | 54 |
| 1     | 登入頁               | 54 |
| 2     | 個人專區              | 55 |
| 2.1   | 個人專區→基本資料         | 55 |
| 3     | 審核表單              | 56 |
| 3.1   | 審核表單→未審核表單        | 56 |
| 3.2   | 審核表單→已審核表單        | 59 |
| 3.3   | 審核表單→退件表單         | 60 |
| 四     | 校務績效瀏覽            | 62 |
| 1     | 登入頁               | 62 |
| 2     | 個人專區              | 63 |
| 2.1   | 個人專區→基本資料         | 63 |
| 2.2   | 校務績效瀏覽            | 64 |
| 2.2.1 | 校務績效瀏覽→填報記錄匯出     | 64 |
| 2.2.2 | 2. 校務績效瀏覽→建置率報表匯出 | 64 |
|       |                   |    |

## 壹 教師歷程檔案系統

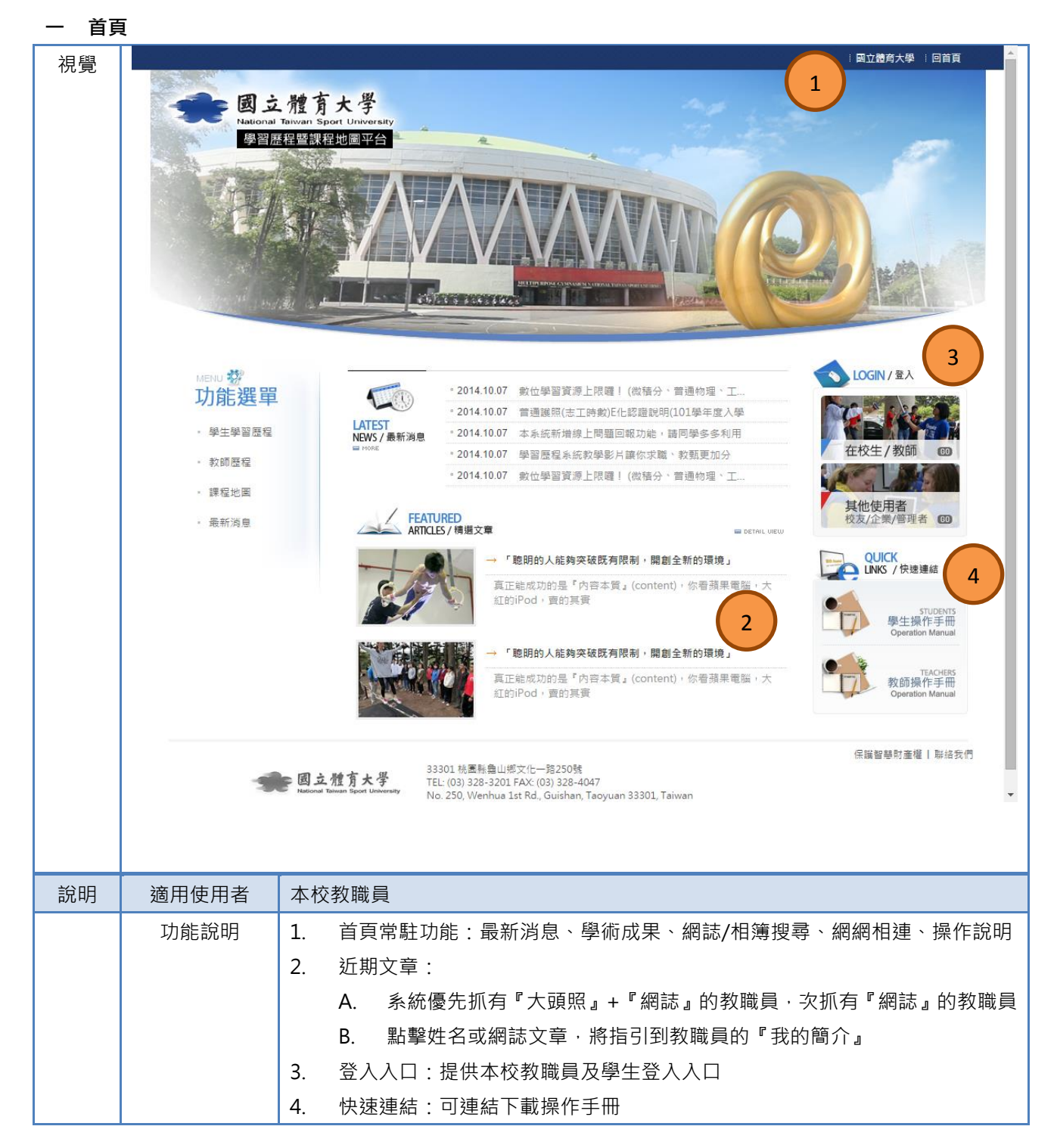

二 教職員登入

| 視覺 | 國立體育大學 版構 | <complex-block></complex-block>      |
|----|-----------|--------------------------------------|
| 說明 | 適用使用者     | 本校教職員                                |
|    | 功能說明      | 1. 提供教職員登入系統的入口                      |
|    |           | 2. 登入方式:同校務系統登入方式                    |
|    |           | 3. 請輸入圖片驗證碼:為防止駭客侵入·提供圖片驗證碼·以防止駭客運用機 |
|    |           | 器人攻擊網站,確保資訊安全被完整保護                   |

#### 1 登入→我的簡介

| 國立體育大<br>National Talwan Sport Uni<br>T-Portfolio<br>Personal Academic Portfolio System | vesity                                                                                                    | HI 李彩風 登出 仪装模软 未来 e-Portfolio重頁            |
|-----------------------------------------------------------------------------------------|----------------------------------------------------------------------------------------------------|--------------------------------------------|
| 李彩鳳's Portfolio         我的簡介         我的簡介         基本資料         學經歷,專長研究                 | 我的簡介 學術成果 學生關懷紀錄 表單審核<br>Deja vu<br>thow learnt the simple we aring of thy whipe<br>in flowers and sunthins | R.ELI HE HE BOUNDARY THE ROOM              |
|                                                                                         | 姓名: 李彩属<br>所屬單位: 教學業務暨發展中心<br>自我介紹:                                                                         | 國立體育大學<br>National Taiwan Sport University |

|    |       | → 我的簡介                                                                                   |
|----|-------|------------------------------------------------------------------------------------------|
|    |       | 姓名: 王小明                                                                                  |
|    |       | 所屬單位: 企業管理系                                                                              |
|    |       | 自我介紹: hi                                                                                 |
|    |       | していた。<br>していた。<br>していた。<br>の<br>の<br>の<br>の<br>の<br>の<br>の<br>の<br>の<br>の<br>の<br>の<br>の |
| 說明 | 適用使用者 | 本校教職員                                                                                    |
|    | 功能說明  | 1. 我的簡介:顯示『姓名、所屬單位/學歷、自我介紹』                                                              |
|    |       | A. 所屬單位/學歷:根據學校人事資料顯示,若有誤,請與圖資中心聯繫                                                       |
|    |       | B. 自我介紹:根據「基本資料>自我介紹」欄位的內容顯示                                                             |
|    |       | 2. 編輯首頁圖片:按下【按鈕】·會顯示『上傳工具』·同 <sup>*</sup> 3″                                             |
|    |       | 3. 上傳工具:瀏覽『圖片』·按下【上傳】即可上傳圖片                                                              |

| 2 登2 | ∖→基本資料                                              |                    |                              |                               |                           |                             |                                                                                                    |
|------|-----------------------------------------------------|--------------------|------------------------------|-------------------------------|---------------------------|-----------------------------|----------------------------------------------------------------------------------------------------|
| 視覺   |                                                     | 育大學                | 144 martin                   |                               |                           |                             |                                                                                                    |
|      | National Taiwar<br>T-Portfo<br>Personal Academic Po | n Sport University |                              |                               |                           |                             | Prostantes 1                                                                                                    |
|      |                                                     |                    |                              |                               |                           | Hi! 李彩凰                     | 登出   校務填報研究系統   e-Portfolio首頁                                                                                                    |
|      | 李彩風's Portfolio                                     |                    | 我的簡介 學術成                     | 课 學生關係                        | <sup>復紀錄</sup> 表單審核.匯出 網  | 誌相簿留下の                      | 利好 我的管理                                                                                                    |
|      | 我的簡介                                                | -C.)               | The second                   | L.S.MAN                       | No North                  | IL OLAN                     |                                                                                                    |
|      | 我的簡介                                                |                    |                              |                               |                           | an                          | mindea 2<br>mindea 2<br>min |
|      | 基本資料<br>學經歷 專長 研究                                   |                    | Deig                         | 70                            |                           |                             | All have been a block of the second second s                                                                                                    |
|      |                                                     |                    | I have learn<br>in flowers o | nt the simple mining sunshine | raning of thy whispers    |                             | and the second second                                                                                                    |
|      |                                                     |                    |                              |                               |                           |                             | Non Young I a off Marco                                                                                                    |
|      |                                                     |                    |                              |                               |                           |                             |                                                                                                    |
|      |                                                     |                    | →基本資料                        |                               |                           |                             |                                                                                                    |
|      |                                                     |                    | 編輯                           |                               |                           |                             | 李彩鳳於2014/10/29 下午 04:50:07更新                                                                                                    |
|      |                                                     |                    |                              |                               |                           |                             |                                                                                                    |
|      |                                                     |                    | More in a g of a             |                               |                           |                             |                                                                                                    |
|      |                                                     |                    | 個人資訊                         | 中文姓名:                         | 李彩周                       | 英文名:                        |                                                                                                    |
|      |                                                     |                    |                              | 學歷:                           | 學士                        |                             |                                                                                                    |
|      |                                                     |                    |                              | 出生年月日                         | :陽藏                       | 性別:                         | 女                                                                                                    |
|      |                                                     |                    |                              | Email:                        | 校內信箱:隱藏                   | 職員編號:                       | 隱藏                                                                                                    |
|      |                                                     |                    |                              | 通訊地址:                         | (X)外信相: 隠蔽<br>陽藏          |                             | *******                                                                                                    |
|      |                                                     |                    |                              | 手機:                           | 隱藏                        | 室內:                         | 陽藏                                                                                                    |
|      |                                                     |                    | 部落格標題                        |                               |                           |                             |                                                                                                    |
|      |                                                     |                    | 自我介紹                         |                               |                           |                             |                                                                                                    |
|      |                                                     |                    | 找的興趣<br>執克的活動                |                               |                           |                             |                                                                                                    |
|      |                                                     |                    | 我的facebook                   |                               |                           |                             |                                                                                                    |
|      |                                                     |                    | 其他通訊軟體1                      |                               |                           |                             |                                                                                                    |
|      |                                                     |                    | 其他通訊軟體2                      |                               |                           |                             |                                                                                                    |
|      |                                                     |                    | 我的勵志語                        |                               |                           |                             |                                                                                                    |
|      |                                                     |                    |                              |                               | 圖體育大學 NTSU All rights re  |                             |                                                                                                    |
| 台中   |                                                     | 未広教                |                              |                               |                           |                             |                                                                                                    |
| 武明   | <u> </u>                                            | 牛饮粥 ▲ 1 ▼          | 地貝                           |                               |                           |                             |                                                                                                    |
|      | 均限就明                                                | 上. 赤               | û擎 '                         | 夏不子」 途                        | 夏祎細貞科<br>{                | ᄷᆕᄻᇊᆂᅋᇏᆂ                    |                                                                                                    |
|      |                                                     | ∠. 焉               | 白擎"編輯」                       | 」進八百                          | F細貞科編輯只知<br>上誌四回日         | E1J編輯與該<br>↓〒▼↓ <b>康</b> ▼F |                                                                                                    |
|      |                                                     | Α                  |                              | : 瀏覚,                         | 人與밌阃戶,按                   | 下【上傳】                       | 即リ愛史"人與照』回月                                                                                                    |
|      |                                                     | B                  | 5. 隐臧以                       | 公师:                           |                           |                             |                                                                                                    |
|      |                                                     | Ĺ                  | 右个提                          | (洪編虹                          | · 惶提供 · 隐臧                | 或公佈』設入<br>明朝 (四) [10]       | E,則代表此資科來源為本校                                                                                                    |
|      |                                                     |                    | 人爭基                          | 平 資料                          | ,右月仕민貣訊<br><sup>₩ 東</sup> | ,同瓼(1例如                     | :貞枓月訣、無貣科) <sup>,</sup> 請與                                                                                                    |
|      |                                                     |                    | 本 校 圖                        | 貧中心                           | <b>照繁</b>                 |                             |                                                                                                    |
|      |                                                     | L C                | <b>)</b> . 隱藏:               | 將於 │ ፟                        | 垦本資料」隱藏<br>由土物料。          | 此欄位内容                       |                                                                                                    |
|      |                                                     | E                  |                              | ₩於 ' -                        | 垦 <b>平</b> 資料」公佈          | 此欄位內容                       |                                                                                                    |
|      |                                                     | F                  | . 部落格                        | 標題:                           | <b>受限</b> 於網貝覓度           | ・                           | 頃 35 個字·編輯後可顯不於                                                                                                    |
|      |                                                     | -                  | blog 最                       | 读上方<br>/亚                     |                           |                             |                                                                                                    |
|      |                                                     | Ģ                  | <b>j.</b> 自我介                | 絽:限制                          | 刮 2000 個字·約               | 編輯後,可顯                      | l不於 ' 我的簡介、基本資料 」                                                                                                    |

|  |    | 單元                                   |
|--|----|--------------------------------------|
|  | Н. | 我的興趣:可複選5個興趣,根據此興趣,系統可判斷您的「同好>同      |
|  |    | 興趣」名單                                |
|  | I. | 熱衷的活動:限制 500 個字 · 編輯後 · 可顯示於「基本資料」單元 |
|  | J. | 我的 facebook:提供編輯 blog 相關資訊           |
|  | К. | 其他通訊軟體1:提供編輯相他通訊軟體相關資訊               |
|  | L. | 其他通訊軟體 2:提供編輯相他通訊軟體相關資訊              |
|  | M. | 我的勵志語:限制 100 個字 · 編輯後 · 可顯示於「基本資料」單元 |

#### 3 登入→個人學經歷、專長、研究

| 視覺 | 図 立<br>National<br>T-POP<br>Present Action<br>本彩風's Portfolio<br>我的簡介<br>我的簡介<br>墨本資料<br>學經歷 専長.研究 | 雅方大号<br>Taiwan Sport Universit<br>tfolio<br>unice Pertrails System | HI 年紀 24H 化基础 24K (e-Portfolder)<br>我的節介 學術成果 學生開懷記錄 東單 意 風 服 相 自 可 的 我的智 |
|----|----------------------------------------------------------------------------------------------------|--------------------------------------------------------------------|---------------------------------------------------------------------------|
|    |                                                                                                    |                                                                    | → 學經歷,專長.研究                                                               |
|    |                                                                                                    |                                                                    | 教發中心專員 編輯 圖錄                                                              |
|    |                                                                                                    |                                                                    | 附件 無附件擴露                                                                  |
|    |                                                                                                    |                                                                    | copyright © 2014 铣置證育大學 NTSU All rights reserved.                         |
| 說明 | 適用使用者                                                                                              | 本校教職                                                               | 战員                                                                        |
|    | 功能說明                                                                                               | 1. 點                                                               | 擊「個人學經歷、專長、研究」,可瀏覽詳細資訊                                                    |
|    |                                                                                                    | 2. 點                                                               | 擊【新增】或【編輯】可編輯與設定相關資訊                                                      |
|    |                                                                                                    | A.                                                                 | 若無資料·代表學校無此資料·若有任何資訊問題(例如:資料有誤、無                                          |
|    |                                                                                                    |                                                                    | 資料)·請與本校圖資中心聯繫                                                            |

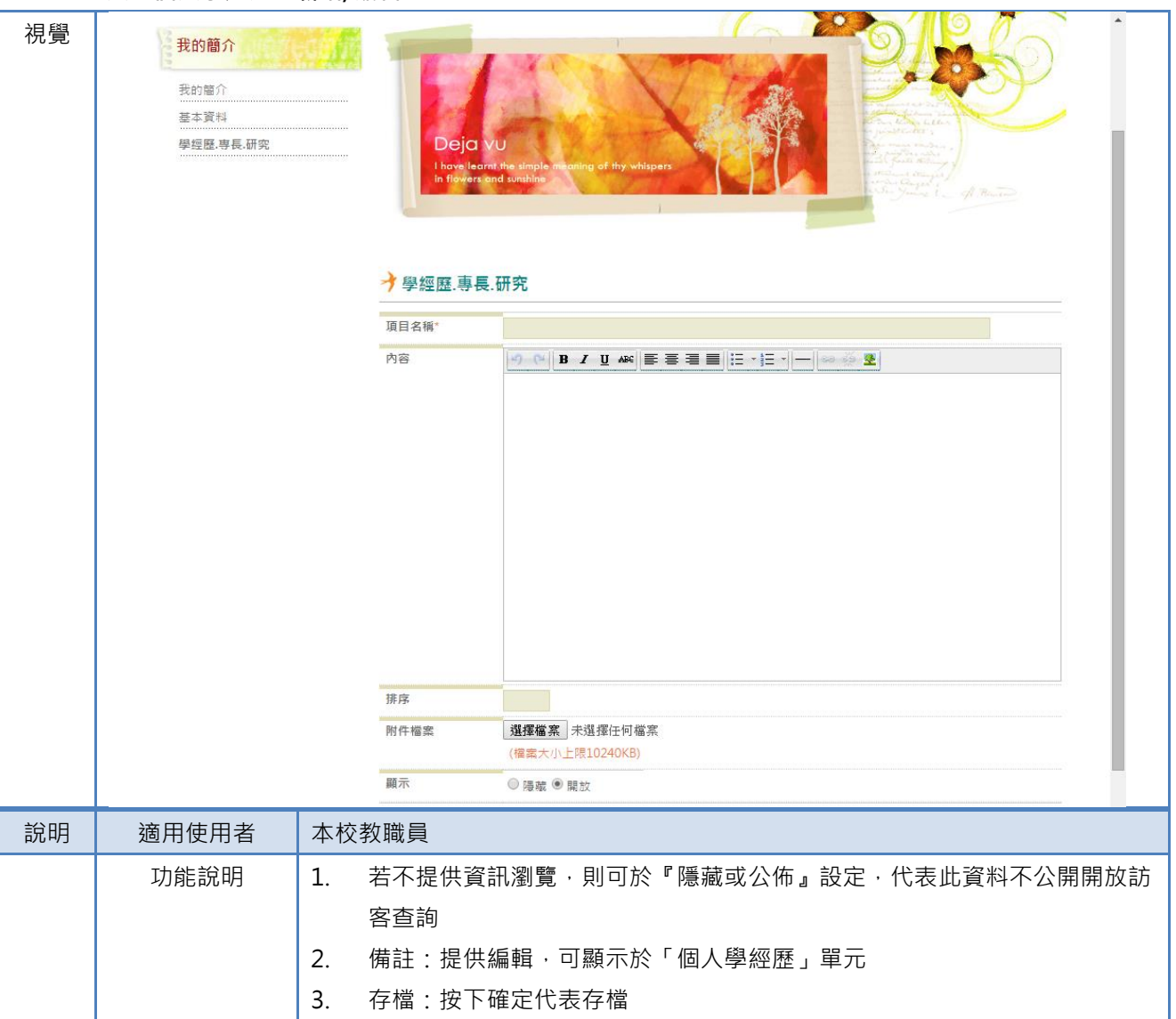

#### 3.1 登入→個人學經歷→新增/編輯

| 4 | 登入- | →學生關 | <b>剶懷記錄</b> |
|---|-----|------|-------------|
|---|-----|------|-------------|

| •      | 並べ、手工時間間認                                                                                 |               |                                                                 |                 |
|--------|-------------------------------------------------------------------------------------------|---------------|-----------------------------------------------------------------|-----------------|
| 視<br>覺 | 國立體育大<br>National Taiwan Sport Unive<br>T-Portfolio<br>Personal Academic Portfolio System | 學<br>ersity   |                                                                 |                 |
|        | 李彩風's Portfolio                                                                           | 我的簡介 學        | Hil 李彩風   登出   校務填報報次名<br>術成果 學生關懷紀錄 表單審核.匯出 網誌 相簿 留下 10月好 我的管理 | 統 e-Portfolio首頁 |
|        | 學術成果                                                                                      |               |                                                                 |                 |
|        | 教學類                                                                                       |               |                                                                 | N               |
|        | 研究類                                                                                       |               |                                                                 | N               |
|        | 服務與輔導類                                                                                    | Dej<br>I have | a VU<br>learnt the simple meaning of thy whispers               |                 |
|        | 仪弦項取規                                                                                     | in flow       | ers and sumhine                                                 |                 |
|        |                                                                                           |               |                                                                 |                 |
|        |                                                                                           | →研究類          |                                                                 |                 |
|        |                                                                                           | -             |                                                                 |                 |
|        |                                                                                           | 表單編號          | 表單名稱                                                            | 瀏覽              |
|        |                                                                                           | 21            | 研究計畫                                                            | €<br>⊕          |
|        |                                                                                           | 30            | 要「1者14<br>學術服務                                                  | •               |
|        |                                                                                           | c             | 」<br>popyright © 2014 桃園體育大學 NTSU All rights reserved.          |                 |
|        |                                                                                           |               |                                                                 |                 |
| 說      | 適用使用者                                                                                     | 本校教職員         |                                                                 |                 |
| 明      |                                                                                           |               |                                                                 |                 |
|        | TP 功能說明                                                                                   | 1. 根據學        | 校於「校務填報評核系統」所設計之表單名稱顯示『單元                                       | ;名稱』            |
|        |                                                                                           | 2. 提供「        | 四大類(教學類、研究類、服務類與輔導類、校務填報類                                       | )」 搜尋工具         |
|        |                                                                                           | A. ₽          | 5間起迄:可根據『資料發生的【期間】』 進行搜尋                                        |                 |
|        |                                                                                           | B. 戍          | n文關鍵字:可根據『內文關鍵字』進行搜尋                                            |                 |
|        |                                                                                           | 3. 搜尋結        | 果:根據上述搜尋條件顯示結果·若無資料將顯示 <sup>、</sup> 尚無                          | 資料″             |
|        |                                                                                           | 4. 若有搜        | 尋到資料.將顯示『表單名稱、資料開始日期、資料結束                                       | 日期、表單           |
|        |                                                                                           | 列表名           | 稱』·並提供【瀏覽】連結·點擊【瀏覽】可檢視詳細內智                                      | 容               |
|        | 『學術成果』資料要到                                                                                | 此『學術成界        | <b>杲』</b> 資料要到哪裡填寫?(請參考下圖說明)                                    |                 |
|        | 哪裡填寫?                                                                                     | 1. 請點擊        | 右上角的「校務填報評核系統」                                                  |                 |
|        |                                                                                           | 2. 進入『        | 校務填報評核系統』並選擇『校務表單填報』                                            |                 |
|        |                                                                                           | 3. 點選表        | 單類別·可以看見需要填寫的表單列表                                               |                 |
|        |                                                                                           | 4. 點左列        | 表單・右邊就會顯示各紀錄狀態・首先會顯示『未送審』                                       | 狀態單元            |
|        |                                                                                           | 5. 點【新        | 增】·即可進入下一個網頁進行記錄編輯                                              |                 |
|        |                                                                                           | 6 叶为编         | 輯頁面,`*″為必填欄位                                                    |                 |
|        |                                                                                           | 0. 山小河湖田      |                                                                 |                 |
|        |                                                                                           | 一定要填寫之        | す可以按下【確定儲存】・但如果只想【暫存】・系統就不能                                     | 會判斷〝*″          |

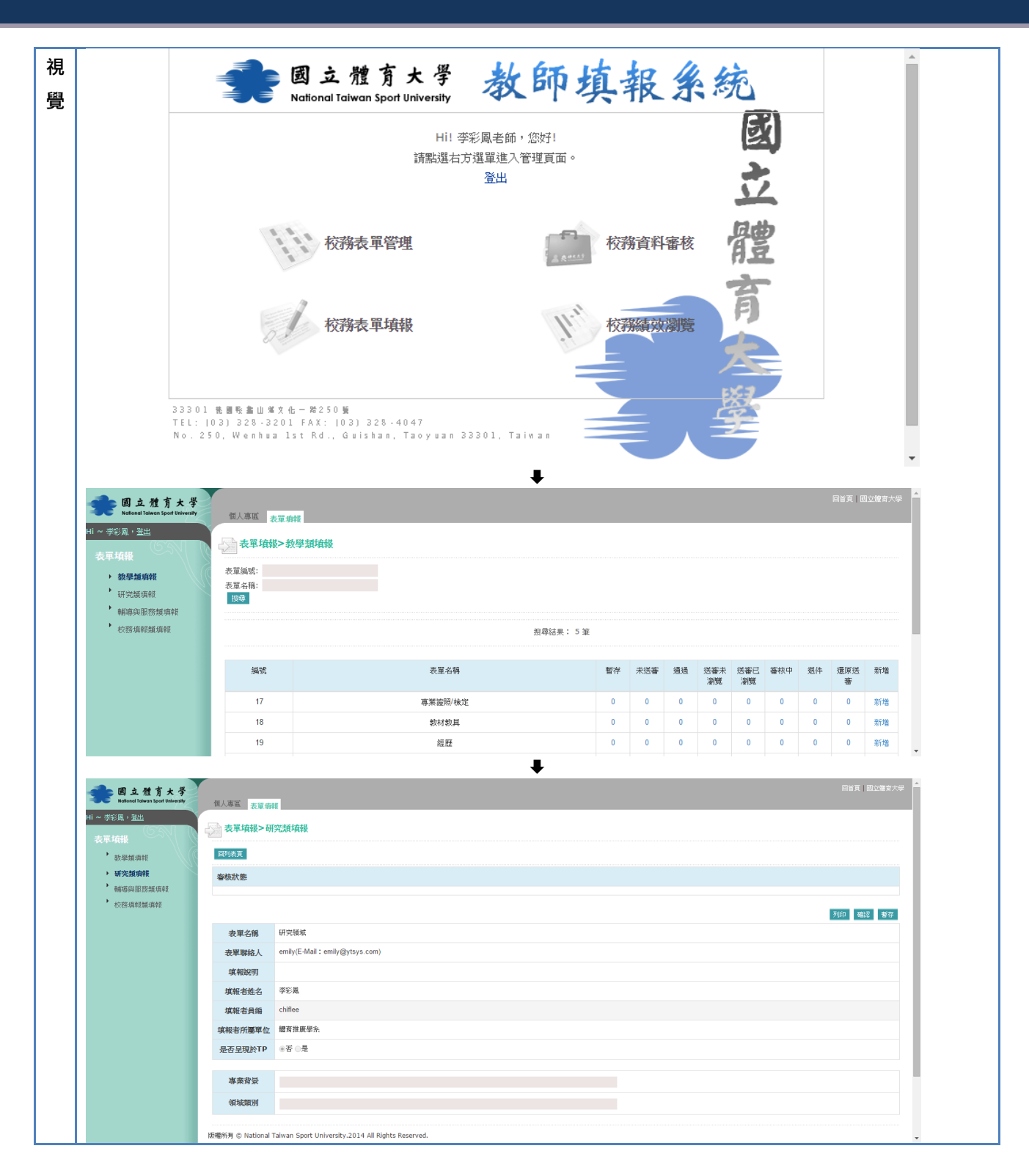

#### 5 登入→學生關懷記錄

| 視覺 | ・<br>レート<br>・<br>の<br>の<br>の<br>の<br>の<br>の<br>の<br>の<br>の<br>の<br>の<br>の<br>の | - 推方大學<br>Traivan Sport University<br>To Dian<br>Entrone Spectra<br>Entrone Spectra<br>Entrone Spect |  |  |  |
|----|--------------------------------------------------------------------------------|----------------------------------------------------------------------------------------------------|--|--|--|
|    | eP學生反省輔導紀錄<br>→ 學生關懷紀錄>當期輔導-導師                                                 |                                                                                                    |  |  |  |
|    | 當期輔導-導師 當期輔導-行政單位 歷年輔導                                                         |                                                                                                    |  |  |  |
|    |                                                                                | 尚無輔導成員,此功能不開放。                                                                                                    |  |  |  |
|    |                                                                                | copyright © 2014 桃園햄育大學 NTSU All rights reserved.<br>▼                                                                                                    |  |  |  |
| 說明 | 適用使用者                                                                          | 行政班導師                                                                                                    |  |  |  |
|    | 功能說明                                                                           | 1. 若教職員不具導師身分者,學生輔導單元第一頁直接顯示系統訊息:「尚無輔                                                                                                    |  |  |  |
|    |                                                                                | 導成員・此功能不開放」                                                                                                    |  |  |  |
|    |                                                                                | 2. 學生輔導·主要分為 2 個單元為「當期輔導(含導師、行政單位權限)」、「歷                                                                                                    |  |  |  |
|    |                                                                                | 年輔導」。                                                                                                    |  |  |  |
|    |                                                                                | 3. 輔導項目包含:學習歷程輔導   履歷表輔導   預排地圖輔導   缺曠紀錄輔導                                                                                                    |  |  |  |
|    |                                                                                | 自我反省輔導。點擊每一個 "輔導項目″下的數字、圖示、連結·都會連到                                                                                                    |  |  |  |
|    |                                                                                | 該生之「輔導項目」單元                                                                                                    |  |  |  |
|    |                                                                                | 4. 提供「搜尋」選單功能:                                                                                                    |  |  |  |
|    |                                                                                | A. 選單:預設為【不拘】(當期不分班級)·若選擇 <sup>*</sup> 班級選單 <sup>#</sup> ·則呈現                                                                                                    |  |  |  |
|    |                                                                                | 當期 "各班級學生"。                                                                                                    |  |  |  |
|    |                                                                                |                                                                                                    |  |  |  |
|    |                                                                                | 5. 欲新增學生於「輔導名單」:請先勾選學生名單後·選擇「輔導項目」·點選                                                                                                    |  |  |  |
|    |                                                                                | 功能鍵 移至輔導單元 ,即可。                                                                                                    |  |  |  |

#### 6 登入→網誌

| 視覺 |       |                           |  |  |
|----|-------|---------------------------|--|--|
| 說明 | 適用使用者 | 本校教職員                     |  |  |
|    | 功能說明  | 6. 點擊「網誌」單元:第一個網頁是最近的一篇文章 |  |  |
|    |       | 7. 點擊【more】可瀏覽文章內容        |  |  |

9

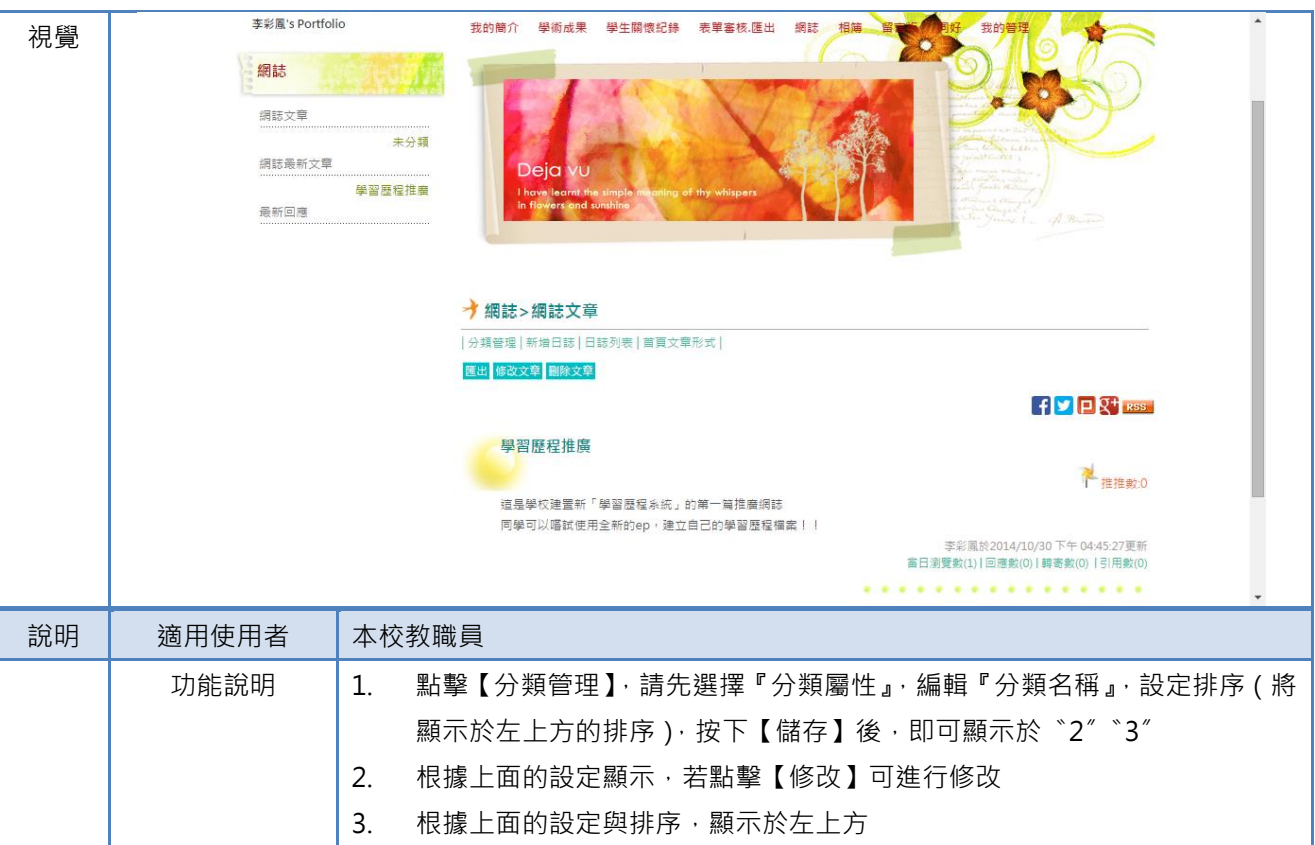

#### 6.1 登入→網誌→分類管理

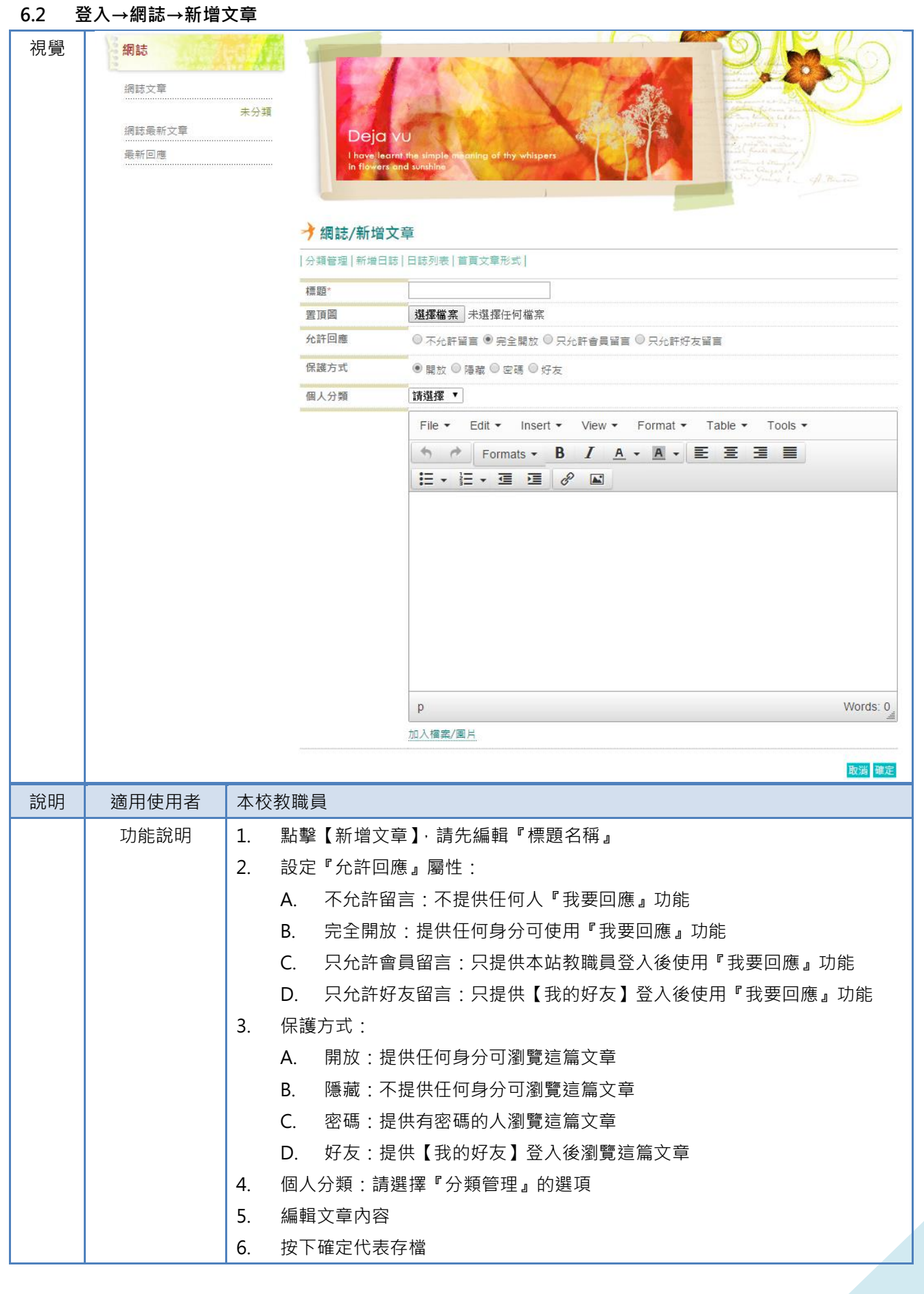

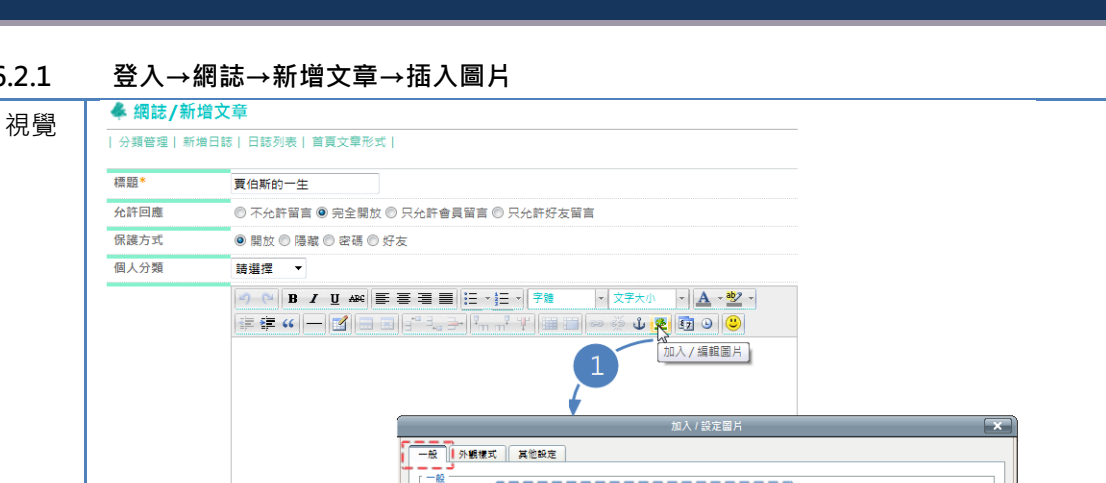

#### 6.2.1

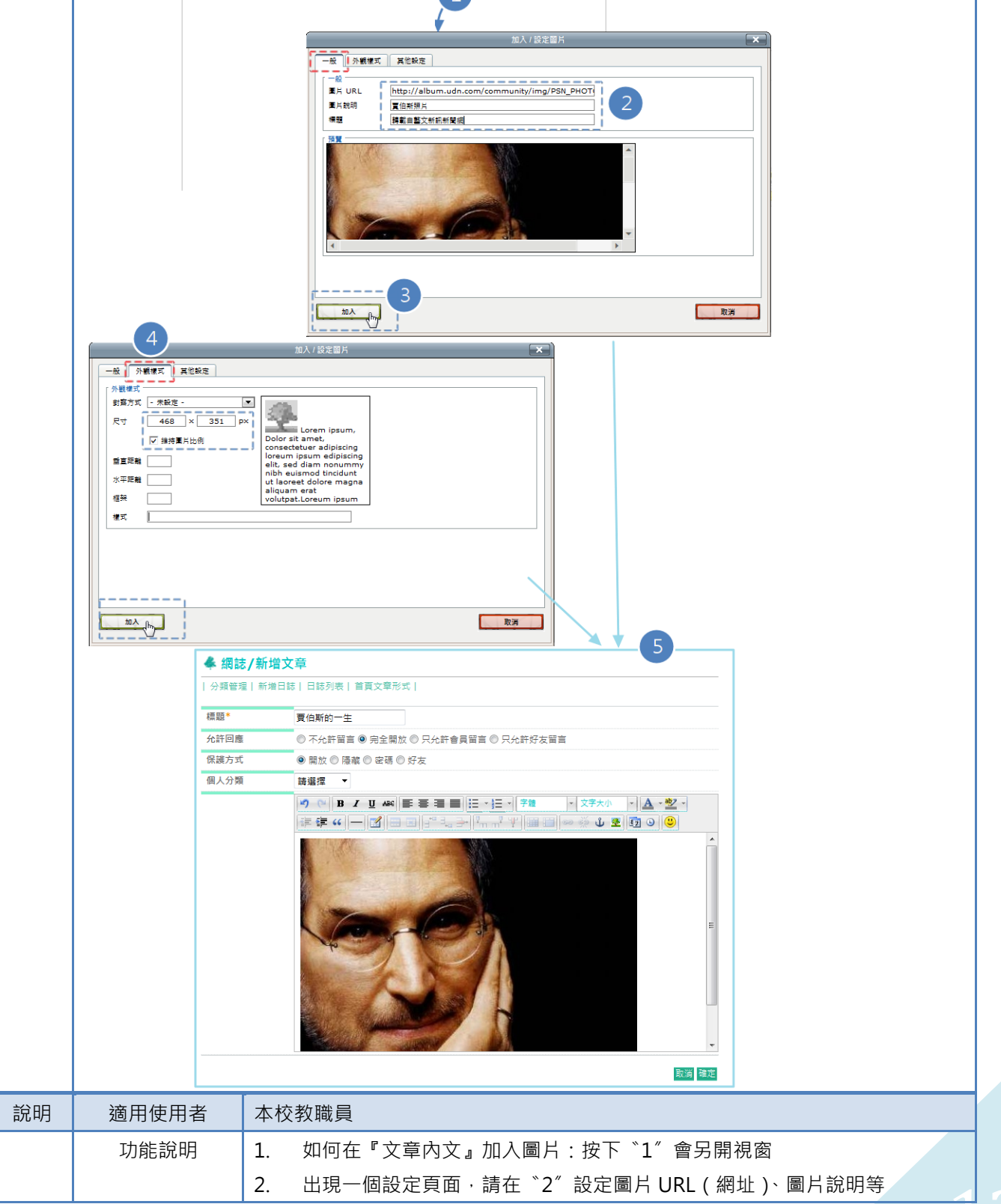

|  | 3. | 按下                                    |
|--|----|---------------------------------------|
|  |    | 文章內                                   |
|  | 4. | 建議請再按下 〝3″【加入】前・請在 〝4″ 檢視圖片的『尺寸』・不要超過 |
|  |    | 650 · 若超過 · 請修改寬度 · 其高度將會等比例進行縮減 )    |
|  | 5. | 根據上述的設定顯示·將顯示於網誌文章內                   |

#### 6.3 登入→網誌→日誌列表

| 視覺    | 王小明's Portfolio                                     |                                                                                                    |
|-------|-----------------------------------------------------|----------------------------------------------------------------------------------------------------|
| 17032 | <b>手札</b><br>網誌 <b>没章</b><br>網誌最新文章<br>新世代流<br>最新回應 | At 分類<br>随手轉點       You've got to find what you love<br>Due water water block of the you've that is to be<br>Due water water block of the you've that is to be<br>Due |
|       |                                                     | 第 1 ▼ 頁   共1頁                                                                                                    |
| 說明    | 適用使用者                                               | 本校教職員                                                                                                    |
|       | 功能說明                                                | 1. 點擊『日誌列表』可查看目前已經完成的文章·點擊修改·可進行文章修改                                                                                                    |

#### 6.4 登入→網誌→首頁文章形式

| 視覺 | <mark>王小明's Portfolio</mark><br>手札<br>網誌文章<br>網誌最新文章<br>新世代<br>最新回應 | 米分類<br>随手轉點       You've got to find what you love<br>Due to the state of education of other sounds in the state of the sound's field of<br>Due to the state of other sounds in the state of the sound's field of<br>Due to the sound of other sounds in the state of the sound's field of<br>Due to the sound of other sounds in the state of the sound's field of<br>Due to the sound of other sounds in the state of the sound's field of<br>Due to the sound of other sounds in the sound of the sound of<br>Due to the sound of other sounds in the sound of the sound of<br>Due to the sound of other sounds of other sounds in the sound<br>Due to the sound of other sounds of the sound of the sound<br>Due to the sound of other sounds of the sound of the sound<br>Due to the sound of other sounds of the sound of the sound<br>Due to the sound of other sounds of the sound of the sound<br>Due to the sound of other sounds of the sound of<br>Due to the sound of other sounds of the sound of the sound<br>Due to the sound of the sound of the sound of the sound<br>Due to the sound of the sound of the sound of the sound<br>Deveload dist is secondary         (注 う 類 管理   新増 日誌   日誌列表   首頁 文章形式  <br>文章 顯示 稿款       ● 5 ◎ 8 ◎ 10       1         (文章 顯示 能式       ● 每 窗腔 Bin code of the sound of the sound of the so |
|----|---------------------------------------------------------------------|----------------------------------------------------------------------------------------------------|
|    |                                                                     | 取消 確定                                                                                                    |
| 說明 | 適用使用者                                                               | 本校教職員                                                                                                    |
|    | 功能說明                                                                | 1. 設定『文章顯示篇數』·將於網誌首頁根據則數顯示                                                                                                    |
|    |                                                                     | 2. 設定『文章顯示形式』                                                                                                    |
|    |                                                                     | A. 每篇皆顯示全文:根據上面的則數顯示全文文章                                                                                                    |
|    |                                                                     | B. 全文每篇皆顯示摘要:根據上面的則數顯示文章摘要                                                                                                    |
|    |                                                                     | C. 首篇顯示全文,其餘摘要:根據上面的則數·最新的一篇顯示全文·剩餘文                                                                                                    |
|    |                                                                     | 章顯示摘要                                                                                                    |

#### 6.5 教師歷程檔案系統→登入→網誌→文章

#### 6.5.1 教師歷程檔案系統→登入→網誌→文章【我要推推】

| 視覺    | 圖片來自: movie                                                                                                    | s.yahoo                                                        |  |  |  |
|-------|----------------------------------------------------------------------------------------------------|----------------------------------------------------------------|--|--|--|
|       | 整體看下來相似度                                                                                                    | 大概有75%左右?等到上戲時再加上化妝應該就會更像了。                                    |  |  |  |
|       | 據說這部賈伯斯電<br>上映時間未定。                                                                                               | 網頁訊息<br>「網頁訊息」<br>文全球最有魅力的CEO。電影預計在五月開始製作,                     |  |  |  |
|       | 部分資料來自網路                                                                                                    | B 此文章已被推推成功쩉! P P 電影 相關討論                                      |  |  |  |
|       | 原文網址: 艾希帕<br>nction=readnew                                                                                       | 頁 確定 社交剪報 http://appnews.fanswong.com/?fu                      |  |  |  |
|       |                                                                                                    | 鄭靖文測試於2012/4/11 下午 01:18:12更新<br>當日瀏覽數(4)│回應數(0)│韓寄數(0)│引用數(0) |  |  |  |
|       | 我要推推   我要回應                                                                                                    | 我要轉寄 我要引用                                                      |  |  |  |
| 說明    | 適用使用者                                                                                                    | 本校教職員                                                          |  |  |  |
|       | 功能說明                                                                                                    | 1. 點擊每篇文章左下角的【我要推推】·系統將會要求訪客登入系統(必須是本                          |  |  |  |
|       |                                                                                                    | 校教職員)· 若登入成功 · 即可使用【我要推推】功能                                    |  |  |  |
|       |                                                                                                    | 2. 每個人限推一次,以避免灌水                                               |  |  |  |
|       |                                                                                                    | 3. 推推成功·系統將累計此篇文章推推數                                           |  |  |  |
| 6.5.2 | 登入→網誌→文章【我要回應】                                                                                                    |                                                                |  |  |  |
| 視覺    | 原文網址: 艾希頓庫奇 將接演APPLE教主賈伯斯  娛樂新聞  社交剪報 http://appnews.fanswong.com/?fu<br>nction=readnews&nid=148411#ixzz1rem3Qf6F |                                                                |  |  |  |
|       |                                                                                                    |                                                                |  |  |  |
|       |                                                                                                    |                                                                |  |  |  |
|       | 我要拒拒   我要回應   武                                                                                                   |                                                                |  |  |  |
|       |                                                                                                    | 我要回應                                                           |  |  |  |
|       | Name: 路                                                                                                    | 人甲                                                             |  |  |  |
|       | URL: htt                                                                                                    | p://fabebook.com/ivy88i Email: ivy@abc.com                     |  |  |  |
|       | 回應內容(最多100<br>這篇文章 <b>值</b> 得關鍵                                                                                   | 0字): ● 公開 ● 悄尚話 訂閱回覆: ● 不訂閱 ● 訂閱                               |  |  |  |
|       |                                                                                                    |                                                                |  |  |  |
|       |                                                                                                    | 2                                                              |  |  |  |
|       |                                                                                                    | 演除人儲存                                                          |  |  |  |
|       |                                                                                                    |                                                                |  |  |  |
|       | -壓縮所有回應                                                                                                    | 3                                                              |  |  |  |
|       | 路人甲 🗆 於                                                                                                    | 2012/6/10 下午 04:43:37                                          |  |  |  |
|       |                                                                                                    | 這篇文章值得閱讀                                                       |  |  |  |
|       | E                                                                                                    |                                                                |  |  |  |
|       | 回覆删除 設                                                                                                    | 為陽藏                                                            |  |  |  |
|       |                                                                                                    |                                                                |  |  |  |

| 說明 | 適用使用者 | 本校教職員 |                                       |  |  |  |
|----|-------|-------|---------------------------------------|--|--|--|
|    | 功能說明  | 1.    | 點擊每篇文章左下角的【我要回應】 系統會根據版主對這篇文章設定的『分    |  |  |  |
|    |       |       | 許回應』屬性‧判斷是否提供『我要回應』功能                 |  |  |  |
|    |       | 2.    | 若可使用『我要回應』・系統會於文章下方顯示編輯介面             |  |  |  |
|    |       |       | A. 若要『訂閱回覆』·必須填寫 Email                |  |  |  |
|    |       |       | B. 若回應不只想給版主,不想給其他人看見,請點【悄悄話】         |  |  |  |
|    |       | 3.    | 若留言成功·即可像 <sup>*</sup> 3″ 一樣顯示於文章下方   |  |  |  |
|    |       |       | A. 當版者看見這篇回應時 · 也可針對此回應進行【回覆】【刪除】【隱藏】 |  |  |  |
|    |       |       | B. 若【刪除】【隱藏】·不會通知回應者                  |  |  |  |

#### 7 登入→相簿

| 視覺 | 図立<br>Network<br>Freedoor<br>本彩風's Portfolio<br>相簿<br>生活相端<br>気折回薄 | <text></text>                                                             |
|----|--------------------------------------------------------------------|---------------------------------------------------------------------------|
| 說明 | 適用使用者                                                              | 本校教職員                                                                     |
|    | 功能說明                                                               | <ol> <li>點擊「相簿」單元:會依相簿排序列示相簿</li> <li>點擊【相簿】或【相簿標題】即可進行下一層瀏覽相片</li> </ol> |

| 視覺 | 王小明's Portfolio |      |                                                                                                    |             | 1         | \$ 7%                       |           |                                |       |
|----|-----------------|------|----------------------------------------------------------------------------------------------------|-------------|-----------|-----------------------------|-----------|--------------------------------|-------|
|    | 圖像記事            |      | You've got to find what you love                                                                                                    |             |           |                             |           |                                |       |
|    | 生活相簿            | 未分類  | Four times it limited, so dark water it living someone fast i for<br>Don't lar tropped by dopna — which it living with the article of other poople's flowline.<br>Don't lar tropped by dopna — which it living with the article of other poople's flowline.<br>Don't less the associated on the poorly was own known and it entrans.<br>The Articembox solubies Allowy other sociate surgers to postant |             |           |                             |           |                                |       |
|    | 新               | 間事件  | ▲圖像記事                                                                                                    | ¥/相簿分類管理    | <u>1</u>  | Everything die is secondary |           |                                |       |
|    | 最新回應            |      | 相簿分類管理                                                                                                    | 新増相簿  1     |           |                             |           |                                |       |
|    |                 |      | • 老師您好,「                                                                                                    | 教師歷程檔案系統-圖  | 象記事」與「ePo | ortfolio(學生EP)-相            | 簿」的內容並無關調 | 重,請分開維護                        | 崔喔!!! |
|    |                 | 3    | 新增/編輯相                                                                                                    | 簿分類         | ł         |                             |           |                                |       |
|    |                 |      | 分類屬性                                                                                                    | 請選擇         | -         | 請選擇                         | *         |                                |       |
|    |                 |      | 分類名稱*                                                                                                    |             | (限)       | 制20個字)                      |           |                                |       |
|    |                 |      | 排序                                                                                                    |             | ]         |                             |           |                                |       |
|    |                 |      |                                                                                                    |             |           |                             |           | 2                              | 取消儲存  |
|    |                 |      | 分類名                                                                                                    | 稱           | ξ.        | 分類屬性                        | 割         | 序 編輯                           | 刪除    |
|    |                 |      | 新聞事                                                                                                    | 件           | š         | 生活>消費                       |           | D 修改                           | 刪除    |
|    |                 |      |                                                                                                    |             | 第         | 1 ▼ 頁 共1頁                   |           |                                |       |
| 說明 | 適用使用者           | 本校教  | 收職員                                                                                                    |             |           |                             |           |                                |       |
|    | 功能說明            | 1. ; | 點擊【相簿                                                                                                    | 了分類管理】·     | 請先選擇      | 『分類屬性』                      | 編輯『分類     | 頁名稱』,                          | 設定排序  |
|    |                 |      | (將顯示於                                                                                                    | 。<br>左上方的排序 | 序)·按下     | 【儲存】後 <sup>,</sup>          | 即可顯示於     | <sup>°</sup> 2″ <sup>°</sup> 3 | "     |
|    |                 | 2. 7 | 根據上面的                                                                                                    | 設定顯示・若      | 吉點擊【修     | 。<br>改】可進行條                 | <b></b>   |                                |       |
|    |                 | 3. ; | 根據上面的                                                                                                    | 設定與排序       | 顯示於左      | 上方                          |           |                                |       |

#### 7.1 登入→相簿→相簿分類管理

#### 7.2 登入→相簿→新增相簿

| 視覺 | 王小明's Portfolio |                                                                                                    |
|----|-----------------|----------------------------------------------------------------------------------------------------|
|    | 圖像記事            | You've got to find what you love                                                                                                    |
|    | 生活相簿            | 米分類         The formation of model was at the formation of model was at the formation of the model of the model of |
|    |                 | 新期事件<br>心情故事                                                                                                    |
|    | 最新回應            | 相簿分類管理 新增相簿   1                                                                                                    |
|    |                 | ● 老師您好,「教師歷程檔案系統-圖像記事」與「ePortfolio(學生EP)-相簿」的內容並無關連,請分開維護喔!!!                                                                                                    |
|    |                 | 標題* 小明的心情 2                                                                                                    |
|    |                 | 個人分類 心情故事 ▼ 3                                                                                                    |
|    |                 | 保護方式 ◎ 開放 ◎ 陽減 ◎ 密碼 ◎ 好友 4 5                                                                                                    |
|    |                 | 取消 確定                                                                                                    |
|    |                 | $\mathbf{v}$                                                                                                    |
|    |                 |                                                                                                    |

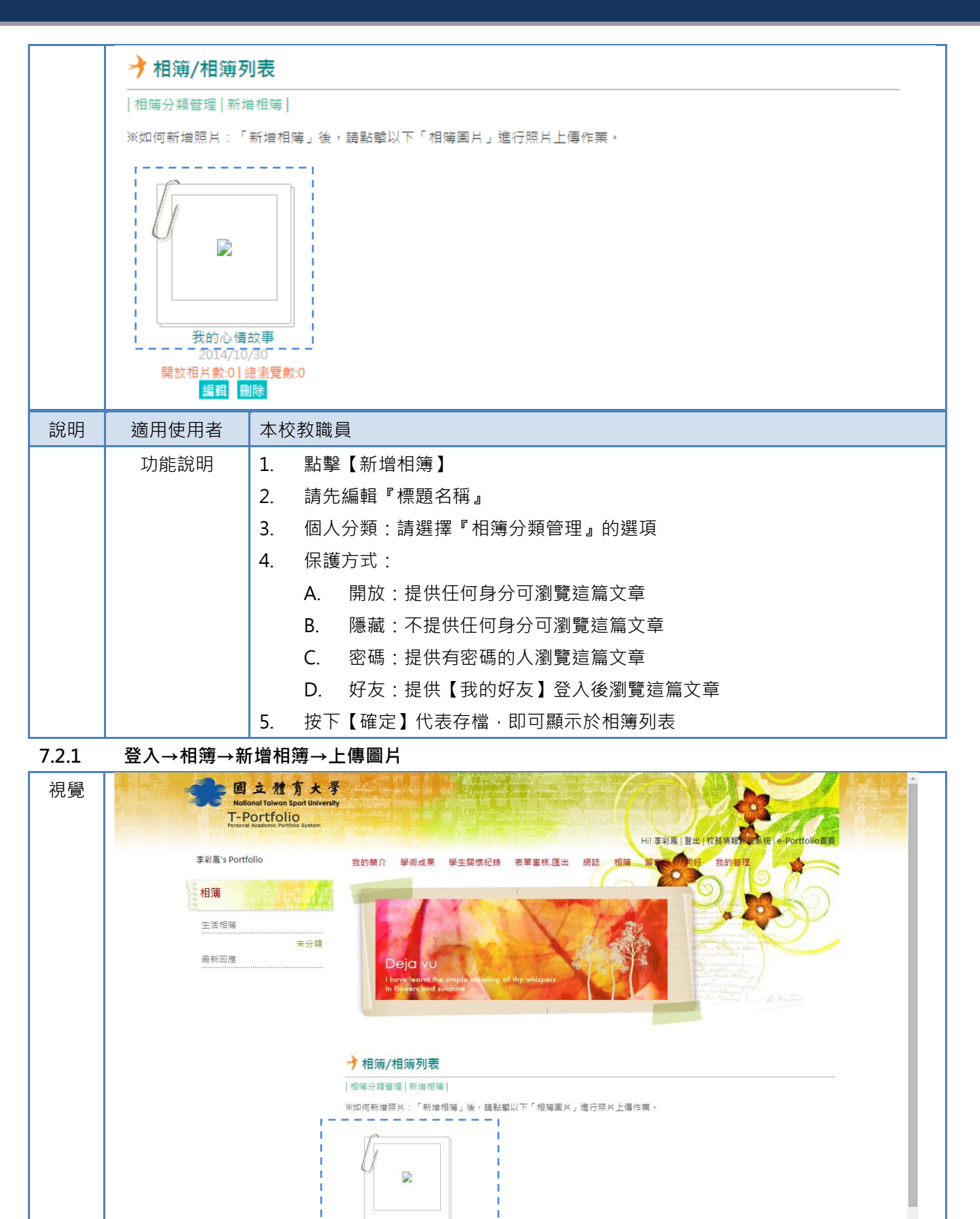

我的心情故事 2014/10/30 目片數:0 | 總瀏覽數:0 編輯 删除

開放相

17

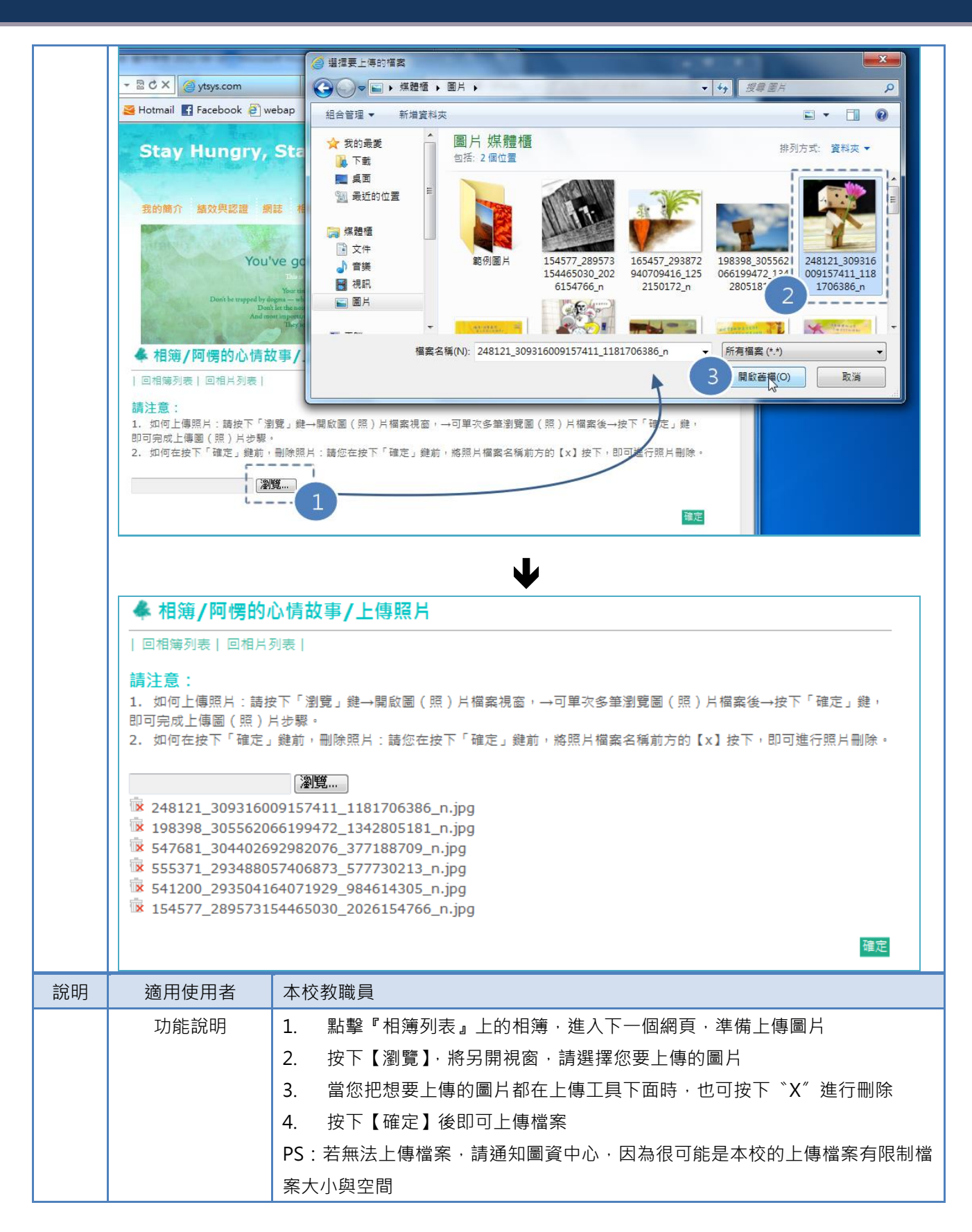

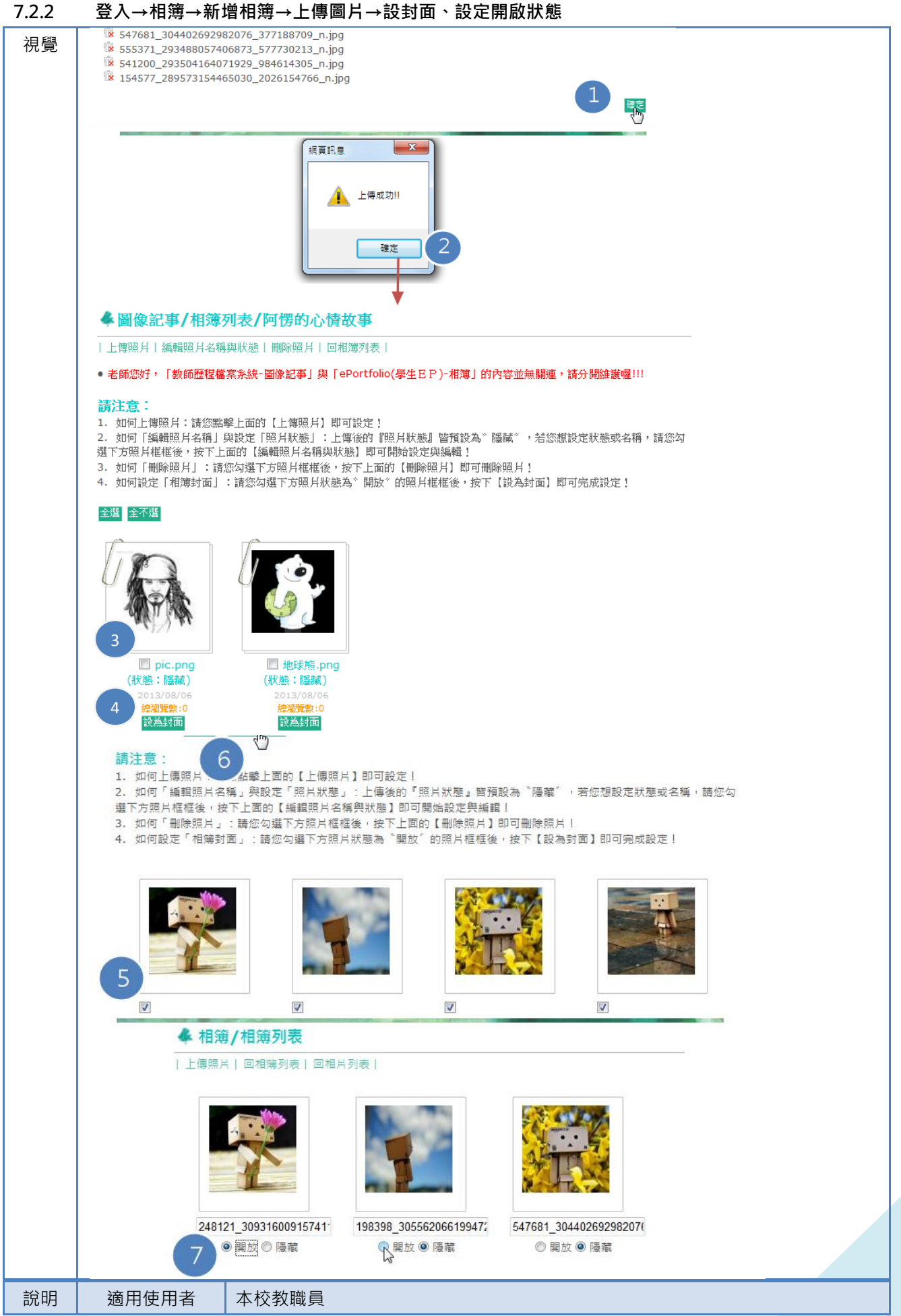

| 功能說明 | 1. | 上傳檔案                                     |
|------|----|------------------------------------------|
|      | 2. | 上傳成功                                     |
|      | 3. | 將會顯示 "3″ · 此時所有圖片的狀態都會預設 『隱藏』· 且尚未設定相簿封面 |
|      | 4. | 請您勾選一張圖片,並按下【設為封面】                       |
|      | 5. | 同 〝3″ 所述・此時所有圖片的狀態都會預設『隱藏』・請您勾選要顯示的圖     |
|      |    | 片·再按下 <sup>*</sup> 6″ 即可進入下一個網頁          |
|      | 6. | 必須先勾選圖片,再按下【編輯照片名稱與狀態】                   |
|      | 7. | 可將圖片的狀態改變 · 也可重新編輯圖片名稱                   |

#### 8 登入→留言版

## 8.1 登入→留言版→我要留言(訪客留言)、瀏覽留言內容

| 視覺     | 王小明's Portfolio                    | of the second second |                                                                                                    |                                                                                                    |          |
|--------|------------------------------------|----------------------|----------------------------------------------------------------------------------------------------|----------------------------------------------------------------------------------------------------|----------|
|        | 交流討論                               | 1 com                | You've got to find w                                                                                                  | vhat you love                                                                                                    |          |
|        | 最新昭言                               | Der                  | Your time is limited, so don't w<br>it be trapped by dogra — which is living with the ret                             | ann n hìnng somrose chus ble.<br>Adh o' adar people's thinking                                                                                                    |          |
|        | 品彩问應                               | 15 A. B. B. B.       | Doot let the neuron of others opmission de<br>And most important, have the course to f<br>They homehow already know y | nover, ou ply our own latester rocke,<br>follow own have and attailism<br>what you ruly swart to be come.                                                                                                    |          |
|        |                                    | ▶ 交流討論               |                                                                                                    |                                                                                                    |          |
|        | 1                                  | 我要留言  1              |                                                                                                    |                                                                                                    | _        |
|        |                                    | 老師您好,「教師歷程相          | 當案系統-交流討論」與「eF                                                                                                    | Portfolio(學生EP)-留言板」的內容並無關連,請分開維護喔!!!                                                                                                    |          |
|        |                                    | 姓名:                  | 王小明                                                                                                    |                                                                                                    |          |
|        |                                    | 主題:                  | 研討會去不去                                                                                                    | (字數限制:30字)                                                                                                    |          |
|        |                                    | 訂閱回覆:                | ◉ 不訂閱 ◎ 訂閱                                                                                                    |                                                                                                    |          |
|        | 2                                  | Email:               | ivy@ytsys.com                                                                                                    |                                                                                                    |          |
|        |                                    | 回應內容(最多100           | 0字): ◉ 公開 ◎ 悄悄話(讀                                                                                                    | 青先登入才能使用悄悄話)                                                                                                    |          |
|        |                                    | 明天有一個研討              | 會在ABC大樓,要一起去                                                                                                    | 4. "                                                                                                    |          |
|        |                                    |                      |                                                                                                    |                                                                                                    |          |
|        |                                    |                      |                                                                                                    |                                                                                                    |          |
|        |                                    |                      |                                                                                                    | ▼ 下 下 市 市 市 市 市 市 市 市 市 市 市 市 市 市 市 市 市                                                                                                    |          |
|        | ▲ 圖 : 微有大                          | 要                    |                                                                                                    |                                                                                                    | <u> </u> |
|        | National Taiwan Sport Unive        | Prsity               |                                                                                                    |                                                                                                    |          |
|        | Personal Academic Portfolio System |                      |                                                                                                    | Hi! 李彩鳳   登出   校務填報/教券络   e-Portfollo置頁                                                                                                    |          |
|        | 李彩凮's Portfolio                    | 我的簡介 學術成果            | 學生關懷紀錄 表單審核.匯出                                                                                                    | 網話 相簿 留下的 現的 音理                                                                                                    |          |
|        | 留言板                                |                      | T.                                                                                                    |                                                                                                    |          |
|        | 最新留言                               | 3                    | MARK 7                                                                                                    |                                                                                                    |          |
|        | 研討會去不去                             |                      | X                                                                                                    | A series of the series of the |          |
|        | 地动行 <u>口</u> /5                    |                      | e simple meaning of thy whispers                                                                                      | Contract of the second second se                                                                                                    |          |
|        |                                    | in flowers and s     | unshine                                                                                                    | and Carpet I an A Brown                                                                                                    |          |
|        |                                    |                      |                                                                                                    |                                                                                                    |          |
|        |                                    | → 留言板                |                                                                                                    |                                                                                                    |          |
|        |                                    | 我要留言                 |                                                                                                    |                                                                                                    |          |
|        |                                    |                      |                                                                                                    | 本必同 🖸 於2014/10/30 下午 05:02:33章1副                                                                                                    |          |
|        |                                    | 则的言云小云               |                                                                                                    |                                                                                                    |          |
|        |                                    |                      | 10/31校内研討管有老師要一起                                                                                                    | 参加嗎?                                                                                                    |          |
|        |                                    |                      |                                                                                                    |                                                                                                    |          |
|        |                                    | 回覆 設為層藏 刪除           |                                                                                                    |                                                                                                    |          |
| 說明     |                                    | t                    |                                                                                                    |                                                                                                    |          |
| H/0143 |                                    | W ~ ~                |                                                                                                    |                                                                                                    |          |

| 功能說明 | 1. | 提供所有人可按下『我要留言』                |
|------|----|-------------------------------|
|      | 2. | 顯示編輯頁面                        |
|      |    | A.  若要『訂閱回覆』· 必須填寫 Email      |
|      |    | B. 若回應不只想給版主·不想給其他人看見·請點【悄悄話】 |
|      | 3. | 留言成功就會根據最新時間降羃(由上至下)排序於「留言板」  |

#### 8.2 登入→留言版→瀏覽留言內容→回覆、設定是否顯示

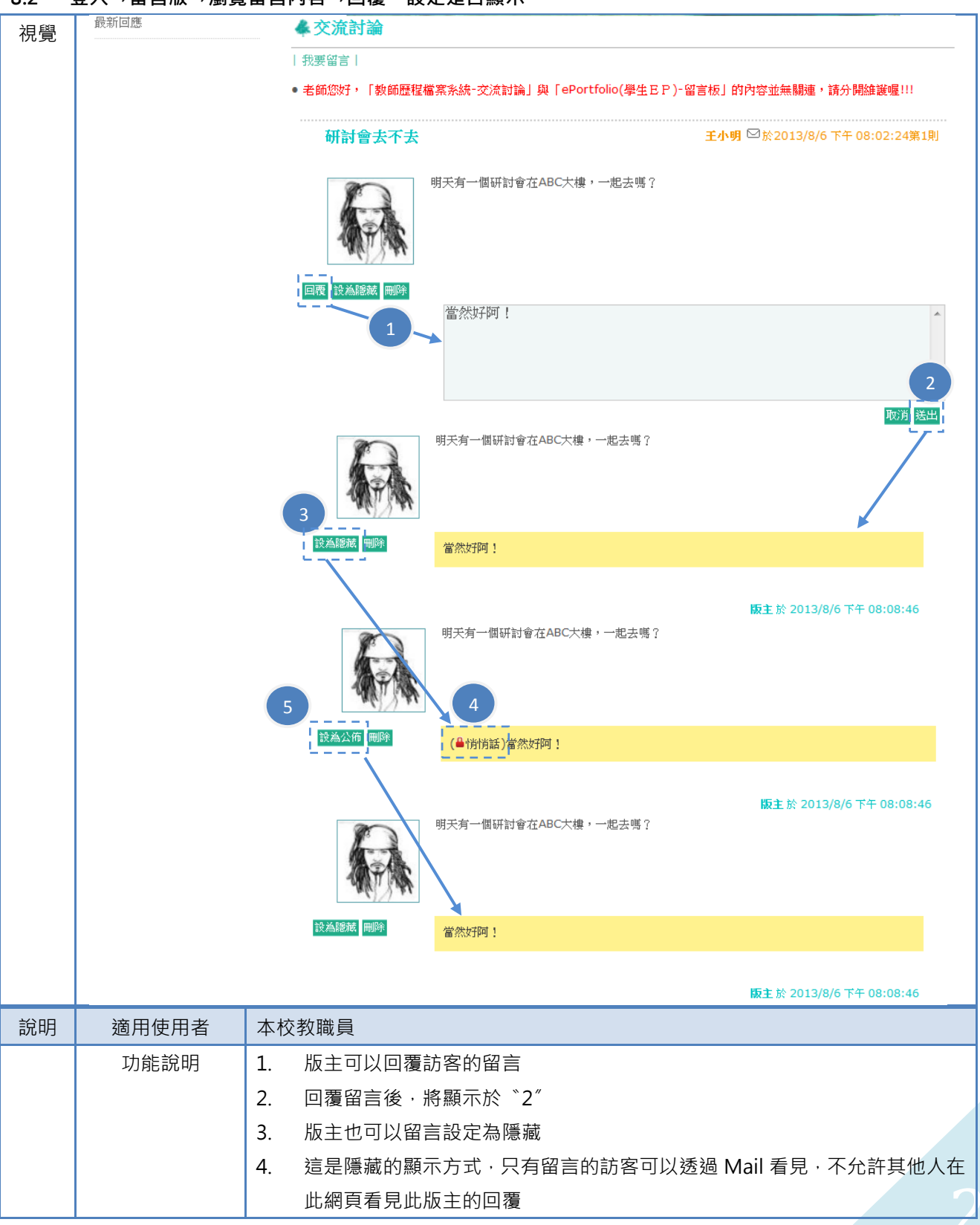

**5.** 版主也可以把回覆設定為公佈,則代表所有人都可以在此網頁看見版主回覆

- 9 登入→同好
- 9.1 登入→同好→設定好友

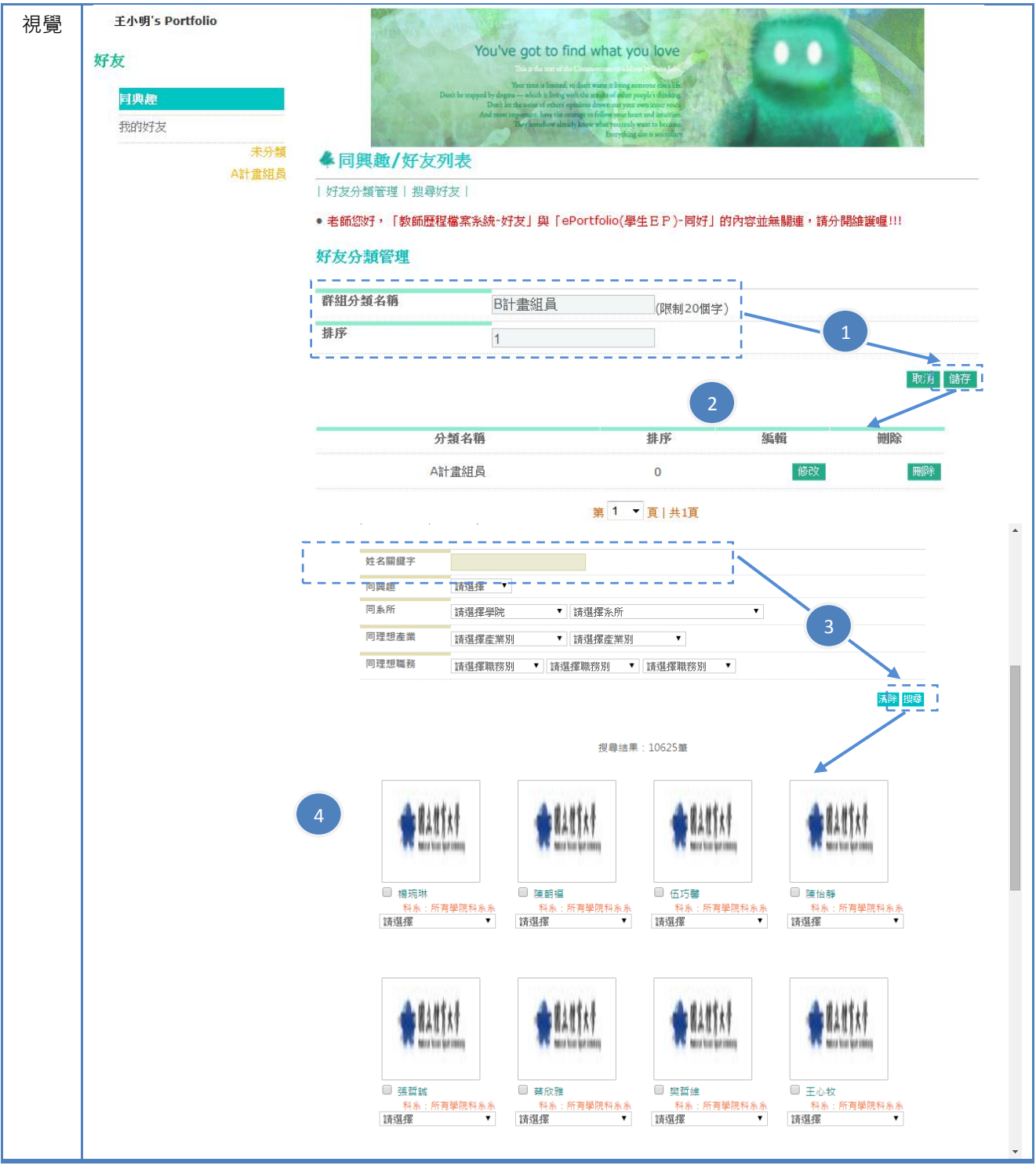

|    |       | ○ 20500 (1000)       ● 20500       ● 20500       ● 20500       ● 20500       ● 20500       ● 20500       ● 20500       ● 20500       ● 20500       ● 20500       ● 20500       ● 20500       ● 20500       ● 20500       ● 20500       ● 20500       ● 20500       ● 20500       ● 20500       ● 20500       ● 20500       ● 20500       ● 20500       ● 20500       ● 20500       ● 20500       ● 20500       ● 20500       ● 20500       ● 20500       ● 20500       ● 20500       ● 20500       ● 20500       ● 20500       ● 20500       ● 20500       ● 20500       ● 20500       ● 20500       ● 20500       ● 20500       ● 20500       ● 20500       ● 20500       ● 20500       ● 20500       ● 20500       ● 20500       ● 20500       ● 20500       ● 20500       ● 20500       ● 20500       ● 20500       ● 20500    < |
|----|-------|----------------------------------------------------------------------------------------------------|
| 說明 | 適用使用者 | 本校教職員                                                                                                    |
|    | 功能說明  | 1. 點擊【好友分類管理】·請先設定排序(將顯示於左上方的排序)                                                                                                    |
|    |       | 2. 按下【儲存】後·即可顯示於 "2" 與左上角的『我的好友』未分類下                                                                                                    |
|    |       | 3. 提供搜尋好友的功能                                                                                                    |
|    |       | 4. 搜尋結果                                                                                                    |
|    |       | 5. 在此名單下方,點擊【好友分類管理】的選項,再按下【設定完成】,即代表                                                                                                    |
|    |       | 『我的好友』已設定完成                                                                                                    |
|    |       | A. 此好友將根據您的『單元瀏覽權限設定-好友』、『網誌文章>允許回應、                                                                                                    |
|    |       |                                                                                                    |

#### 9.2 登入→好友→同興趣

| 視覺 |                                                             |                                                                                                    |  |  |  |  |  |  |
|----|-------------------------------------------------------------|----------------------------------------------------------------------------------------------------|--|--|--|--|--|--|
|    | 好友分類管理  搜                                                   | · · · · · · · · · · · · · · · · · · ·                                                                                                    |  |  |  |  |  |  |
|    | ● 老師您好,「教師歷程檔案系統-好友」與「ePortfolio(學生EP)-同好」的內容並無關連,請分開維護喔!!! |                                                                                                    |  |  |  |  |  |  |
|    | 「「「「「」」<br>「「」」<br>「「」」<br>「「」」<br>「「」」<br>「「」」<br>「「」」     | 空訊,電腦<br>通訊<br>: 軟聽員           藝術文化 □視聽城樂 □運動體育 □数育學習 □科學科技 □屬物磁街 □文學圖書           國藝術文化 □視聽城樂 □運動體育 □数育學習 □科學科技 □屬物磁街 □文學圖書           國藝術路 ②性活資訊 □商業金融 ②電話通訊 □醫療保健 □流行時尚 □社會人文<br>□政治時事 □休閒歐姬 □美食推麟 □品味收藏 □寶貝館物 □特殊才馝 □其他<br>□超能力 |  |  |  |  |  |  |
| 說明 | 適用使用者                                                       | 本校教職員                                                                                                    |  |  |  |  |  |  |
|    | 功能說明                                                        | 1. 點擊「同興趣」即可看見與自己有相同興趣的名單                                                                                                    |  |  |  |  |  |  |
|    |                                                             | A. 同興趣定義:將根據『基本資料>我的興趣』欄位的內容設定,進行判                                                                                                    |  |  |  |  |  |  |
|    |                                                             | 斷·若有一項與自己相同·將歸類於「同興趣」單元                                                                                                    |  |  |  |  |  |  |

#### 10 登入→我的管理

10.1 登入→我的管理→個人化設定

| 視覺                                      | 王小明's Portfolio                                   | 100.00        | Contraction of the Contraction of the Contraction o |
|-----------------------------------------|---------------------------------------------------|---------------|----------------------------------------------------------------------------------------------------|
| ,,,,,,,,,,,,,,,,,,,,,,,,,,,,,,,,,,,,,,, | 我的管理<br>個人化設定<br>單元設定<br>瀏覽權限設定-非會員<br>瀏覽權限設定-數職員 | ▲個人化設定        | Course of the finder when the processes of the second second seco |
|                                         | 瀏覽權限設定-好友<br>單元排序設定                               |               | 王小明於2013/8/6 下午 02:38:09更新                                                                                                    |
|                                         | 我的最愛                                              | 原始網址          | http://ytwu-tpt.ytsys.com/TPortfolio/MyProfolio/myHomePage.aspx?um_id=2000&RNO=3                                                                                                    |
|                                         | 版型設定                                              |               | 88                                                                                                    |
|                                         | 選擇樣式                                              | 更改後之永久網址      |                                                                                                    |
|                                         | 編輯CSS                                             | 自訂浮水印圖        |                                                                                                    |
|                                         |                                                   | 自訂浮水印文字       |                                                                                                    |
|                                         |                                                   | 浮水印使用方式       |                                                                                                    |
|                                         |                                                   | 浮水印使用範圍       |                                                                                                    |
|                                         |                                                   |               |                                                                                                    |
|                                         |                                                   | A 58409518    |                                                                                                    |
|                                         |                                                   | - 3487 572    | ■請文書試於2012/4/11 下午 02:37:49更新                                                                                                    |
|                                         |                                                   | 原始朗址          | http://toortfolio.fou.edu.tw/TDortfolio/MvDrofolio/mvHomeDage.serv?um.id=20008.8N0=                                                                                                    |
|                                         |                                                   | eessassaa Tin | 142                                                                                                    |
|                                         |                                                   | 更改後之永久網址      | /MyWeb/                                                                                                    |
|                                         | 3                                                 | 自訂萍水印刷        | 【 <b>》第</b> ] 橫葉指式張:png · jpg · gif ( 無動量 ) 相式 · 橫套上張為 100 k                                                                                                    |
|                                         |                                                   |               | b                                                                                                    |

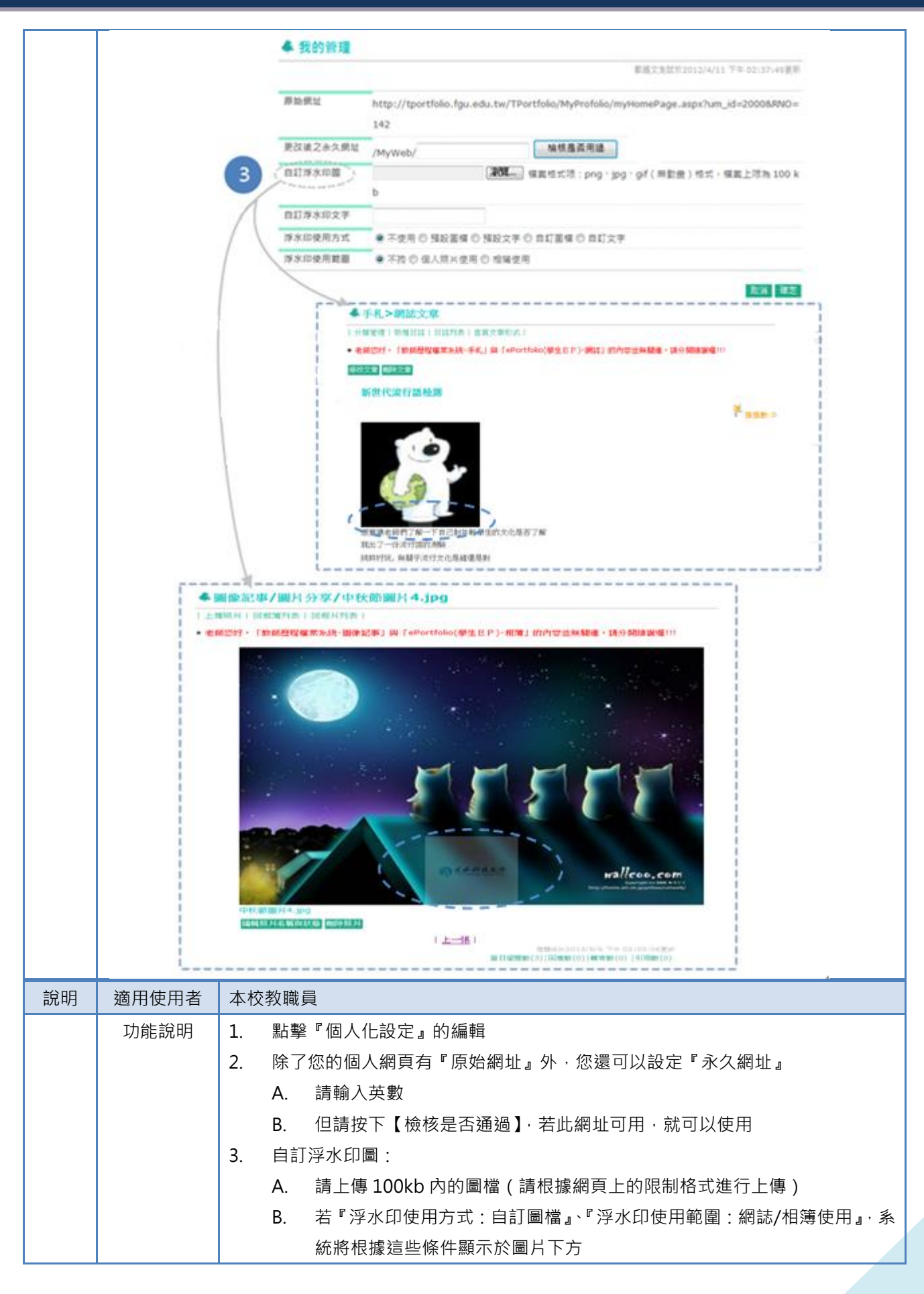

## 10.2 登入→我的管理→單元設定(瀏覽權限設定-非會員、教職員、好友)

| 視覺 | 王小明's Portfolio |                | Service Service                                                         |                                                                                                    | Contraction of the second |                |  |  |
|----|-----------------|----------------|-------------------------------------------------------------------------|----------------------------------------------------------------------------------------------------|---------------------------|----------------|--|--|
|    | 我的管理            |                |                                                                         | You've got to find what you lov                                                                                                    | le O O                    |                |  |  |
|    | 個人化設定           |                | Don't be n                                                              | Your mos is limited, so don't watte it hying someone esse<br>rapped by dogras — which it living with the results of advar people's thin<br>Don't lin the name of others' optations down, out your own inner s | life<br>King<br>Na        |                |  |  |
|    | 單元設定            |                | 1                                                                       | And most important, have the outrings to follow yout heart and inter<br>Deer foundrow already know what you trady want to bee<br>Everything due in seco                                                       | tan<br>ana<br>Kart        |                |  |  |
|    | 瀏覽權限設定一         | 非會員            | ▲瀏覽權限設定-非                                                               | 會員                                                                                                    |                           |                |  |  |
|    | 瀏覽權限設定          | 教職員<br>記-好友    |                                                                         |                                                                                                    |                           |                |  |  |
|    | 單元排             | 序設定            | 提醒您:<br>若您要開放「次功能名稱」或「第三階功能名稱」單元的被瀏覽權限,請您先將「主功能名稱」的『功能權限』設定為【開<br>防】狀態。 |                                                                                                    |                           |                |  |  |
|    | 我的最愛            |                |                                                                         |                                                                                                    |                           |                |  |  |
|    | 版型設定            |                |                                                                         | - Internal Alfer Ar (MS                                                                                                    | 00 → 00 - 0 + 0 + 00      | and of Alt Dit |  |  |
|    | 2巻1             | 章1版 FN<br>冒CSS | 4P-6H-85 八                                                              | 尖切配着槽                                                                                                    | <b>第二階</b> 切 <b>能</b> 谷 樽 | 切能催限           |  |  |
|    |                 |                |                                                                         | all datases a                                                                                                    |                           | ◎ 開閉 ❷ 開啟      |  |  |
|    |                 |                |                                                                         | 抗时间介                                                                                                    |                           | ◎ 闘閉 ◎ 開啟      |  |  |
|    |                 |                |                                                                         | 基本資料                                                                                                    |                           | ◎ 闘閉 ◎ 開啟      |  |  |
|    |                 |                |                                                                         | 個人學經歷                                                                                                    |                           | ◎ 關閉 ◎ 開啟      |  |  |
|    |                 |                | 手札                                                                      |                                                                                                    |                           | ◎ 關閉 ◎ 開啟      |  |  |
|    |                 |                | 圖像記事                                                                    |                                                                                                    |                           | ● 關閉 ◎ 開啟      |  |  |
|    |                 |                | 交流討論                                                                    |                                                                                                    |                           | ◎ 關閉 ◎ 開啟      |  |  |
|    |                 |                | 好友                                                                      |                                                                                                    |                           | ◎ 關閉 ◎ 開啟      |  |  |
|    |                 |                |                                                                         | 同興趣                                                                                                    |                           | ◎ 關閉 ◎ 開啟      |  |  |
|    |                 |                |                                                                         | 我的好友                                                                                                    |                           | ◎ 關閉 ◎ 開啟      |  |  |
|    |                 |                |                                                                         |                                                                                                    |                           | 更新             |  |  |
| 說明 |                 | 本杉             | <b>瓦</b> 教職員                                                            |                                                                                                    |                           |                |  |  |
|    | 功能說明            | 1.             | 請根據您要設定                                                                 | 的對象,設定您要提供                                                                                                    | <b></b><br>、瀏覽的單元         |                |  |  |
|    |                 |                | A. 關閉:不可                                                                | ]瀏覽                                                                                                    |                           |                |  |  |
|    |                 |                | B 開啟・提供                                                                 | খ<br>瀏<br>昏                                                                                                    |                           |                |  |  |
|    |                 |                | ↓ ↓ Ţ Ţ                                                                 | "。<br>是前面的留 <b>云】</b>                                                                                                    | 7.則【力功能、笉                 | 二陛功能】叔不命       |  |  |
|    |                 |                |                                                                         |                                                                                                    |                           |                |  |  |
|    |                 |                | 開啟                                                                      | ;                                                                                                    | ;、                        | 有允唯正上層切能是      |  |  |
|    |                 |                | 否開創                                                                     | 設                                                                                                    |                           |                |  |  |

#### 王小明's Portfolio 視覺 You've got to find what you love 我的管理 個人化設定 單元設定 瀏覽權限設定-非會員 ▲ 單元排序設定 瀏覽權限設定-教職員 瀏覽權限設定-好友 單元排序設定 4 次功能名稱 第三階功能名稱 功能權限 -我的最愛 我的簡介 1 T. Т 版型設定 T Т 我的簡介 1 選擇樣式 I 編輯CSS 基本資料 2 L L T Т 個人學經歷 3 I I 手札 Ľ 3 I t T 圖像記事 4 Т L 交流討論 5 I L t t 好友 6 I. L 同興趣 Т 1 t t 我的好友 2 L 更新 說明 適用使用者 本校教職員 各『主單元』的排序,會影響個人網頁上面的『主單元』排序 功能說明 1. 2. 『次功能』排序,會影響『主單元』下的『次功能』排序 3. 『第三階功能』排序・會影響『次功能』下的『次功能』排序

#### 10.3 登入→我的管理→單元排序設定

#### 10.4 登入→我的管理→我的最愛

| 視覺 |                                                             | ▲ 我的最愛                                                                                                    |                                                                     |  |  |
|----|-------------------------------------------------------------|----------------------------------------------------------------------------------------------------|---------------------------------------------------------------------|--|--|
|    | 瀏覽權限設定-好友<br>單元排序設定<br><u>我的最愛</u><br>版型設定<br>選擇樣式<br>編輯CSS | <ul> <li>新增/修改我的最愛</li> <li>我的最愛語法示範:</li> <li>* 貼圖語法:</li> <li>* 貼圖語法:</li> <li>* 或個,長聞視窗)語法:</li> <li>* a href="新視窗網址" target="_blank"&gt;字串</li> <li>* 越區與運結(另開視窗)語法:</li> <li>* a href="新視窗網址" target="_blank"&gt;字串</li> <li>* 跶區燈(由右向左)語法:</li> <li>* a href="新視窗網址" target="_blank"&gt;字串</li> <li>* 跶馬燈(由右向左)語法:</li> <li>* a href="新視窗網址" target="_blank"&gt;reget="_blank"&gt;字串</li> <li>* 跶馬燈(由右向左)語法:</li> <li>* a href="新視窗網址" target="_blank"&gt;reget="_blank"&gt;reget="_blank" <li>* blank"</li> <li>* blank"</li> <li>* blank</li></li></ul> |                                                                     |  |  |
|    |                                                             | 網站一模一樣的網站,<br>我的最愛名稱                                                                                                    | 亚利用網路跳板方式使人電腦,故請您好細觀架網址之具得性,避免資訊外漏。」<br>環保救地球 (限制7個字)               |  |  |
|    |                                                             | 內容                                                                                                    | <marquee direction="right" height="12" width="180">跳一下救地球</marquee> |  |  |
|    |                                                             | 狀態                                                                                                    | ● 顯示 ◎ 示顯示                                                          |  |  |
|    |                                                             | 排序                                                                                                    | o                                                                   |  |  |
|    |                                                             |                                                                                                    | 取消儲存                                                                |  |  |

## 國立體育大學-填報系統-使用者操作手冊

|    |                 | ▲ 手札 > 網誌文章                                                                                                    |
|----|-----------------|----------------------------------------------------------------------------------------------------|
|    | 新世代流行           |                                                                                                    |
|    | 最新回應            | ● 老師您好,「數師歷程檔案系統- 手札」與「ePortfolio(學生EP) - 網誌」的內容並無關連,請分開維護喔!!!                                                                        |
|    | 我的最愛            | 2013/08/07<br>新世代流行語檢測                                                                                                    |
|    | 環保救地球<br>跳一下救地球 | ▶ 推推數:0<br>想要讓老師們了解一下自己對年輕學生的文化是否了解就出了一份流行語的測驗純粹好玩,無關乎流行文化是錯還是對<br>題目 1.「丁丁真是個人才」意思是(A)太笨了(B)人才難求或難留(C)才能出眾(D)出的主意很棒 2.「好人卡」是mo<br>re |
|    |                 | 王小明於2013/8/7 上午 10:37:36更新<br>當日瀏覽數(2)  回應數(0)   募6數(0)   引用數(0)                                                                      |
|    |                 | 心情故事 ▲圖像記事/相簿列表                                                                                                    |
|    | 最新回應            | 相簿分類管理  新增相簿                                                                                                    |
|    |                 | •老師您好,「教師歷程檔案系統-圖像記事」與「ePortfolio(學生EP)-相薄」的內容並無關連,請分開維護喔!!!                                                                          |
|    | 我的最愛            | 3 ※如何新增照片:「新增相簿」後,請點擊以下「相簿圖片」進行照片上傳作業。                                                                                                |
|    | 環保救地球<br>跳一下救地球 | <b>阿愣的心情故事</b><br>2013/08/06<br><b>時飲相見敏:0 (認識疑疑:4</b><br>経験 <b>副時</b>                                                                |
| 說明 | 適用使用者           | 本校教職員                                                                                                    |
|    | 功能說明            | 1. 如果不會編輯『我的最愛』·可參考上方的【我的最愛與法示範】·再編輯於編                                                                                                |
|    |                 | 輯框內                                                                                                    |
|    |                 | 2. 編輯後的『我的最愛』會顯示於網誌左下角                                                                                                    |
|    |                 | 3. 編輯後的『我的最愛』會顯示於相簿左下角                                                                                                    |

#### 10.5 登入→我的管理→版型設定

#### 10.5.1 登入→我的管理→版型設定→選擇樣式

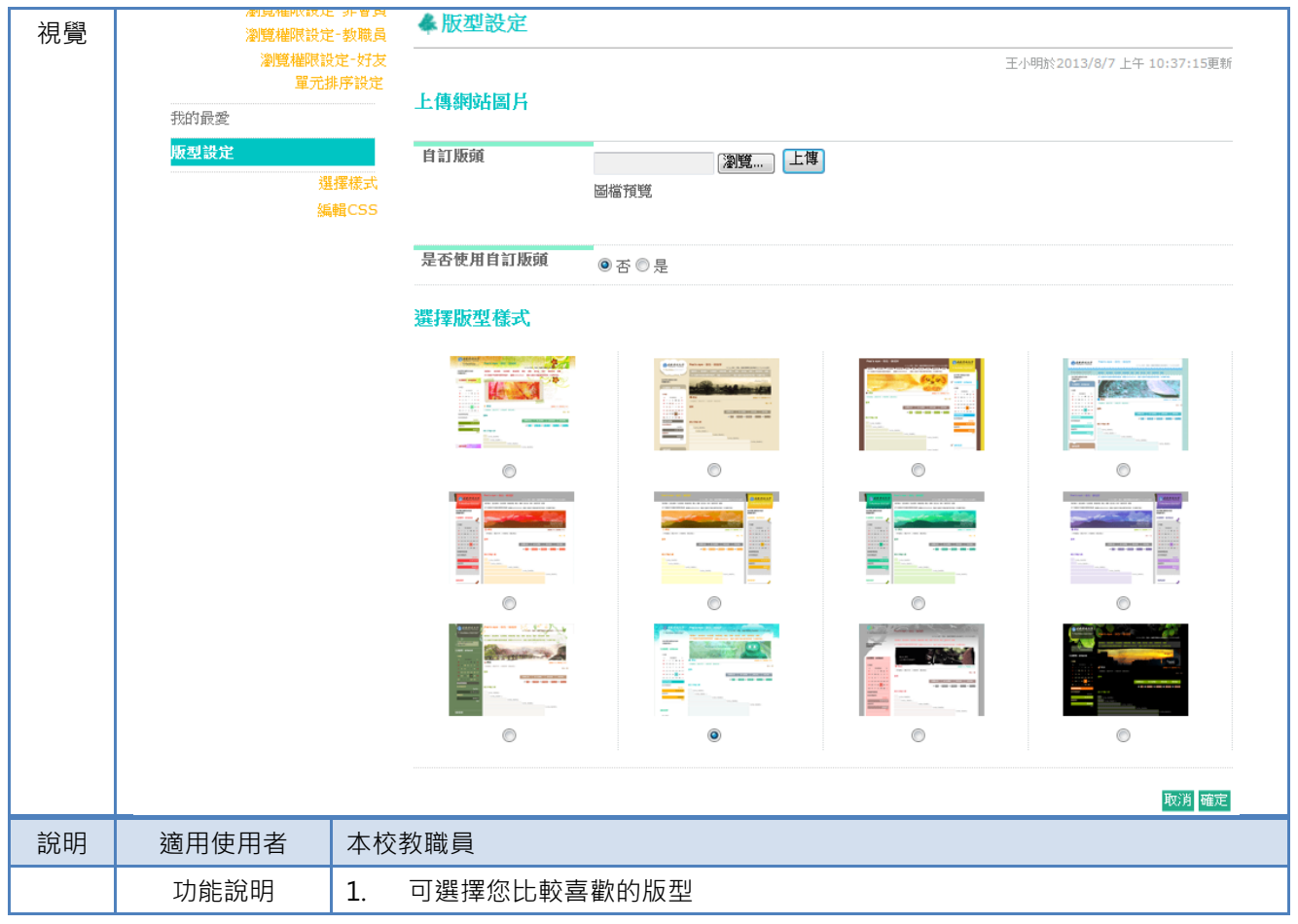

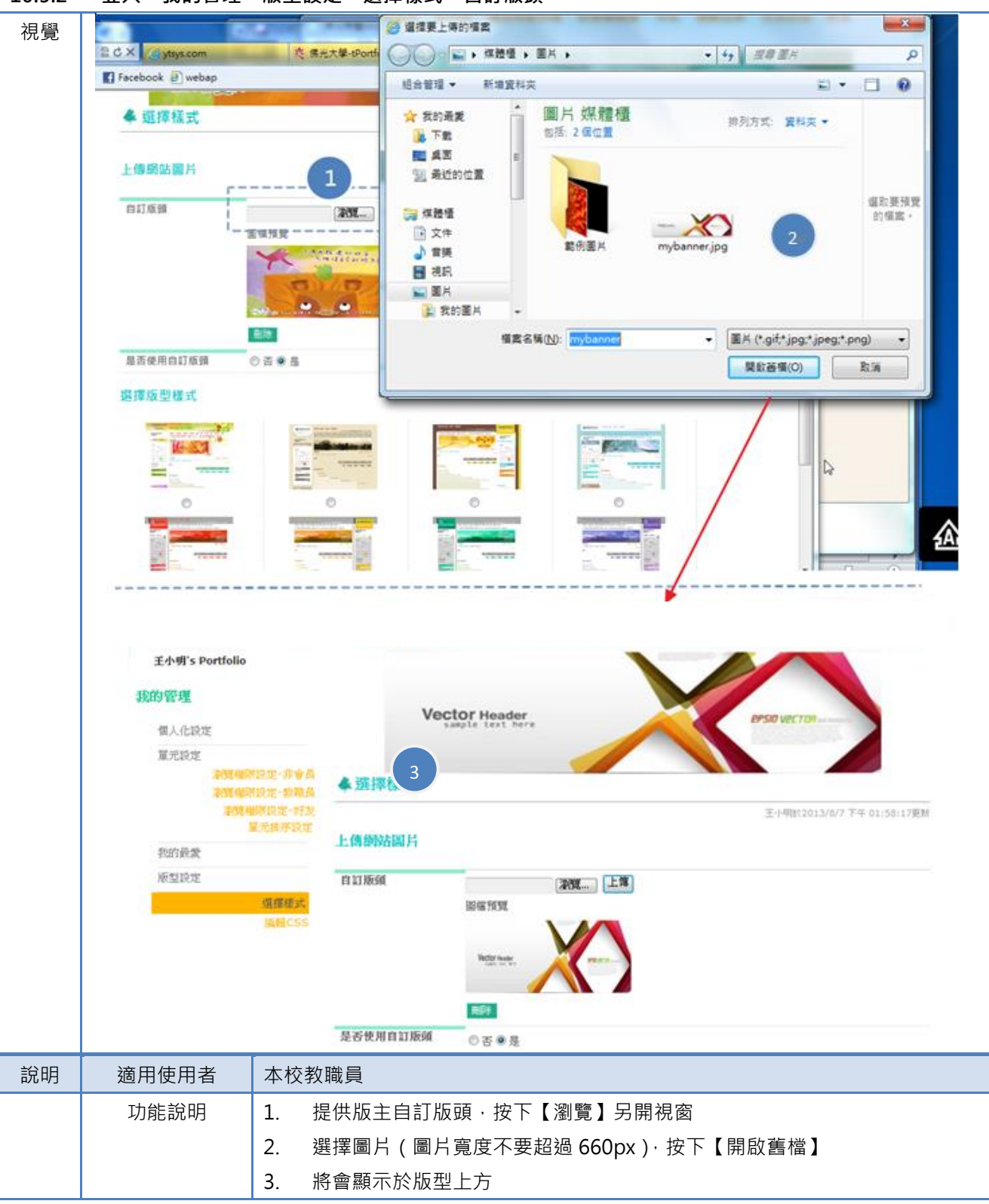

#### 10.5.2 登入→我的管理→版型設定→選擇樣式→自訂版頭

| 10.5.3 | 登入→我的管理                                  | →版型設定(編輯 CSS)                     |
|--------|------------------------------------------|-----------------------------------|
| 視覺     | 瀏覽4僅100設<br>瀏覽權限設                        | 定 <sup></sup>                     |
| 伔覓     | ◎覽推戰<br>》<br>》<br>》<br>第<br>我的最愛<br>版型設定 | 注 装编真<br>設定 好波<br>謝序設定<br>選擇版型 様式 |
| 說明     | 適用使用者                                    | 本校教職員                             |
|        | 山能治明                                     |                                   |
|        | り尼売明                                     |                                   |
|        |                                          | 2.   若有輸人錯誤,可按下【載人預設 CSS】恢復本站的設定  |

# 貳 校務填報系統

- 一 校務表單管理
- 1 登入頁

| 視覺 |                   | set 國立體育大學教師填報系統<br>National Taiwan Sport University                                                               |  |  |  |  |  |  |  |  |
|----|-------------------|----------------------------------------------------------------------------------------------------|--|--|--|--|--|--|--|--|
|    |                   | Hi! 李彩鳳老師, 您好!<br>諸點選右方選單進入管理頁面。<br>登出                                                                             |  |  |  |  |  |  |  |  |
|    | 校務表單管理校務資料審核      |                                                                                                    |  |  |  |  |  |  |  |  |
|    |                   | 校務表單填報                                                                                                    |  |  |  |  |  |  |  |  |
|    | 333<br>TEL<br>No. | 01 株園販倉山 単文化 - 巻250 第<br>: 103) 328-3201 FAX: 103) 328-4047<br>250. Wenhua 1st Rd., Guishan, Taoyuan 33301, Taiwan |  |  |  |  |  |  |  |  |
| 說明 | 適用使用者             | 任何教職員身分                                                                                                    |  |  |  |  |  |  |  |  |
|    | 功能說明              | 1. 教師登入校務填報系統後,可點擊『T-Portfolio 教師歷程檔案&校務填報系統』                                                                      |  |  |  |  |  |  |  |  |
|    |                   | 連結 TP 與校務填報系統平台轉換                                                                                                  |  |  |  |  |  |  |  |  |
|    |                   | 2. 進入『T-Portfolio 教師歷程檔案&校務填報系統』後可依教職員權限提供子功                                                                       |  |  |  |  |  |  |  |  |
|    |                   | 能選單                                                                                                    |  |  |  |  |  |  |  |  |
|    |                   | 3. 選擇『校務表單管理』單元                                                                                                    |  |  |  |  |  |  |  |  |

2 系統資訊

#### 2.1 系統資訊→系統資訊管理

| 視覺 | 回省員 國政擁有大学             |                  |                                                   |  |  |  |  |
|----|------------------------|------------------|---------------------------------------------------|--|--|--|--|
|    | Hi ~ 總管理者,登出           | ▲ 条統資訊> 約        | 上統資訊管理                                            |  |  |  |  |
|    | > 系統資訊管理               | 管理者報號*           | admin                                             |  |  |  |  |
|    | * 討論區管理                | 管理者密碼            |                                                   |  |  |  |  |
|    | ALLENGTIC SOLAR IS ALL | 新管理者密碼           |                                                   |  |  |  |  |
|    |                        | 再確認新管理者<br>密碼    |                                                   |  |  |  |  |
|    |                        | 管理者電子信箱          | test@ytsys.com                                    |  |  |  |  |
|    |                        | 網站標題             | 校務基本資料獲時企業師種效評核余統                                 |  |  |  |  |
|    |                        |                  | \$\$件主想: ytsys.com                                |  |  |  |  |
|    |                        | 郵件主機設定           |                                                   |  |  |  |  |
|    |                        |                  | 密碼:                                               |  |  |  |  |
|    |                        | 编辑教人纪宝           | SSO開設。O開設時期的                                      |  |  |  |  |
|    |                        | THE BUSE A DECK. | Potal位置:                                          |  |  |  |  |
|    |                        |                  | 姓名: 周逸堂                                           |  |  |  |  |
|    |                        | 聯絡人設定            | 電話: (02)6639-0009                                 |  |  |  |  |
|    |                        |                  | 信箱: test@ytsys.com                                |  |  |  |  |
|    |                        |                  | 編定                                                |  |  |  |  |
|    |                        | 版權所有 © National  | Talwan Sport University.2014 All Rights Reserved. |  |  |  |  |
| 說明 | 適用使用者 A                |                  | 1min 身分                                           |  |  |  |  |
|    | 功能說明                   | 1.               | 若要修改本頁資訊需輸入 Admin 密碼(請在管理者密碼輸入密碼)                 |  |  |  |  |
|    |                        | 2.               | 若要修改密碼,請在「新管理密碼」與「再確認新管理者密碼」輸入新密碼                 |  |  |  |  |
|    |                        | 3.               | 管理者電子信箱:請輸入系統通知信之 Mail 伺服器使用信箱                    |  |  |  |  |

|  | 4. | 網站標題:請輸入此系統名稱            |
|--|----|--------------------------|
|  | 5. | 郵件主機設定:請輸入系統通知信的郵件主機相關設定 |
|  | 6. | 帳號登入設定:請勾選 SSO 開啟        |
|  | 7. | 聯絡人設定:請輸入「聯絡我們」的收件者資訊    |
|  | 8. | 按下【確定】代表儲存此編輯            |

#### 2.2 系統資訊→討論區管理

#### 2.2.1 系統資訊→討論區管理→新增/編輯

| 視覺 | B 立 推 方 大 学<br>Netional Talwan Sport Universit<br>Hi ~ 總管理者,登出<br>久然資訊<br>、<br>外統資訊管理<br>、<br>討論医管理<br>、<br>訊息寄送参數管理 | 糸炊資訊       權限管理       校務表單管理         糸(炊資訊>) 計論區管理         開就字投尋:         所治         西治         夏區名稱         校務項報討論區 | -<br>               | 授尊<br> | 回首頁   國立總索<br> |   |
|----|----------------------------------------------------------------------------------------------------|----------------------------------------------------------------------------------------------------|---------------------|--------|----------------|---|
|    |                                                                                                    | 版權所有 © National Taiwan Sport University.2014 Al                                                                      | ll Rights Reserved. |        |                | • |
| 說明 | 適用使用者                                                                                                    | Admin 身分、具「討論區管理」                                                                                                    | 使用權限者               |        |                |   |
|    | 功能說明                                                                                                    | 1. 新增:按下【新增】按鈕可                                                                                                    | 新增「專區名種             | 爯」     |                |   |
|    |                                                                                                    | 2. 點擊【編輯】: 可編輯「專圖                                                                                                    | 區名稱」                |        |                |   |
|    |                                                                                                    | 3. 點擊【類別管理】進入下一                                                                                                    | 個網頁如下               |        |                |   |

## 2.2.2 系統資訊→討論區管理→類別管理

| 視覺 | <ul> <li>         の立た方大学<br/>Kutional Taiwan Sport University     </li> <li>         Hi ~ 總管理者,登出     </li> <li>         余統資訊管理         、         計員高祥後劇管理         、         部創島高祥後劇     </li> </ul> | 回首頁 國立擁有大學         系統資訊 權限管理 校務表單管理         系統資訊>討論區管理         關鍵字提尋:       搜尋         新增       自上層列表 |             |       |          |    |  |
|----|----------------------------------------------------------------------------------------------------|----------------------------------------------------------------------------------------------------|-------------|-------|----------|----|--|
|    |                                                                                                    |                                                                                                    | 2句釦木・土革     |       |          |    |  |
|    |                                                                                                    | 名稱                                                                                                    | 是否公佈        | 討論區內容 | 編輯       |    |  |
|    |                                                                                                    | 體育學系                                                                                                  | 是           | 討論區內容 | 編輯       |    |  |
|    | · 國立體育大學<br>Notional Taiwan Sport University                                                                                                    | 版權所有 © National Taiwan Sport University.2014 All Right                                                | s Reserved. | 回首    | 頁丨國立體育大學 | •  |  |
|    | Hi ~ 總管理者, <u>登出</u><br>条統資訊                                                                                                    | ★stgat                                                                                                |             |       |          | 11 |  |
|    | ▶ 系統資訊管理                                                                                                    | 名稱 體育學系                                                                                               |             |       |          |    |  |
|    | <ul> <li>▶ 討論區管理</li> <li>▶ 訊息寄送參數管理</li> </ul>                                                                                                    | 是否公佈 ●是○否                                                                                             |             |       |          |    |  |
|    |                                                                                                    |                                                                                                    | 取消 確定       |       |          |    |  |
|    |                                                                                                    | 版權所有 © National Taiwan Sport University.2014 All Right                                                | s Reserved. |       |          |    |  |

| 說明    | 適用使用者            | Admin 身分、具「討論     | Admin 身分、具「討論區管理」使用權限者 |                  |          |           |          |  |  |
|-------|------------------|-------------------|------------------------|------------------|----------|-----------|----------|--|--|
|       | 功能說明             | 1. 上一層的討論區下       | 上一層的討論區下的類別名稱          |                  |          |           |          |  |  |
|       |                  | 2. 點擊【新增】或【       | 編輯】可                   | 編輯「類別名和          | 勇」       |           |          |  |  |
| 2.2.3 | 系統資訊→討論          | └<br>侖區管理→類別管理→討詞 | 論區內容(斜                 | 無此功能)            |          |           |          |  |  |
| 視覺    |                  |                   |                        |                  |          |           | 回上層列表    |  |  |
|       |                  |                   | 幼兒保                    | 青系               |          |           |          |  |  |
|       |                  | 主題                | 回應數                    | 發表者              | 最後發表者    | 公佈狀態      | 管理       |  |  |
|       | 評鑑文件             |                   | 0                      | 王小明              |          | 公佈        | 管理       |  |  |
|       |                  |                   | Ŭ                      | 2013/08/09 12:04 |          |           | <u> </u> |  |  |
|       |                  | Ŀ—I               | 頁  下一頁  第 🚺            | 1 ▼ 頁   共1頁      |          |           |          |  |  |
|       |                  |                   | 1                      | ŀ                |          |           |          |  |  |
|       | 發表者*             | 王小明               |                        |                  |          |           |          |  |  |
|       | 暱稱               | 王小明               |                        |                  |          |           |          |  |  |
|       | 主題*              | 評鑑文件              |                        |                  |          |           |          |  |  |
|       |                  | 請問各位教師們是否已開始準備文件  | 司各位教師們是否已開始準備文件呢?      |                  |          |           |          |  |  |
|       |                  |                   |                        |                  |          |           |          |  |  |
|       |                  |                   |                        |                  |          |           |          |  |  |
|       | 內文*              |                   |                        |                  |          |           |          |  |  |
|       |                  |                   |                        |                  |          |           |          |  |  |
|       |                  |                   |                        |                  |          |           |          |  |  |
|       | 旦不八体*            | ◎旱◎ボ              |                        |                  |          |           | ~        |  |  |
|       | 20All            | 0,201             | 取消                     | 確定               |          |           |          |  |  |
| 說明    | 適用使用者            | Admin 身分、具「討      | 論區管理                   | 」使用權限者           |          |           |          |  |  |
|       | 功能說明             | 1 點墼上一層「討         | 論 區 內 容                | ,顯示此頁面,          | , 可瀏覽此類2 | 训下的討論     |          |  |  |
|       | - 10 10 10 10 10 |                   | 「答理「旦                  | 了 <u>一次</u> 一个一个 | 可修改百松計   | 為         |          |  |  |
|       |                  |                   |                        |                  |          |           | ᆕᇥᆇᄹ     |  |  |
|       |                  | 3. 按下【唯定】代        | 太                      | 編輯;按卜【月          | X洞】代表放新  | ま 編 虹 ・ 形 | h 个      |  |  |
|       |                  | 内容                |                        |                  |          |           |          |  |  |

#### 3 權限管理

#### 3.1 權限管理→教職員管理

| 視覺 | <b>設定 固立 推 方大 学</b><br>National Telwan Spot University<br>Ii ~ 總管理者,臺出<br>神程限管理<br>) 教職員管理<br>) 權限群組管理 | 系統資訊 ▲ 相限管理 教師姓名: 李环教師帳號: 教師員編: 所屬單位: 請請 ●●號 | 確報管理 校務<br>理>教職員管理<br>災風 選擇單位 選擇單位 | 表單管理<br><b>里</b><br>▼ 請選擇單位 | <ul> <li>搜尋</li> <li>搜尋結果:1筆</li> <li>所屬單位</li> </ul> | 職稱            | 回首頁  | 國立體育大學 |     |
|----|----------------------------------------------------------------------------------------------------|----------------------------------------------|------------------------------------|-----------------------------|-------------------------------------------------------|---------------|------|--------|-----|
|    |                                                                                                    | chiflee                                      | chiflee                            | 李彩鳳                         | 所有學院科系                                                |               | 開啟   | 管理     |     |
|    |                                                                                                    |                                              |                                    |                             |                                                       |               |      |        | . 🖵 |
| 說明 | 適用使用者                                                                                                  | Admin 身;                                     | 分、具「                               | 教職員管理」                      | 使用權限者                                                 |               |      |        |     |
|    | 功能說明                                                                                                   | <ol> <li>1. 點選</li> <li>2. 點擊</li> </ol>     | 【搜尋項】<br>【編輯】ī                     | 目】· 可依『<br>可設定「教職           | 帳號』、『姓名』<br>3員」使用權限:                                  | 、『單位』搜尋<br>如下 | 欲編輯的 | 的教職員   |     |

| National faiwan Sport University                  | 系統資訊                       | 權限管理                    | 理                                   |                      |            |                                        |         |
|---------------------------------------------------|----------------------------|-------------------------|-------------------------------------|----------------------|------------|----------------------------------------|---------|
| <b>權限管理</b>                                       | 權限                         | 管理>教職員管理                |                                     |                      |            | 1                                      |         |
| ▶ 教職員管理                                           | (¢                         |                         |                                     |                      |            |                                        | 回列      |
| ▶ 權限群組管理                                          | 基本設定                       | 權限群組設定                  | 行政助理【單位】設定 行政                       | 助理【表單】設              | 定 評鑑類別設定   |                                        |         |
|                                                   | 姓名                         | 李彩鳳                     |                                     | 英文姓名                 |            |                                        |         |
|                                                   | 帳號                         | chiflee                 |                                     | 職員編號                 | chiflee    |                                        |         |
|                                                   | 電子郵件                       | chiflee@ntsu.edu.tw     |                                     |                      |            |                                        |         |
|                                                   | 性別                         | 女                       |                                     | 生日                   | 1900-01-01 |                                        |         |
|                                                   | 分侵                         | ●教師●職員●教師兼              | 任職員◎職員兼任教師                          | 狀態                   | ●開啟○關閉     |                                        |         |
|                                                   | 所屬單位                       | 請選擇單位                   | ▼請選擇單位  ▼                           |                      |            |                                        |         |
|                                                   | 職稱                         |                         |                                     |                      |            |                                        |         |
|                                                   |                            |                         |                                     |                      |            |                                        |         |
| 🕋 國立體育大學                                          | Y                          |                         |                                     |                      |            | 回首月                                    | [  國立能  |
| National Taiwan Sport University                  | 系統資訊                       | 權限管理 校務表單管              | 理                                   |                      |            |                                        |         |
|                                                   | 福限 4                       | 管理>教職員管理                |                                     |                      |            |                                        |         |
| ◆ 教職員管理                                           |                            |                         |                                     |                      |            |                                        | 回歹      |
| ▶ 權限群組管理                                          | 基本設定                       | 權限群組設定                  | 行政助理【單位】設定 行政目                      | 助理【表單】設近             | 主 評鑑類別設定   |                                        |         |
|                                                   |                            |                         |                                     |                      |            |                                        |         |
|                                                   |                            |                         |                                     |                      |            |                                        |         |
|                                                   |                            | 群組名稱                    |                                     | 1                    | 兌明         | 擁有權限                                   | 切掉      |
|                                                   |                            | 最高管理者                   |                                     |                      |            | 否                                      | 切掉      |
|                                                   |                            |                         |                                     |                      |            |                                        |         |
|                                                   | 版權所有 ©                     | National Taiwan Sport U | niversity.2014 All Rights Reserved. |                      |            |                                        |         |
| <b>國立體育大學</b><br>National Taiwan Sport University | 系統資訊                       | <b>期日本油</b> 校務表單管       | 璍                                   |                      |            | 頁首頁                                    | 國立能     |
| li ~ 總管理者, <u>登出</u>                              |                            | 「相反」を注                  | *                                   |                      |            |                                        |         |
| 權限管理                                              | The Pix I                  | 自生く状態見自生                |                                     |                      |            |                                        | 回列      |
| ▶ 教職員管理                                           |                            |                         |                                     |                      |            |                                        |         |
| 權限群組管理                                            | 基本設定                       | 權限群組設定                  | 行政助理【單位】設定  行政則                     | 助理【表單】設定             | E 評鑑類別設定   |                                        |         |
|                                                   | 第一層單位                      | : 請選擇                   | ▼<br>地云                             |                      |            | 3                                      |         |
|                                                   | 単位相報・<br>全選 全 <sup>2</sup> | 下選                      | 124                                 |                      |            |                                        | 關閉      |
|                                                   |                            |                         | 搜尋結                                 | 吉果: 35 筆             |            |                                        |         |
|                                                   |                            |                         |                                     |                      |            | 二二二 二二二二二二二二二二二二二二二二二二二二二二二二二二二二二二二二二二 | in Eng  |
|                                                   |                            | 第一層單位                   |                                     | 單位                   |            |                                        | THE PLA |
|                                                   |                            | 第一層單位<br>競技學院           |                                     | 單位<br>運動技術學          | 条          | 2                                      | 5       |
|                                                   |                            | 第一層單位<br>競技學院<br>體育學院   |                                     | 單位<br>運動技術學<br>體育推廣學 | *<br>*     | 2                                      | 5<br>5  |

#### 3.1.1 權限管理→教職員管理→編輯

|    | <b>國立體育大學</b><br>Netional Towar South University |                                |                                      |                                           | 回首頁 國立體育大學                                |
|----|--------------------------------------------------|--------------------------------|--------------------------------------|-------------------------------------------|-------------------------------------------|
|    | ii ~ 總管理者, <u>登出</u><br>權限管理                     | ※統資訊 權限管理 权務表單值 從服管理>教職員管理     | <sup>3</sup> 1년                      |                                           | 向列表面                                      |
|    | <ul> <li>教職員管理</li> <li>權限群組管理</li> </ul>        | 基本設定 權限群組設定                    | 行政助理【單位】設定 行政助理【表單】設定                | 評鑑類別設定                                    |                                           |
|    |                                                  | 表單類別: 請選擇 ▼<br>表單名稱:           | 搜尋                                   |                                           |                                           |
|    |                                                  | 全選全不選                          | 搜尋結果: 16 筆                           |                                           | <b>闘</b> 勝 日期<br>開助                       |
|    |                                                  | 4 表單類別                         | 表單                                   | 填報日期                                      | 具有權限                                      |
|    |                                                  | 数學類                            | 專業證照/檢定                              | 1914-10-01~2028-10-31                     | 否                                         |
|    |                                                  | - 教學類                          | 数材数具                                 | 1914-10-01~2028-10-31                     | 否<br>———————————————————————————————————— |
|    | 💼 國立體育大學                                         | ±×≠∞                           | tite Jue                             |                                           | 回首頁   國立體育大學                              |
|    | National Taiwan Sport University<br>li ~ 總管理者,登出 | 系統資訊 權限管理 校務表單 <sup>2</sup>    | 管理                                   |                                           | _                                         |
|    | 権限管理 → 数職員管理                                     | 114111日生~初期只日生                 |                                      | 5                                         | 回列表頁                                      |
|    | * 權限群組管理                                         | 基本設定 權限群組設定                    | 行政助理【單位】設定  行政助理【表單】設定               | 評鑑類別設定                                    |                                           |
|    |                                                  |                                | 搜尋結果: 3 筆                            |                                           |                                           |
|    |                                                  | 類別                             | 則名稱                                  | 是否已選                                      | 切換                                        |
|    |                                                  | 数<br>                          | 學類<br>                               | 종<br>···································· |                                           |
|    |                                                  | 輔導                             | 與服務類                                 | 否                                         | 切换                                        |
|    |                                                  | 版權所有 © National Taiwan Sport ( | University.2014 All Rights Reserved. |                                           |                                           |
| 說明 | 適用使用者                                            | Admin 身分、具「碁                   | 教職員管理」使用權限者                          |                                           | •                                         |
|    | 功能說明                                             | 1. 基本設定:                       |                                      |                                           |                                           |
|    |                                                  | (1) 教職員基本                      | 資料為校務資料庫介接而來                         | • 帳號、姓名、職員                                | 编號、單位等                                    |
|    |                                                  | 重要資料請                          | 勿於此處更改                               |                                           |                                           |
|    |                                                  | (2) Email 可接口<br>2 横阳群组织空      | 收教師填報、評鑑公告資訊,<br>, 可收據明群组移動至『司』      | 請填入常用信箱<br>聖典描明世知 いへぼ                     | 口公共学员                                     |
|    |                                                  | 2. 催സ研組設定<br>3 行政助理【單          | . 可府催സ研組移動主。 C建<br>位】設定 ·            | きりX11年PIC 石干 約日 』 レスプロ 6                  | 北和孜夷                                      |
|    |                                                  | (1) 設定(行政財                     | ≖◢ ⊷~ ·<br>]理)可管理的單位 · (行政助理         | <b>里)僅可依設定之單位</b>                         | <ul> <li>→執行匯入與</li> </ul>                |
|    |                                                  | 鍵入校務填                          | 報資料                                  | ,                                         |                                           |
|    |                                                  | (2) 可選擇【選                      | 取所有單位】·則該教職員可                        | 代為匯入全校所有單                                 | <sup>置</sup> 位校務填報資                       |
|    |                                                  | 料                              |                                      |                                           |                                           |
|    |                                                  | 4. 行政助理【表述                     | 單】設定:<br>                            |                                           | , <u> </u>                                |
|    |                                                  | (1) 設定(行政助<br>留                | 」埋) 可官埋的表单,(行政助现                     | E)1重可執行進人與鍵                               | 人已設定乙表                                    |
|    |                                                  |                                | 取所有表單】· 則該教職員可                       | 代為匯入所有校務表                                 | €單填報資料                                    |
|    |                                                  | 5. 評鑑類別設定                      | :設定可管理的評鑑類別,以                        | 【(教學類)為例·則認                               | 该教職員可管理                                   |
|    |                                                  | 教學類評鑑相關                        | 關設定                                  |                                           |                                           |

| 視覺 | B <u>立 雅 育 大</u> 学<br>National Talwan Spot University<br>1 ~ 總管理者,登出 | 系統資訊<br>權限管<br>群組編號:<br>群組名稿:<br>全選 全 | ₩限管理<br>注理> 椎限群 | 校務表單管理<br><b>翔留理</b><br>授章                    | E<br>结果:1筆     | 首頁   國立體育大學  |
|----|----------------------------------------------------------------------|---------------------------------------|-----------------|-----------------------------------------------|----------------|--------------|
|    |                                                                      |                                       | 編號              | 群組名稱                                          | 備註             | 管理           |
|    |                                                                      |                                       | 1               | 最高管理者                                         |                | 管理           |
|    |                                                                      | 版權所有 ℃ ▶                              | National Taiw   | an Sport University.2014 All Rights Reserved. |                | •            |
|    |                                                                      | 系統資訊                                  | 權限管理<br>理>權限群   | 校務表單管理<br><b>組管理</b>                          | E              | 1首頁   國立體育大學 |
|    |                                                                      | 基本設定                                  | 單元權限            | 员 詳組名單                                        |                | 回列表頁         |
|    |                                                                      | 群組名稱                                  | 最高管理者           | Na                                            |                |              |
|    |                                                                      | 備註                                    |                 |                                               |                |              |
|    |                                                                      |                                       |                 |                                               |                | 儲存           |
| 說明 | 適用使用者                                                                | Admin                                 | 身分、             | ·具「權限群組管理」使                                   |                | ¥            |
|    | 功能說明                                                                 | 1. 🗖                                  | 「新増」            | 「權限」,並設定群組權                                   |                |              |
|    |                                                                      | 2. 點                                  | 占擊【亲            | 所增】、【編輯】: 可新增                                 | 、修改「權限群組」名稱、備註 | :            |
|    |                                                                      | 3. 勾                                  | 國選並接            | 安下【刪除】可刪除「權                                   | 限」             |              |

#### 3.2 權限管理→權限群組管理

## 3.2.1 權限管理→權限群組管理→設定群組權限

| 視覺 | <ul> <li>         の立た方大学<br/>Maional Taiwan Sport University         </li> <li>         線管理者,登出         </li> <li>         都康昌管理         <ul> <li>             教職員管理             </li> <li>             都康昌管理         </li> </ul> </li> </ul> | 系統資訊     確保管理     校務表單管理       確保管理>確保書     確保管理       確保管理>確保書     確保書       基本設定     單元權限       詳組名單 | 系統資訊     機限管理     校務表單管理       確限管理>確限群組管理       基本設定     單元權限       登組名單 |    |    |   |  |  |
|----|----------------------------------------------------------------------------------------------------|----------------------------------------------------------------------------------------------------|---------------------------------------------------------------------------|----|----|---|--|--|
|    |                                                                                                    |                                                                                                    | 搜尋結果: 88 筆                                                                |    |    |   |  |  |
|    |                                                                                                    | 單元群組                                                                                                   | 單元名稱                                                                      | 權限 | 切換 |   |  |  |
|    |                                                                                                    |                                                                                                    | 糸統資訊                                                                      | 開啟 | 切換 |   |  |  |
|    |                                                                                                    | 系統資訊                                                                                                   | 系統資訊管理                                                                    | 開啟 | 切換 |   |  |  |
|    |                                                                                                    | 系統資訊                                                                                                   | 討論區管理                                                                     | 開啟 | 切換 |   |  |  |
|    |                                                                                                    | 系統資訊                                                                                                   | 訊息寄送參數管理                                                                  | 開啟 | 切換 |   |  |  |
|    |                                                                                                    |                                                                                                    | 權限管理                                                                      | 開啟 | 切換 |   |  |  |
|    |                                                                                                    | 權限管理                                                                                                   | 教職員管理                                                                     | 開啟 | 切換 | - |  |  |
| 說明 | 適用使用者                                                                                                    | Admin 身分、具「權限                                                                                          | 群組管理」使用權限者                                                                |    |    |   |  |  |

| 功能說明 | 1. | 點擊上層「權限群組管理」的【設定群組權限】可設定各「權限群組」具有哪  |
|------|----|-------------------------------------|
|      |    | 些功能權限                               |
|      | 2. | 以(人事管理群組)為例:該群組可擁有一切填報、評鑑權限與教職員管理的權 |
|      |    | 限·但不擁有表單設計的權限·僅提供表單瀏覽的功能·則使用權限中將不開  |
|      |    | 放的權限選"無"與"唯讀"                       |
|      | 3. | 點選【確定】即完成(人事管理群組)的權限群組設定            |

#### 3.2.2 權限管理→權限群組管理→設定群組名單

| 視覺 | <b>国立推育大学</b><br>National Talwars Sport University<br>Hi ~ 總管理者・登出<br>確觀管理<br>・ 数環員管理<br>・ <b>初時</b> 代料指管理 | 系統資<br>推<br>基本<br>数師姓名<br>数師残<br>数師員<br>約<br>所屬單位<br>擁有權問 | 福秋管理 提管理>權限器 設定 単元権 4: 5: 5: | 校務表單管理<br><b>詳組管理</b> | <b>揮單位</b> • <del>搜</del> 參 |          | <b>⊟</b> 1 | 回列表真  |          |  |
|----|----------------------------------------------------------------------------------------------------|-----------------------------------------------------------|----------------------------------------------------------------------------------------------------|-----------------------|-----------------------------|----------|------------|-------|----------|--|
|    |                                                                                                    | 全選                                                        | 全不選                                                                                                    |                       | 搜尋結                         | 果: 260 筆 |            | 關閉開設  |          |  |
|    |                                                                                                    |                                                           |                                                                                                    |                       |                             |          |            |       |          |  |
|    |                                                                                                    |                                                           | 帳號                                                                                                    | 職員編號                  | 姓名                          | 所屬單位     | 職稱         | 擁有權限  |          |  |
|    |                                                                                                    |                                                           | 074116                                                                                                    | 074116                | 王世卿                         | 所有學院科系   |            | 否     |          |  |
|    |                                                                                                    |                                                           | 12127010                                                                                                    | 12127010              | 張榮三                         | 所有學院科系   |            | 否     |          |  |
|    |                                                                                                    |                                                           | 2169                                                                                                    | 2169                  | 管文華                         | 所有學院科系   |            | 否     |          |  |
|    |                                                                                                    |                                                           | 22028                                                                                                    | 22028                 | 周淑萍                         | 所有學院科系   |            | 否     | <b>•</b> |  |
| 說明 | 適用使用者                                                                                                    | Adm                                                       | nin 身分                                                                                                    | 、具「權阝                 | 艮群組管理」使                     | 用權限者     |            |       |          |  |
|    | 功能說明                                                                                                    | 1.                                                        | 點擊上                                                                                                    | 罾「權限種                 | 洋組管理」的【                     | 設定群組名單】  | 可設定哪些人學    | 具有此「柞 | 雚限       |  |
|    |                                                                                                    |                                                           | 名稱」                                                                                                    | 的使用權降                 | 艮                           |          |            |       |          |  |
|    |                                                                                                    | 2.                                                        | 勾選欲                                                                                                    | 加入群組的                 | 内成員名單・點                     | 選【開啟】・已邊 | 選取名單中的成    | 員就擁有  | 該權       |  |
|    |                                                                                                    | -                                                         | 限群組                                                                                                    |                       |                             |          |            |       |          |  |

#### 4 校務表單管理

#### 4.1 校務表單管理→關卡流程

| 視覺 | <b>國立體育大學</b><br>National Taiwan Sport University                               | 系統資計                                                                                                 | . 權限管理 #          | 漆去留管理   |              |              |              |            |            |             |           | 首頁 國立體育大學 |   |
|----|---------------------------------------------------------------------------------|----------------------------------------------------------------------------------------------------|-------------------|---------|--------------|--------------|--------------|------------|------------|-------------|-----------|-----------|---|
|    | H ~ 總管理者,登出<br>校務表單管理<br>, 醫卡流程<br>, 操於測題者設定<br>,行功助理建幅管理<br>, 審核状態明細<br>, 表單管理 | <ul> <li>校務</li> <li>表單編號:</li> <li>表單編號:</li> <li>務單名稱:</li> <li>所屬表冊:</li> <li>預出Excent</li> </ul> | ₹ <b>軍管理&gt;關</b> | ★ 198   |              | 2            | 國結果: 16 筆    |            |            |             |           |           |   |
|    |                                                                                 | 編號                                                                                                   | 所屬表冊              | 表單名稱    | 使用中子表<br>單編號 | 使用中子表<br>單年度 | 使用中子表單<br>名稱 | 填载起始時間     | 填報結束時間     | 已設定可<br>審核者 | 已設定開<br>卡 | 設定        |   |
|    |                                                                                 | 1                                                                                                    | 教學類               | 專業證照/檢定 | 17           | 103          | 專業證照/檢定      | 1914-10-01 | 2028-10-31 | 0           | 0         | 設定        |   |
|    |                                                                                 | 2                                                                                                    | 数學類               | 数材数具    | 18           | 103          | 数材教具         | 1914-10-01 | 2028-10-31 | 0           | 0         | 設定        |   |
|    |                                                                                 | 3                                                                                                    | 數學類               | 經歷      | 19           | 103          | 經歷           | 1914-10-01 | 2028-10-31 | 0           | 0         | 設定        |   |
|    |                                                                                 | 4                                                                                                    | 数學類               | 學術服務    | 30           | 103          | 學術服務         | 1914-10-01 | 2028-10-31 | 0           | 0         | 設定        |   |
|    |                                                                                 | 5                                                                                                    | 款學類               | 競賽指導    | 20           | 103          | 競賽指導         | 1914-10-01 | 2028-10-31 | 0           | 0         | 設定        |   |
|    |                                                                                 | 6                                                                                                    | 研究類               | 研究計畫    | 21           | 103          | 研究計畫         | 1914-10-01 | 2028-10-31 | 0           | 0         | 設定        | - |
| 說明 | 適用使用者                                                                           | Ac                                                                                                   | lmin 身            | 分、具「關·  | 卡流程          | 」使用          | 權限者          |            |            |             |           |           |   |

|       | 功能說明     | 1.      | 此網頁會顯示所有『子表單』             |
|-------|----------|---------|---------------------------|
|       |          | 2.      | 設定審核流程:可依『子表單』設定審核者與審核關卡數 |
| 4.1.1 | 校務表單管理→關 | <b></b> | 程→設定主流程                   |

#### A 校務表單管理→關卡流程→設定→設定關卡數

| 視覺 |              | ×                                    |
|----|--------------|--------------------------------------|
|    | 加入關卡         | 儲存關卡流程                               |
|    | 關卡1 X +      |                                      |
|    | 須 ◉擇一 ◎全數 通過 |                                      |
|    |              |                                      |
| 說明 | 適用使用者        | Admin 身分、具「關卡流程」使用權限者                |
|    | 功能說明         | 1. 可新增與修改表單審核流程的之關卡數                 |
|    |              | 2. 點選【加入關卡】即可新增審核關卡數                 |
|    |              | 3. 選擇欲設定之審核關卡為「擇一通過」或「全數通過」後點選【+】即可設 |
|    |              | 定檢核點                                 |
|    |              | 4. 按下【設定】儲存此關卡數編輯且下一步設定審核點           |

#### B 校務表單管理→關卡流程→設定→設定檢核點

| 視覺 |                                                                                   |          | ×                                  |
|----|-----------------------------------------------------------------------------------|----------|------------------------------------|
|    | 加入關卡                                                                              |          | 儲存關卡流程。                            |
|    | 關卡1 ×                                                                             | +        |                                    |
|    | 須 ◉擇一 ◯全數 通過                                                                      |          |                                    |
|    | ◦檢核點 X 設定                                                                         |          |                                    |
|    | 審核者來自 ●單位 ○職                                                                      | ○個人。     | 存蕴                                 |
|    | 審核者可審核 ●該單位                                                                       | 全校資料。    |                                    |
|    | 学院: 體育學院<br>體育學院<br>體育學院<br>體育學系<br>適應體育學系<br>體育研究所<br>體育進發學系<br>體育推體育學系<br>體育研究所 |          |                                    |
|    |                                                                                   |          | •                                  |
| 說明 | 適用使用者                                                                             | Admin 身分 | 分、具「關卡流程」使用權限者                     |
|    | 功能說明                                                                              | 1. 根據》   |                                    |
|    |                                                                                   | 2. 選擇    | 『審核者條件』與審核者可審核的『資料』權限              |
|    |                                                                                   | 3. 審核者   | 者條件:                               |
|    |                                                                                   | 甲、       | 單位:將根據上方的『依單位選擇人員』的 "選單結果" 判斷審核者;例 |
|    |                                                                                   |          | 如 "選單結果"是「行政單位>秘書室」則表示「行政單位>秘書室」的  |
|    |                                                                                   |          | 人具有「校務表單審核權限」者、即可審核此表單             |
|    |                                                                                   | Z、       | 職稱:將根據上方的『依職稱選擇人員』的"選單結果判斷審核者;例如"  |
|    |                                                                                   |          | 選單結果"是「體育學院-主任」則表示「體育學院-主任」可審核此表   |

|  |    | 單                                  |
|--|----|------------------------------------|
|  |    | 丙、 個人 : 將根據上方的『名單』判斷審核者            |
|  | 4. | 請將上方選單中的『名單』移至下方的已選擇名單中‧點選【加入】後‧即可 |
|  |    | 加入審核者者名單,點選【確定】後再點點【儲存關卡流程】即可存檔    |
|  | 5. | 點選【移除】即可放棄編輯                       |

#### 4.2 校務表單管理→績效瀏覽者設定

| 視覺 | 國立體育大<br>National Taiwan Sport Univer                                                                                                    | <b>學</b><br>系統資訊 權限                                                                                                    | 管理校務表單管理  |             |        |    |    |             | 回首頁   國立體育大學                                                | ~ |  |
|----|----------------------------------------------------------------------------------------------------|----------------------------------------------------------------------------------------------------|-----------|-------------|--------|----|----|-------------|-------------------------------------------------------------|---|--|
|    | Hi ~ 總管理者,登出<br>校務表單管理                                                                                                    | 校務表單管                                                                                                    | 「理>績效瀏覽者記 | 锭           |        |    |    |             |                                                             | L |  |
|    | ▶ 闘卡流程                                                                                                    | 数師姓名:<br>教師帳號:                                                                                                    |           |             |        |    |    |             |                                                             |   |  |
|    | ▶ 績效瀏覽者設定                                                                                                    | 教師員編:                                                                                                    |           |             |        |    |    |             |                                                             |   |  |
|    | 行政助理建檔管理                                                                                                    | 所屬單位: 請選邦                                                                                                    | 野豆位 ・     | 請選揮單位  ▼ 搜尋 |        |    |    |             |                                                             |   |  |
|    | 表單管理                                                                                                    |                                                                                                    | <u> </u>  |             |        |    |    |             |                                                             |   |  |
|    |                                                                                                    | 帳號                                                                                                    | 職員編號      | 姓名          | 所屬單位   | 職稱 | 狀態 | 可瀏覽表單       | 可瀏覽單位                                                       |   |  |
|    |                                                                                                    | 074116                                                                                                    | 074116    | 王世卿         | 所有學院科系 |    | 開啟 | 可瀏覽表單       | 可瀏覽單位                                                       |   |  |
|    |                                                                                                    | 12127010                                                                                                    | 12127010  | 張樂三         | 所有學院科系 |    | 開啟 | 可瀏覽表單       | 可瀏覽單位                                                       |   |  |
|    |                                                                                                    | 2169                                                                                                    | 2169      | 管文華         | 所有學院科系 |    | 開啟 | 可瀏覽表單       | 可瀏覽單位                                                       |   |  |
|    |                                                                                                    | 22028                                                                                                    | 22028     | 周測萍         | 所有學院科系 |    | 開啟 | 可瀏覽表單       | 可瀏覽單位                                                       |   |  |
|    |                                                                                                    | 3617                                                                                                    | 3617      | 林富香         | 所有學院科系 |    | 開啟 | 可瀏覽表單       | 可瀏覽單位                                                       |   |  |
|    |                                                                                                    | 3906404                                                                                                    | 3906404   | 許玉釵         | 所有學院科系 |    | 開啟 | 可瀏覽表單       | 可瀏覽單位                                                       |   |  |
|    |                                                                                                    | 490706                                                                                                    | 490706    | 林偉昌         | 所有學院科系 |    | 開啟 | 可瀏覽表單       | 可瀏覽單位                                                       |   |  |
|    |                                                                                                    | 52ching66                                                                                                    | 52ching66 | 張景貴         | 所有學院科系 |    | 開啟 | 可瀏覽表單       | 可瀏覽單位                                                       |   |  |
|    |                                                                                                    | 6226                                                                                                    | 6226      | 陳光輝         | 所有學院科系 |    | 開啟 | 可瀏覽表單       | 可瀏覽單位                                                       | - |  |
|    | A statute i ten a ten a | <ul> <li> <del>教</del>建築(株定)<br/>東東語駅(株定)<br/>教材授具<br/>総歴<br/>昭費指導         </li> <li>         加入<br/>移除     </li> </ul> |           |             |        |    |    | · ·         | 可測度單位                                                       |   |  |
|    |                                                                                                    |                                                                                                    |           |             |        |    |    | 業 単 単 単 単 単 | 可溶機運位<br>可溶機運位<br>可溶機運位<br>可溶機運位<br>可溶機運位<br>可溶機運位<br>可溶機運位 |   |  |

|    | Construction     Construction     Action     Construction     Action     Action |                               |
|----|----------------------------------------------------------------------------------------------------|-------------------------------|
| 說明 | 適用使用者                                                                                                    | Admin 身分、具「績效瀏覽者設定」使用權限者      |
|    | 功能說明                                                                                                    | 1. 提供設定『教職員』具備【評鑑績效瀏覽】的功能權限   |
|    |                                                                                                    | 2. 按下【可瀏覽表單】進入下一層網頁進行可瀏覽的表單設定 |
|    |                                                                                                    | 3. 按下【可瀏覽單位】進入下一層網頁進行可瀏覽的單位設定 |

#### 4.3 校務表單管理→行政助理建檔管理

| 視覺 | 校務表單管理>校務                                                                                                    | 表單設定管理>表1-2-1教師實務經驗資 | ————————————————————————————————————— |
|----|----------------------------------------------------------------------------------------------------|----------------------|---------------------------------------|
|    | 回列表頁                                                                                                    |                      |                                       |
|    | 表單名稱:校務填報類 > 表1-                                                                                                    | 實務經驗資料表              |                                       |
|    | 行政助理設定/依單位選擇人                                                                                                    | 響院 ▼ 資訊管理系           | <b>▼</b>                              |
|    | THE ARE SHE PROPERTIES AND THE COMPANY AND THE AVE                                                                                                    | <b>文助理名單</b>         | 已選取行政助理名單                             |
|    | 土勢率(管理學院(資訊管理系)<br>林茲單(管理學院(資訊管理系)<br>转定法(管理學院(資訊管理系)<br>其正確深(管理學院(資訊管理系)<br>陳大鈞)管理學院(資訊管理系)<br>陳大鈞(管理學院(資訊管理系)<br>許整像(管理學院(資訊管理系)<br>南泰宏(管理學院(資訊管理系)<br>應泰宏(管理學院(資訊管理系)<br>馬ਹ.1%(管理學院)(資訊管理系)<br>未保保量(管理學院(資訊管理系)<br>大保羅(管理學院)(資訊管理系)<br>大保羅(管理學院)(資訊管理系)<br>大保羅(管理學院)(資訊管理系) |                      | ➤                                     |
|    |                                                                                                    |                      | 確定                                    |
| 說明 | 適用使用者                                                                                                    | min 身分、具「校務填報表       | 單設定管理」使用權限者                           |
|    | 功能說明                                                                                                    | 點擊上層『校務填報表單          | 記設定管理』的【設定行政助理】可設定此『子表單欄              |
|    |                                                                                                    | 位範圍』的『行政助理』          | 2 檔管理』 權限・可進行資料建檔與資料匯入作業              |
|    |                                                                                                    | 將左邊框框內的『名單』          | 移往右邊框框·代表右邊的『名單』具有『行政助理               |
|    |                                                                                                    | 建檔管理』權限 · 但此?<br>些單位 | f政助理必須在「權限管理>教職員」設定可以管理哪              |
|    |                                                                                                    | 管理者需要在「權限管理          | 2>權限群組管理」設定此具『行政助理建檔管理』權              |
|    |                                                                                                    | 限者具備使用「校務表員          | 『管理>行政助理建檔管理」單元 · 並設定為 〝完全控           |
|    |                                                                                                    | 制″才可登入「校務表員          | 管理>行政助理建檔管理」單元進行資料建檔與資料               |
|    |                                                                                                    | 匯入作業                 |                                       |
|    |                                                                                                    | 按下【確定】代表儲存此          | 5編輯                                   |
|    |                                                                                                    |                      | 4                                     |

4.4 校務表單管理→行政助理建檔管理

| 視覺    | <b>國立體育大學</b><br>National Taiwan Sport University      | 系統資訊        | 權限管理 校務表單管理                            |                                        |                 |                    |                         |                 |             | otț           | 國立體育大學       | Î    |  |  |
|-------|--------------------------------------------------------|-------------|----------------------------------------|----------------------------------------|-----------------|--------------------|-------------------------|-----------------|-------------|---------------|--------------|------|--|--|
|       | Hi ~ 總管理者,登出<br>(5~~~~~~~~~~~~~~~~~~~~~~~~~~~~~~~~~~~~ | 校務表         | 校務表單管理>行政助理建檔管理                        |                                        |                 |                    |                         |                 |             |               |              |      |  |  |
|       | 校務表單管理                                                 | 表單編號:       |                                        |                                        |                 |                    |                         |                 |             |               |              |      |  |  |
|       | 關下次但<br>· 續效瀏覽者說定                                      | 表單名稱:<br>標盘 |                                        |                                        |                 |                    |                         |                 |             |               |              |      |  |  |
|       | 行政助理建檔管理                                               |             |                                        |                                        |                 |                    |                         |                 |             |               |              |      |  |  |
|       | · 審核狀態明細<br>- 赤葷管理                                     |             |                                        |                                        | 搜尋結界            | 具: 16 筆            |                         |                 |             |               |              |      |  |  |
|       | N#812                                                  | 编辑          | 表冊名稱                                   | 母表單名稱                                  | 使用中子表單編號        | 使用中子表單名稱           | 使用中子表單                  | 欄位數             | 狀態          | 下載匯入範例        | 匯入資料         |      |  |  |
|       |                                                        | 1           | 教學類                                    | 專業證照/檢定                                | 17              | 專業證照/檢定            | 103                     | 4               | 啟用          | 下載匯入範例        | 匯入資料         |      |  |  |
|       |                                                        | 2           | 教學類                                    | 数材数具                                   | 18              | 數材数具               | 103                     | 6               | 啟用          | 下載匯入範例        | 匯入資料         |      |  |  |
|       |                                                        | 3           | 教學類                                    | 經歷                                     | 19              | 經歷                 | 103                     | 3               | 啟用          | 下載匯入範例        | 國入資料         |      |  |  |
|       |                                                        | 4           | 教學類                                    | 學術服務                                   | 30              | 學術服務               | 103                     | 3               | 啟用          | 下载匯入範例        | 匯入資料         |      |  |  |
|       |                                                        | 5           | 教學類                                    | 競賽指導                                   | 20              | 競賽指導               | 103                     | 9               | 啟用          | 下載匯入範例        | 匯入資料         |      |  |  |
|       |                                                        | 6           | 研究類                                    | 研究計畫                                   | 21              | 研究計畫               | 103                     | 9               | 敗用          | 下栽匯入範例        | 國入資料         |      |  |  |
|       |                                                        | 8           | 研究網                                    | 個人作品                                   | 22              | 御人作品               | 103                     | 2               | 設用          | 下朝國入館例        | 進入資料<br>購入資料 |      |  |  |
|       |                                                        | 9           | 研究類                                    | 專利                                     | 24              | 專利                 | 103                     | 10              | <b></b> 取用  | 下栽匯入範例        | 國入資料         |      |  |  |
|       |                                                        |             |                                        |                                        |                 |                    |                         |                 |             |               |              | *    |  |  |
| 說明    | 適用使用者                                                  | 4           | Admin 身                                | ·分、具「行政                                | 助理建檔管理          | 里」使用權限             | 者                       |                 |             |               |              |      |  |  |
|       | 功能說明                                                   |             | 1. 提供                                  | 具「行政助理                                 | 建檔管理」           | 吏用權限者可             | 進行負責                    | 1単位             | 立的計         | 表單資           | 料建檔          | 劏與   |  |  |
|       |                                                        |             | 主品                                     | ~~~~~~~~~~~~~~~~~~~~~~~~~~~~~~~~~~~~~~ |                 |                    |                         |                 |             |               |              |      |  |  |
|       |                                                        |             | ~~~~~~~~~~~~~~~~~~~~~~~~~~~~~~~~~~~~~~ | ·貝科IF未                                 |                 |                    |                         |                 |             |               |              |      |  |  |
|       |                                                        |             | 2. 按下                                  | 【下載匯入範                                 | 例】可瀏覽図          | 進入表單之範位            | 例格式                     |                 |             |               |              |      |  |  |
|       |                                                        |             | 2 按下                                   | 【匯入咨約】                                 | 淮入下—— 國約        | 図百可確λ合:            | 吉留位〔                    | 子的时             | #<br>#<br>= | . 的丰!         | 铝容紫          | :\7₽ |  |  |
|       |                                                        | •           | <b>J</b> . 14 F                        | 【進八貝件】                                 | 進八下 盾橋          | 响兵马進八兵,            | 貝半山                     | 子又叩             | "只。         | שלעו ו        | 半貝小          | 1)廷  |  |  |
|       |                                                        |             | 檔作                                     | 業                                      |                 |                    |                         |                 |             |               |              |      |  |  |
| 4.4.1 | 校務表單管理                                                 | →行〕         | <b>玖助理建</b> 権                          | 當管理→匯入資                                | 資料              |                    |                         |                 |             |               |              |      |  |  |
| 視覺    | 🐠 國立體育                                                 | 大學          |                                        |                                        |                 |                    |                         |                 |             |               |              |      |  |  |
|       | National Taiwan Sport                                  | University  | 系統資訊 權限管理 校務表單管理                       |                                        |                 |                    |                         |                 |             |               |              |      |  |  |
|       | Hi ~ 總管理者, <u>登出</u><br>((5~4                          |             | ☆ 校務表單管理>行政助理建檔管理                      |                                        |                 |                    |                         |                 |             |               |              |      |  |  |
|       | 校務表單管理                                                 |             | <b>本現力能</b> 事業結果/台中                    |                                        |                 |                    |                         |                 |             |               |              |      |  |  |
|       | - 關卡流程<br>▶ (****) >>>                                 |             | 农里石博                                   |                                        | -               |                    |                         |                 |             |               | - 1          |      |  |  |
|       | 績效瀏覽者設定                                                |             | 匯入檔案                                   | 選擇檔案 上傳                                | l.              |                    |                         |                 |             |               |              |      |  |  |
|       | ▶ 行収期理運福管 ▶ emain 10 km mit km                         | £           |                                        | 開始上傳檔案                                 |                 |                    |                         |                 |             |               |              |      |  |  |
|       |                                                        |             |                                        | 開始匯入資料                                 |                 |                    |                         |                 |             |               |              |      |  |  |
|       | "公理"官"理                                                |             |                                        | 算科進入元成                                 |                 |                    |                         |                 |             |               |              |      |  |  |
|       |                                                        |             | 錯誤資料檔案:                                | 【點此下載】                                 |                 |                    |                         |                 |             |               |              |      |  |  |
|       |                                                        |             |                                        |                                        |                 |                    |                         |                 |             | 確認            | 匯入           |      |  |  |
|       |                                                        |             |                                        |                                        |                 |                    |                         |                 |             |               |              | _    |  |  |
| 說明    | 適用使用者                                                  | í A         | Admin 身                                | 分、具「行政                                 | 助理建檔管理          | 里」使用權限者            | ¥                       |                 |             |               |              |      |  |  |
|       | 功能說明                                                   | 1           | L. 從上                                  | 一層的「行政                                 | 助理建檔管理          | ▋」按下【匯ノ            | 入資料】                    | 進入              | 、此約         | 割頁 ・ 同        | 可進行          | ī此   |  |  |
|       |                                                        |             | 『教                                     | 職員』的表單                                 | 資料料匯入作          | F業                 |                         |                 |             |               |              |      |  |  |
|       |                                                        | 2           | 2. 匯入                                  | 前置作業:(1)                               | )下載範例(2);       | 於下載的 Exce          | el 表內墳                  | 〔人〕             | 資料          | (請參           | 考表單          | 呈欄   |  |  |
|       |                                                        |             | 位與                                     | 欄位内容項目                                 | )               |                    |                         |                 |             |               |              | -    |  |  |
|       |                                                        |             | 3                                      | ・埴λ Fvcd                               | ,<br>」的 Shoot ろ | 之稲,百〝剡ག            | <b>筝″        </b>       | 埴寛              | ۲<br>د<br>ج | 昆的┏┙          | ≢ ام         |      |  |  |
|       |                                                        | -           | ・ 少 呶 麻<br>                            | . 凛八 ⊾(€                               |                 | □冊 〒 /到」<br>庙泫 协て『 | 売         !<br>[広言刀 [万平 | ͻν;;;;;;;;<br>៶ | 머미ㅋ         | ᇊᅌᇠ           | ⊂ 1×<br>産】止  | - 年取 |  |  |
|       |                                                        |             | 100 1                                  |                                        | こうる 金 「「約2 「    |                    | 山井市心が庄、                 | ~ <b>I</b> '    |             | ע דד וי דע וי | モハル          | / 湔元 |  |  |

| 視覺 | <ul> <li> <b>B</b> <u> <b>b</b></u> <u> <b>b</b></u> <u> <b>c</b></u> <u> <b>b</b></u> <u> <b>c</b></u> <u> <b>b</b></u> <u> <b>c</b></u> <u> <b>b</b></u> <u> <b>c</b></u> <u> <b>b</b></u> <u> <b>c</b></u> <u> <b>c</b> <u> <b>c</b></u> <u> <b>c</b></u> <u> <b>c</b> <u> <b>c</b></u> <u> <b>c</b></u> <u> <b>c</b> <u> <b>c</b></u> <u> <b>c</b> <u> <b>c</b></u> <u> <b>c</b> <u> <b>c</b></u> <u> <b>c</b> <u> <b>c</b></u> <u> <b>c</b> <u> <b>c</b> <u> <b>c</b></u> <u> <b>c</b> <u> <b>c</b></u> <u> <b>c</b> <u> <b>c</b></u> <u> <b>c</b> <u> <b>c</b> <u> <b>c</b></u> <u> <b>c</b> <u> <b>c</b> <u> <b>c</b> <u> <b>c</b> <u> <b>c</b> <u> <b>c</b> <u> <b>c</b></u> <u> <b>c</b> <u> <b>c</b> <u> <b>c</b></u> <u> <b>c</b> <u> <b>c</b> <u> <b>c</b> <u> <b>c</b> <u> <b>c</b></u> <u> <b>c</b> <u> <b>c</b></u> <u> <b>c</b> <u> <b>c</b> <u> <b>c</b></u> <u> <b>c</b> <u> <b>c</b> <u> <b>c</b></u> <u> <b>c</b></u> <u> <b>c</b> <u> <b>c</b></u> <u> <b>c</b> <u> <b>c</b></u> <del> <b>c</b> <u> <b>c</b> <u> <b>c</b> <u> <b>c</b></u> <del> <b>c</b> <u> <b>c</b> <u> <b>c</b></u> <del> <b>c</b> <u> <b>c</b> <del> <b>c</b> <u> <b>c</b></u> <del> <b>c</b> <u> <b>c</b> <u> <b>c</b></u> <del> <b>c</b> <u> <b>c</b> <u> <b>c</b> <del> <b>c</b> <del> <b>c</b> <del> <b>c</b> <del> <b>c</b> <del> <b>c</b> <del> <b>c</b></del></del></del></del></del></del></u></u></del></u></del></del></u></del></u></del></u></u></del></u></u></u></u></u></u></u></u></u></u></u></u></u></u></u></u></u></u></u></u></u></u></u></u></u></u></u></u></u></u></u></li></ul> | Market With With With With With With With Wit                                                                   |     |
|----|----------------------------------------------------------------------------------------------------|----------------------------------------------------------------------------------------------------|-----|
| 說明 | 適用使用者                                                                                                    | Admin 身分                                                                                                    |     |
|    | 功能說明                                                                                                    | <ol> <li>管理者可依「表單分類」、「表單名稱」、「審核者」、「送審時間」、「審核<br/>搜尋目前狀態為『審核中』的校務填報表單清單</li> <li>點選【匯出 Excel】即可匯出搜尋內容</li> </ol> | 狀態」 |

# 4.5 校務表單管理→審核狀態明細

#### 4.6 校務表單管理→表單管理

| 視覺 | · 固立推育大学<br>Notional Taiwan Sport DivisorsBy                  | 系統資訊           | 權限管理       | 校務表罩管理 |          |          |          |              |      |    | 同苦頁    | 國立體育大學 | ^ |  |
|----|---------------------------------------------------------------|----------------|------------|--------|----------|----------|----------|--------------|------|----|--------|--------|---|--|
|    | HI ~ 黑言理者, 量当<br>校務表單管理                                       | ◇ 校務者          | 長單管理>      | 表單管理   |          |          |          |              |      |    |        |        | Ŀ |  |
|    | · 關卡流程<br>· 續效源既有證定                                           | 表單編號:<br>表單名稱: |            |        |          |          |          |              |      |    |        |        |   |  |
|    | 行政助理建福管理                                                      | 124            |            |        |          |          |          |              |      |    | R      | 辟 新壇   |   |  |
|    | <ul> <li>(大) (1) (1) (1) (1) (1) (1) (1) (1) (1) (1</li></ul> |                |            |        |          |          |          |              |      |    |        |        |   |  |
|    |                                                               |                | 担母结果: 16 筆 |        |          |          |          |              |      |    |        |        |   |  |
|    |                                                               |                | 編號         | 表冊名稱   | 母表單名稱    | 使用中子表單編號 | 使用中子表單名稱 | 使用中子表單<br>年度 | 欄位數量 | 狀態 | 行政助理設定 | 管理     | Ŀ |  |
|    |                                                               |                | 1          | 教學類    | 專票證照/檢定  | 17       | 專業證照/檢定  | 103          | 4    | 啟用 | 行政助理設定 | 管理     |   |  |
|    |                                                               |                | 2          | 教學類    | 数材数具     | 18       | 数材飲具     | 103          | 6    | 啟用 | 行政助理設定 | 管理     |   |  |
|    |                                                               |                | 3          | 教學類    | 經歷       | 19       | 經歷       | 103          | 3    | 啟用 | 行政助理設定 | 管理     |   |  |
|    |                                                               |                | 4          | 教學類    | 學術服務     | 30       | 學術服務     | 103          | 3    | 啟用 | 行政助理設定 | 管理     |   |  |
|    |                                                               |                | 5          | 教學類    | 競賽指導     | 20       | 競賽指導     | 103          | 9    | 啟用 | 行政助理設定 | 管理     |   |  |
|    |                                                               |                | 6          | 研究績    | 研究計畫     | 21       | 研究計畫     | 103          | 9    | 啟用 | 行政助理設定 | 管理     | * |  |
| 說明 | 適用使用者                                                         |                | Adm        | nin 身分 | 、具「校務填報表 | 長單設定     | 管理」使用權限  | 者            |      |    |        |        |   |  |
|    | 功能說明                                                          |                |            |        |          |          |          |              |      |    |        |        |   |  |
|    |                                                               |                | 2.         | 點選【會   | 管理】可新增、約 | 扁輯「校     | 務填報表單」·女 | 口下網          | 頁    |    |        |        |   |  |
|    |                                                               |                | 3.         | 勾選並打   | 安下【刪除】可刪 | 删除「母     | 表單」      |              |      |    |        |        |   |  |

| 4.6.1 | 校務表單管理→校務填報表單設定管理→設定行政助理 |
|-------|--------------------------|
|       |                          |

| 視覺 | 國立體育大學<br>National Taiwan Sport University | 系統資訊         | 四百百日                                                                                                    | 國立體育大學 | •        |
|----|--------------------------------------------|--------------|----------------------------------------------------------------------------------------------------|--------|----------|
|    | Hi ~ 總管理者,登出<br>校務表量管理                     | 校務表          | ■ 100 - 100 - 10 |        |          |
|    | , 關卡流程                                     | 回列表頁         |                                                                                                    |        |          |
|    | 績效瀏覽者設定                                    |              | 表單資料                                                                                                    |        |          |
|    | 行政助理建福管理                                   | 表單名稱         | 事業認知,機定                                                                                                    |        |          |
|    | ▶ 表單管理                                     | 所屬表冊         | 教学編                                                                                                    |        |          |
|    |                                            |              | 已邀資料                                                                                                    |        |          |
|    |                                            | 帳號:<br>所屬單位: | <b>員工編號: 姓名:</b>                                                                                                    |        |          |
|    |                                            | が画車位・        |                                                                                                    | 移除     |          |
|    |                                            | 無資料。         |                                                                                                    |        |          |
|    |                                            |              | 可遭资料                                                                                                    |        |          |
|    |                                            | 帳號:          | 員工編號: 姓名:                                                                                                    |        |          |
|    |                                            | 所屬單位:        | 請選擇單位  ▼  請選擇單位                                                                                                    | 加入     |          |
|    |                                            |              |                                                                                                    |        | <b>.</b> |
| 說明 | 適用使用者                                      | Admi         | in 身分、具「校務填報表單設定管理」使用權限者                                                                                                    |        |          |
|    | 功能說明                                       | 1.           | 點擊上層『表單管理』的【設定行政助理】可設定此『子表單欄位範圍                                                                                                    | 匐』的『   | 『行       |
|    |                                            |              | 政助理建檔管理』權限·可進行資料匯入作業                                                                                                    |        |          |
|    |                                            | 2.           | 管理者可搜尋『可選資料』中的教職員名單,並點選【加入】即可移行                                                                                                    | È上方『   | 已        |
|    |                                            |              | <b>襈資料</b> , 完成行政助理權限設定                                                                                                    |        |          |
|    |                                            | 2            |                                                                                                    | ו≐ת בא | <i>⊾</i> |
|    |                                            | 5.           | 官理有凹曰" C 进具科 』 出的 叙 喊 貝 石 单 ,                                                                                                    | 一成正的   | ד1ע      |
|    |                                            |              | 政助理權限                                                                                                    |        |          |
|    |                                            |              |                                                                                                    |        |          |

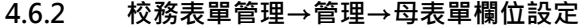

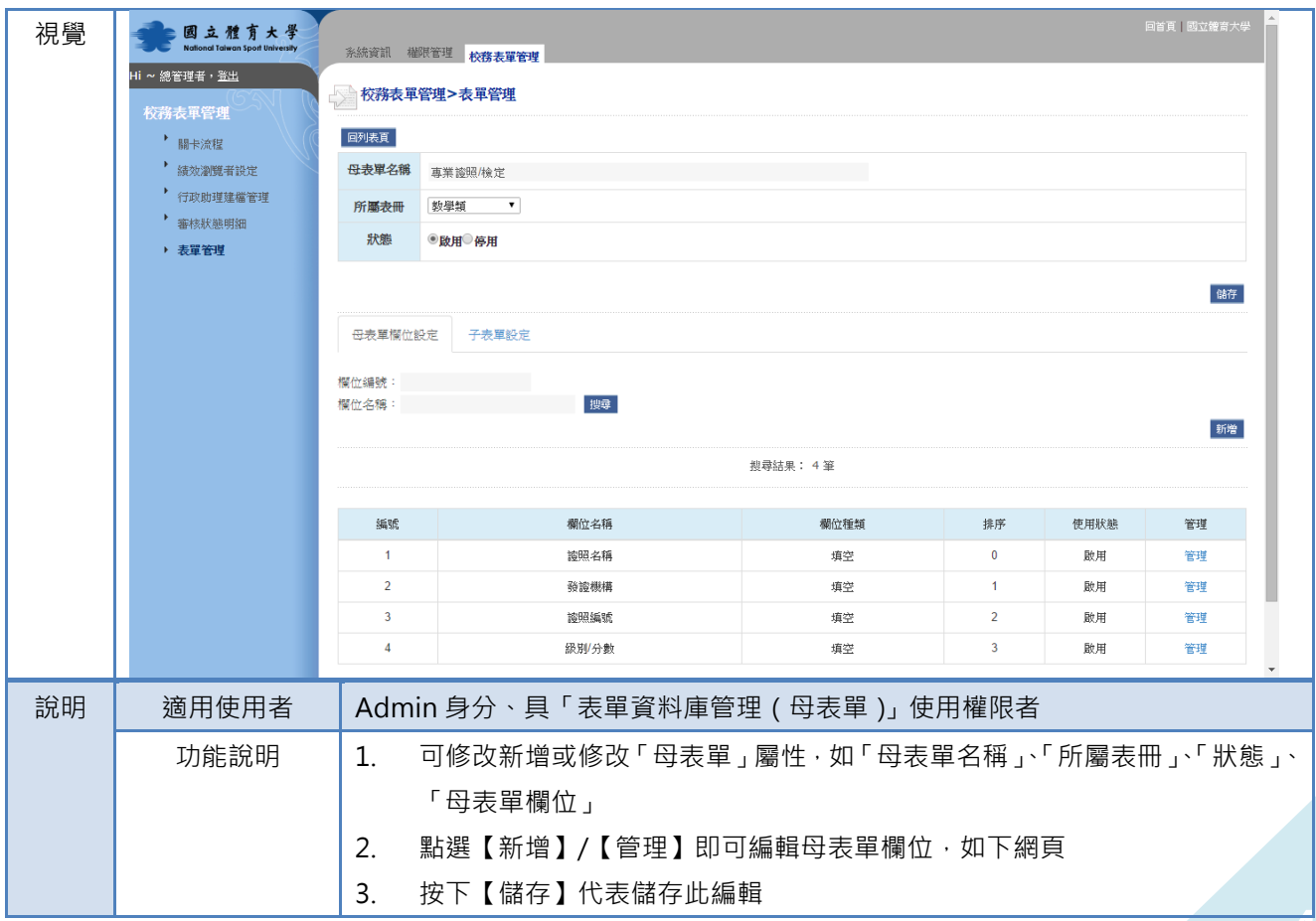

#### A 校務表單管理→管理→母表單欄位設定→管理母表單欄位

| 視覺 | <b>國立體育大學</b><br>National Taiwan Sport University | 目前頁   國立擁有大學 ▲<br>多.約書語 補助等實證                                     |
|----|---------------------------------------------------|-------------------------------------------------------------------|
|    | Hi ~ 總管理者, <u>登出</u>                              | ▲ 松田市 (約5次単百)                                                     |
|    | 校務表單管理<br>, 眼上:>>#                                |                                                                   |
|    | 前1 F70-14                                         | 名稱 遊照名稱 於態 ●政用●停用                                                 |
|    | <ul> <li>行政助理建檔管理</li> <li>審核狀態明細</li> </ul>      | 排序 0                                                              |
|    | ▶ 表單管理                                            | 欄位種類 項空 ▼ 公用遵項 訪選揮 ▼                                              |
|    |                                                   | 商定                                                                |
|    |                                                   | 版權所有 © National Taiwan Sport University.2014 All Rights Reserved. |
| 說明 | 適用使用者                                             | Admin 身分、具「表單資料庫管理(母表單)」使用權限者                                     |
|    | 功能說明                                              | 1. 可修改新增或修改〈選項名稱、選項種類、排序、狀態〉                                      |
|    |                                                   | 2. 選項若有排序·可於「排序」編輯數字(半形阿拉伯數字)排序                                   |
|    |                                                   | 3. 若想要關閉此選項使用狀態,請將「狀態」設定為『關閉』,若設定為『開啟』                            |
|    |                                                   | 代表此選項「使用中」                                                        |
|    |                                                   | 1. 下層欄位種類:                                                        |
|    |                                                   | 甲、 公用選項:可選擇「公用選項」的設定                                              |
|    |                                                   | 乙、 系院選項:可選擇學校的「系院選單」                                              |
|    |                                                   | 丙、 標題說明:設計「標題」欄位,無法於欄位下再設計其他項目或內容欄位                               |
|    |                                                   | 丁、 單選:設計「單選」多行欄位,可於列表的『設定自訂項目』下設計選項                               |
|    |                                                   | 戊、 單選(單行):設計「單選」單行欄位·可於列表的『設定自訂項目』下設                              |
|    |                                                   | 計選項單選+其他:                                                         |
|    |                                                   | i. 設計「單選」多行欄位,並具有『其他』選項                                           |
|    |                                                   | ii. 可於列表的『設定自訂項目』下設計選項                                            |
|    |                                                   | 己、 單選+其他(單行)                                                      |
|    |                                                   | 1. 設計「單選」單行欄位·並具有『其他』選項                                           |
|    |                                                   | iii. 可於列表的『設定自訂項目』下設計選項                                           |
|    |                                                   | 庚、 複選:設計「複選」多行欄位·可於列表的『設定自訂項目』下設計選項                               |
|    |                                                   | 辛、 複選(單行) :設計「複選」單行欄位,可於列表的『設定自訂項目』下                              |
|    |                                                   | 設計選項                                                              |
|    |                                                   | 壬、 複選+其他                                                          |
|    |                                                   | 1. 設計「複選」多行欄位·並具有『其他』選項                                           |
|    |                                                   | 2. 可於列表的『設定自訂項目』下設計選項                                             |
|    |                                                   | 癸、 複選+其他(單行)                                                      |
|    |                                                   | 1. 設計「複選」單行欄位·並具有『其他』選項                                           |
|    |                                                   | 2. 可於列表的『設定自訂項目』下設計選項                                             |
|    |                                                   | 11、 填空:設計單一「填空」單行欄位                                               |
|    |                                                   | 12、 下拉選單:設計單一「下拉選單」欄位·於欄位下再設計選項                                   |
|    |                                                   | 13、 問答:設計「問答」欄位,不提供 HTM 編輯器                                       |
|    |                                                   | 14 、問答(HTM) :設計「問答」欄位 · 提供 HTM 編輯器                                |
|    |                                                   | 15、 日期格式:設計「西元年/月/日」下拉選項欄位                                        |
|    |                                                   | 16、 日期年:設計「西元年」下拉選項欄位                                             |
|    |                                                   | 17、日期月:設計「月」下拉選項欄位                                                |

|       |                                                            |               | 18、                   | 日期日                     | :設計「日 <sub>-</sub> | 」下拉選 | 項欄位     |         |                |        |         |                |                    |     |
|-------|------------------------------------------------------------|---------------|-----------------------|-------------------------|--------------------|------|---------|---------|----------------|--------|---------|----------------|--------------------|-----|
|       |                                                            | 2.            | 按下                    | 【確定】                    | 代表儲存此              | 編輯   |         |         |                |        |         |                |                    |     |
| 4.6.3 | 校務表單管理                                                     | 里→管理          | 里→子表                  | 單設定                     |                    |      |         |         |                |        |         |                |                    |     |
| 視覺    | 國立雅育大学<br>Noticed Tolvers Sport University Hi ~ 50年世現: 35H | 系統資訊 備算       | 管理 校務表單管理             |                         |                    |      |         |         |                |        |         |                | <u>月21日</u> 1日21日。 | **# |
|       | AND AND AND AND AND AND AND AND AND AND                    | 校務表單位         | 理>表單管理                |                         |                    |      |         |         |                |        |         |                |                    |     |
|       | , 關卡流程                                                     | 回列表页          |                       |                         |                    |      |         |         |                |        |         |                |                    |     |
|       | " 請欢謝問者設定                                                  | 母表單名能         | 專業證照/檢定               |                         |                    |      |         |         |                |        |         |                |                    |     |
|       | 行政助理建檔管理                                                   | 所屬表冊          | 数學類                   | •                       |                    |      |         |         |                |        |         |                |                    |     |
|       | · 表單管理                                                     | 狀態            | ●啟用◎停用                |                         |                    |      |         |         |                |        |         |                |                    |     |
|       |                                                            |               |                       |                         |                    |      |         |         |                |        |         |                | B#                 | ŧ.  |
|       |                                                            | 母表單擬位語        | 定 子表單設定               |                         |                    |      |         |         |                |        |         |                |                    |     |
|       |                                                            | 欄位續號:         |                       |                         |                    |      |         |         |                |        |         |                |                    |     |
|       |                                                            | 欄位名稱:         |                       | 現尊                      |                    |      |         |         |                |        |         | <b>港市法市</b> 18 | (#±12,#12,91) PS   |     |
|       |                                                            |               |                       |                         |                    | 創設法  | 8.1 1 M |         |                |        |         | M372 XA W 18   |                    |     |
|       |                                                            |               |                       |                         |                    |      |         |         |                |        |         |                |                    |     |
|       |                                                            |               | <b>itt 表單年</b>        | R.                      | 子表單名稱              | 秋樹   | 使用狀態    | 欄位數     | 退件             | 未送審    | 審核中     | 完成審核           | 管理                 |     |
|       |                                                            | 8             | 17 103                |                         | 專業證照/検定            | 歐用   | 使用      | 4       | 0              | 0      | 0       | 1              | 管理                 |     |
|       |                                                            |               |                       |                         |                    |      |         |         |                |        |         |                |                    |     |
|       |                                                            | 版權所有 © Nation | al Taiwan Sport Unive | sity.2014 All Rights Re | eserved.           |      |         |         |                |        |         |                |                    |     |
| 說明    | 適用使用者                                                      | ¥ .           | Admin :               | 身分、具                    | 「表單資料              | 庫管理  | ( 母表單   | )」使用    | 權限             | 者      |         |                |                    |     |
|       | 功能說明                                                       |               | 1 聖占                  | 睃【子夫                    | "留設定】, T           | T設計此 | 表單的『    | '子表單    | 其木言            | 設定     | , . r.  | イまる            | 單系統                | 欄位  |
|       | 2121212                                                    |               | L. ///H-              |                         |                    |      | -IC-FHJ | 1.124-1 | <u>т</u> н     |        | 2       | J -LC=         |                    |     |
|       |                                                            |               | 設                     | 定』、『子                   | 子表單欄位設             | 定』   |         |         |                |        |         |                |                    |     |
|       |                                                            |               | 2. 點                  | 掔【新增                    | ┇]、【管理】:           | 可新增  | 或編輯『    | 子表單     | 基本語            | 役定,    | J 、 『 . | 子表聞            | 單系統                | 欄位  |
|       |                                                            |               | 設                     | 定』、『子                   | 子表單欄位設             | 定』,如 | 下網頁     |         |                |        |         |                |                    |     |
|       |                                                            |               | 8. 點                  | 掔【稽催                    | i<br>未送審資料         | 】可依暂 | 實際情況    | 稽催『均    | 真報者            | ¥<br>J |         |                |                    |     |
|       |                                                            |               | <b>1.</b> 若·          | 子表單欄                    | 間位異動・可             | 點擊【法 | 圜原送審    | 】將所有    | <b></b><br>制狀愈 | いり     | 真報      | 資料対            | 圜原至                | 『表  |
|       |                                                            |               | 單                     | 異動』別                    | 、態 · 並可針           | ·對異動 | 闌位修改    | 填報資料    | 4              |        |         |                |                    |     |

#### A 校務表單管理→管理→子表單設定→子表單基本設定

| 視覺 | · 國立體育大學<br>Radioral Talwan Spart Environment | 赤統資訊        | 補限管理 8          | ·格表單管理                 |                         |                     | 日常百一間立論主大学                             |
|----|-----------------------------------------------|-------------|-----------------|------------------------|-------------------------|---------------------|----------------------------------------|
|    | 4 ~ 總管理者,聖出                                   | <b>秋務</b> 都 | 長單管理>表          | 單管理                    |                         |                     |                                        |
|    | 校務表早管理<br>, 職+流程                              | 展刊表真        |                 |                        |                         |                     |                                        |
|    | · 編放瀏覽者設定                                     | 子表單。        | 基本設定            | 子表單系統欄位設定              | 子表單獨位設定                 |                     |                                        |
|    | 170,約理運輸管理                                    | 母書          | 理名稱             | 專業證明/檢定                |                         |                     | 847.                                   |
|    | ,表單管理                                         | 子者          | 建名稱             | 專業證照/檢定                |                         |                     |                                        |
|    |                                               | 1961        | 屬农冊             | 歌學類                    |                         | 子表單適用年度             | 103 •                                  |
|    |                                               | 是否有         | 新增功能            | *是 <sup>0</sup> 否      |                         | 填報日期                | ₩₩₩ 1914/10/01 · 41來日期: 2028/10/31 · · |
|    |                                               | 是白羽         | 行时时防败           | · ##### #####          |                         | 是否需要關卡確比<br>為現在使用要單 | *#03                                   |
|    |                                               | 表單          | 即給人             | emily                  |                         | 表單連絡人E-mail         | emily@ytsys.com                        |
|    |                                               | 填           | 板說明             |                        |                         |                     |                                        |
|    |                                               |             |                 |                        |                         |                     |                                        |
|    |                                               |             |                 |                        |                         |                     |                                        |
|    |                                               |             |                 |                        |                         |                     |                                        |
|    |                                               |             |                 |                        |                         |                     |                                        |
|    |                                               |             |                 |                        |                         |                     | 4                                      |
|    |                                               | 振骤所有 © №    | lational Taiwar | n Sport University.201 | 14 All Rights Reserved. |                     |                                        |
| 說明 | 適用使用                                          | 者           | Ad              | min 身                  | 分、具「表單資料庫管理 (           | 母表單                 | )」使用權限者                                |
|    | 功能說明                                          | 月           | 1.              | 可修                     |                         | 設定』,                | 包含如下:                                  |
|    |                                               |             |                 | 甲、                     | 子表單名稱:提供編輯『             | F表單名                | 稱』                                     |
|    |                                               |             |                 | Z١                     | 子表單適用年度:提供『子            | F表單』                | 適用的年度                                  |
|    |                                               |             |                 | 丙、                     | 是否有新增功能:繼承「母            | ]表單」                | 的設定,但仍提供設定『子表單』是否                      |
|    |                                               |             |                 |                        | 提供【新增】記錄的功能             |                     |                                        |
|    |                                               |             |                 | 丁、                     | 所屬表冊:繼承「母表單」            | 的設定                 | ,將『子表單』歸類到「表冊分類」                       |
|    |                                               |             |                 |                        |                         |                     |                                        |

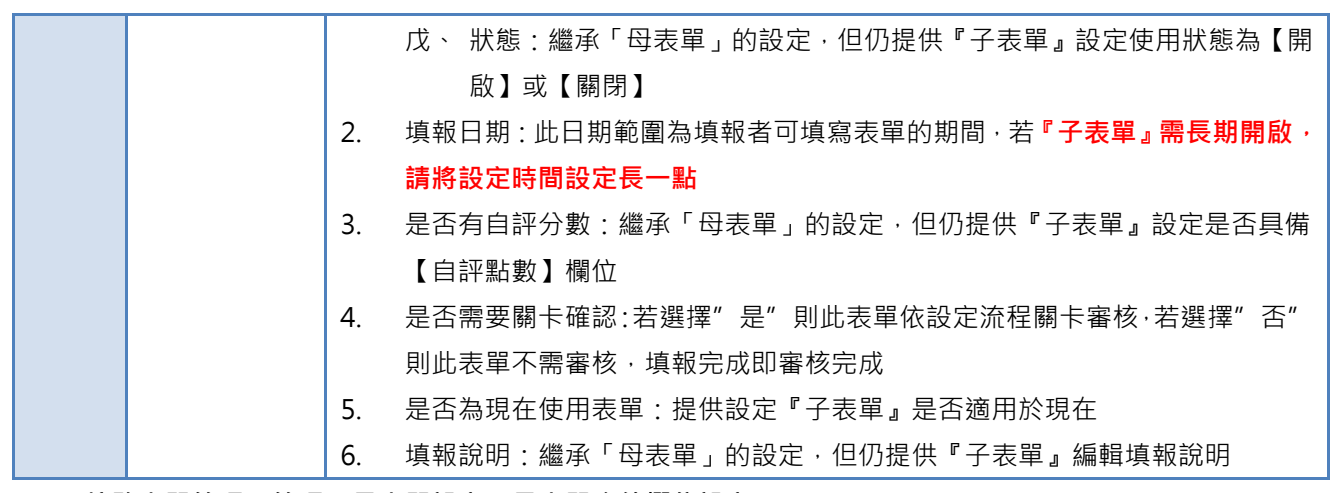

#### B 校務表單管理→管理→子表單設定→子表單系統欄位設定

| 視覺 | 國 立 體 方 大 学<br>National Taiwan Sport University | 系統資訊 椎限管       | <sup>理</sup> 校務表單管理                               |                                 |       |                  |                               |  |  |  |  |
|----|-------------------------------------------------|----------------|---------------------------------------------------|---------------------------------|-------|------------------|-------------------------------|--|--|--|--|
|    | 11~ 總著理者,登出                                     | 校務表單管理         | <b>捏&gt;</b> 表單管理                                 |                                 |       |                  |                               |  |  |  |  |
|    | 1337-33-42                                      | 回列表頁           |                                                   |                                 |       |                  |                               |  |  |  |  |
|    | <ul> <li>         ・</li></ul>                   | 子表單基本設定        | 子表單系統欄位設定                                         |                                 |       |                  | 総存                            |  |  |  |  |
|    | 審核狀態明細                                          |                |                                                   | 紀錄日                             | 期欄位   |                  |                               |  |  |  |  |
|    | ▶ 表單管理                                          | 開始日期標題         | 發證日期                                              |                                 |       |                  |                               |  |  |  |  |
|    |                                                 | 顯示於表單          |                                                   | 是○否<br>単元の単語の回答語 (地址に目前) ・      |       |                  |                               |  |  |  |  |
|    |                                                 | 紀瞭日期親望         | 田琪報省日行錫輯【起蛇日期】 *                                  |                                 |       |                  |                               |  |  |  |  |
|    |                                                 |                | and by, out by, Ar non-                           | 檔案上                             | 停欄位欄位 |                  |                               |  |  |  |  |
|    |                                                 |                | 爾位原始名稱                                            | *未填寫則使用原始名稱 協問附件一               |       |                  | 編不於改單                         |  |  |  |  |
|    |                                                 |                | 附加檔案懷題二                                           | 藏明府14                           |       |                  |                               |  |  |  |  |
|    |                                                 |                | 附加檔案標題三                                           | 證                               | 期附件三  |                  | <sup>●</sup> 是 <sup>●</sup> 否 |  |  |  |  |
|    |                                                 |                | 附加檔案標題四                                           | 證明                              | 明附件四  |                  |                               |  |  |  |  |
|    |                                                 |                | 附加檔案標題五                                           | 證明                              | 明附件五  |                  |                               |  |  |  |  |
|    | 18                                              | 補所有 © National | Taiwan Sport University.2014 All Rights Reserved. |                                 |       |                  |                               |  |  |  |  |
| 說明 | 適用使用者                                           | Adm            | nin 身分、具「表單資料庫                                    | i管理(f                           | 母表單 ) | 」使用權限者           |                               |  |  |  |  |
|    | 功能說明                                            | 1.             | 可修改新增或修改『子表                                       | 單系統                             | 闌位設え  | E』·包含如下:         |                               |  |  |  |  |
|    |                                                 |                | 甲、 是否顯示紀錄日期                                       | 範圍:繼                            | 承「母親  | 長單」的設定·但(        | 仍提供設定『子表單』                    |  |  |  |  |
|    |                                                 |                | 欄位上是否提供『日                                         | ∃期範圍                            | 1     |                  |                               |  |  |  |  |
|    |                                                 |                | 乙、 開始日期標題:繼續                                      | 承「母表                            | 單」的調  | 設定·但仍提供編         | 輯『子表單』的『日                     |  |  |  |  |
|    |                                                 |                | 期範圍的起迄日』的                                         | 的開始日                            | 欄位名   | 稱・若未設計將不         | 「顯示名稱                         |  |  |  |  |
|    |                                                 |                | 丙、 結束日期標題:繼續                                      | 承「母表                            | 單」的調  | 設定·但仍提供編         | 輯『子表單』的『日                     |  |  |  |  |
|    |                                                 |                | 期範圍的起迄日』的                                         | 内結束日                            | 欄位名   | 稱·若未設計將不         | 「顯示名稱                         |  |  |  |  |
|    |                                                 |                | 丁、附加檔案標題一~王                                       | ī:繼承                            | 「母表聞  | 單」的設定·但仍         | 提供『子表單』編輯                     |  |  |  |  |
|    |                                                 |                | 『附加檔案標題』的                                         | 勺欄位名                            | 稱・若   | 未設計將直接顯示         | ₹『附加檔案標題一~                    |  |  |  |  |
|    |                                                 |                | 五』                                                |                                 |       |                  |                               |  |  |  |  |
|    |                                                 | 2.             | 記錄日期儲存形式:                                         |                                 |       |                  |                               |  |  |  |  |
|    |                                                 |                | 甲、 由填報者自行編輯                                       | 記迄日期                            | :提供   | 真報者自行編輯與         | <b>!修改日期的起迄日</b> ,            |  |  |  |  |
|    |                                                 |                | 較適合『子表單』                                          | 較適合『子表單』需長期開啟的狀態下使用             |       |                  |                               |  |  |  |  |
|    |                                                 |                | 乙、 自訂儲存日期:管理                                      | · 自訂儲存日期:管理者自訂「日期起迄」· 填報者無法自行修改 |       |                  |                               |  |  |  |  |
|    |                                                 |                | 丙、 依學年度+學期:管                                      | 理者自                             | 訂「學4  | ∓度學期」· 填報者       | 皆無法自行修改                       |  |  |  |  |
|    |                                                 |                | 丁、 依學年度 : 管理者目                                    | 自訂「學                            | 年度」,  | 填報者無法自行          | 修改                            |  |  |  |  |
|    |                                                 |                | 戊、 依年度 : 管理者自言                                    | 丁「年度                            | 」・填執  | <b>战者</b> 無法自行修改 |                               |  |  |  |  |

|        |                                                                 |                               |                          | 드 誌 〉 日                 | 8 左日、白仁龄) 陶左府、陶田、白                          |
|--------|-----------------------------------------------------------------|-------------------------------|--------------------------|-------------------------|---------------------------------------------|
|        |                                                                 |                               |                          | 」「「朝八-」<br>ケーー          | ₽─年月、日11輛八-学年度+学期、日                         |
|        |                                                                 |                               | 行輣入-學年度、目行輣入-            | 中皮:                     | ᆇᄉᅓᄐᄴᅝᅝᅝᄬᄵᄢ                                 |
|        |                                                                 |                               | I. 提供填報者自行編輯員            | <b>〔</b> 料日期            | · 週合戰長期的項報資料                                |
| C 校務   | 務表單管理→管                                                         | 管理→子                          | ·表單設定→子表單欄位設定            |                         |                                             |
| 視覺     | 回 立 推 育 大 景<br>Radison litiken Spot Ethivenity<br>fi ~ 總管理者, 型出 | 条統資訊 權限管理                     | 校務表輩管理                   |                         | 日日天 風公療市大学                                  |
|        | 校務表單管理                                                          | ○ 校務表單管理><br>届刊表頁             | 表單管理                     |                         |                                             |
|        | 編次瀏覽者設定<br>行政助理建檔管理                                             | 子表單基本設定                       | 子表真条纹猩位缺定 子表耳翼位脱定        |                         | 8 <del>7</del>                              |
|        | <ul> <li>審核状態明細</li> <li>表單管理</li> </ul>                        | 母表單名儲     子表單名儲               | 爆雾进程 他在<br>五章 1959 钟 11  |                         |                                             |
|        |                                                                 | 所屬表冊                          | 款帶額                      | 子表單適用年度                 | 103 •                                       |
|        |                                                                 | 是否有自評點數                       | *# <sup>0</sup> 8<br>2#8 | <b>填報日期</b><br>是否需要關卡確認 | Hemitian : 1914/1001 = "As#itian : 2020/031 |
|        |                                                                 | 武士 (1111)                     | * pse 389                | 為現在使用表單                 | *#0#                                        |
|        |                                                                 | 填報說明                          | emy                      | 浆事建殖人C-IIIdii           | emiygytsys.com                              |
|        |                                                                 |                               |                          |                         |                                             |
|        |                                                                 |                               |                          |                         |                                             |
|        |                                                                 |                               |                          |                         |                                             |
|        |                                                                 | Statistics of the local Table |                          |                         |                                             |
| 說明     | 適用使用                                                            | 者A                            | .dmin 身分、具「表單資料庫管理(      | 日表單                     | )」使用權限者                                     |
| P/0//3 | 力能說服                                                            | 8 1                           | 可修改新增或修改『子表單欄位           |                         | 句全如下·                                       |
|        | 201851010                                                       | J T                           | 田、工主問期位夕孫・繼承「日           | いたらの                    | 的設定,但仍提供設定『之主留。欄                            |
|        |                                                                 |                               | 十 〕 衣羊 阑 ഥ 石 伟 · 繼 承 「   | ウ 仅 早 」                 | 的成定,但仍延庆成定。」农车汇闸                            |
|        |                                                                 |                               |                          |                         |                                             |
|        |                                                                 |                               |                          | 衣里懶11<br>0 4 日 -        |                                             |
|        |                                                                 |                               | 内、 是否呈現為連結:設定欄(          | 立值是在                    | 1以連結方式呈現                                    |
|        |                                                                 |                               | 丁、 是否必填:設定此欄位是君          | 否必填                     |                                             |
|        |                                                                 |                               | 戊、 排序:繼承「母表單」的語          | 設定・但                    | 也仍提供設定『子表單』欄位排序                             |
|        |                                                                 |                               | 己、 使用狀態:提供設定母表的          | 單欄位是                    | e否為子表單使用                                    |
|        |                                                                 | 2                             | . 按下【儲存】代表儲存此編輯          |                         |                                             |
| 4.6.4  | 校務表單管                                                           | 理→表聞                          | 單管理→稽催未送審資料              |                         |                                             |
| 說明     | 適用使用                                                            | 者                             | Admin 身分、具「表單資料庫管理       | (母表單                    | 1)」使用權限者                                    |
|        | 功能說明                                                            | ] ]                           | L. 勾選「子表單」· 按下【稽催未       | 送審資料                    | ↓】· 可針對此「子表單」下的填報者                          |
|        |                                                                 |                               | 進行 "未送審" 的稽催通知           |                         |                                             |
| 4.6.5  | 權校務表單                                                           | .管理→耓                         | 長單管理→還原送審                |                         |                                             |
| 說明     | 適用使用                                                            | 者                             | Admin 身分、具「表單資料庫管理       | (母表單                    | 1)」使用權限者                                    |
|        | 功能說明                                                            | ] 1                           | L. 若子表單欄位異動,可點擊【遂        | 圜原送審                    | 影】將所有狀態的填報資料還原至『表                           |
|        |                                                                 |                               | 單異動』狀態                   |                         |                                             |
|        |                                                                 | 2                             | 2. 『填報者』可針對異動欄位修改        | り填報資                    | 料・原始已送審欄位資料無法修改                             |

- 二 校務表單填報
- 1 登入頁

| 視覺 |                   | set on dia la la la la la la la la la la la la la                                                                  |
|----|-------------------|----------------------------------------------------------------------------------------------------|
|    |                   | Hi! 李彩鳳老師, 您好!     「」」       請點選右方選單進入管理頁面。     」       登出     」                                                   |
|    |                   | 校務表單管理 校務資料審核 月空                                                                                                   |
|    |                   | 校務表單填報                                                                                                    |
|    | 333<br>TEL<br>No. | 01 株園乾倉山 ⊈文 6- ஜ250 簸<br>: 103) 328-3201 FAX: 103) 328-4047<br>250, Wenhua 1st Rd., Guishan, Taoyuan 33301, Taiwan |
| 說明 | 適用使用者             | 任何教職員身分                                                                                                    |
|    | 功能說明              | 1. 教師登入校務填報系統後,可點擊『T-Portfolio 教師歷程檔案&校務填報系統』                                                                      |
|    |                   | 建結 TP 與校務填報系統半台轉換                                                                                                  |
|    |                   | 2. 進人『T-Portfolio 教師歷程檔案&校務填報系統』後可依教職員權限提供子功能選單                                                                    |
|    |                   | 3. 選擇『校務表單填報』單元                                                                                                    |

- 2 個人專區
- 2.1 個人專區→基本資料

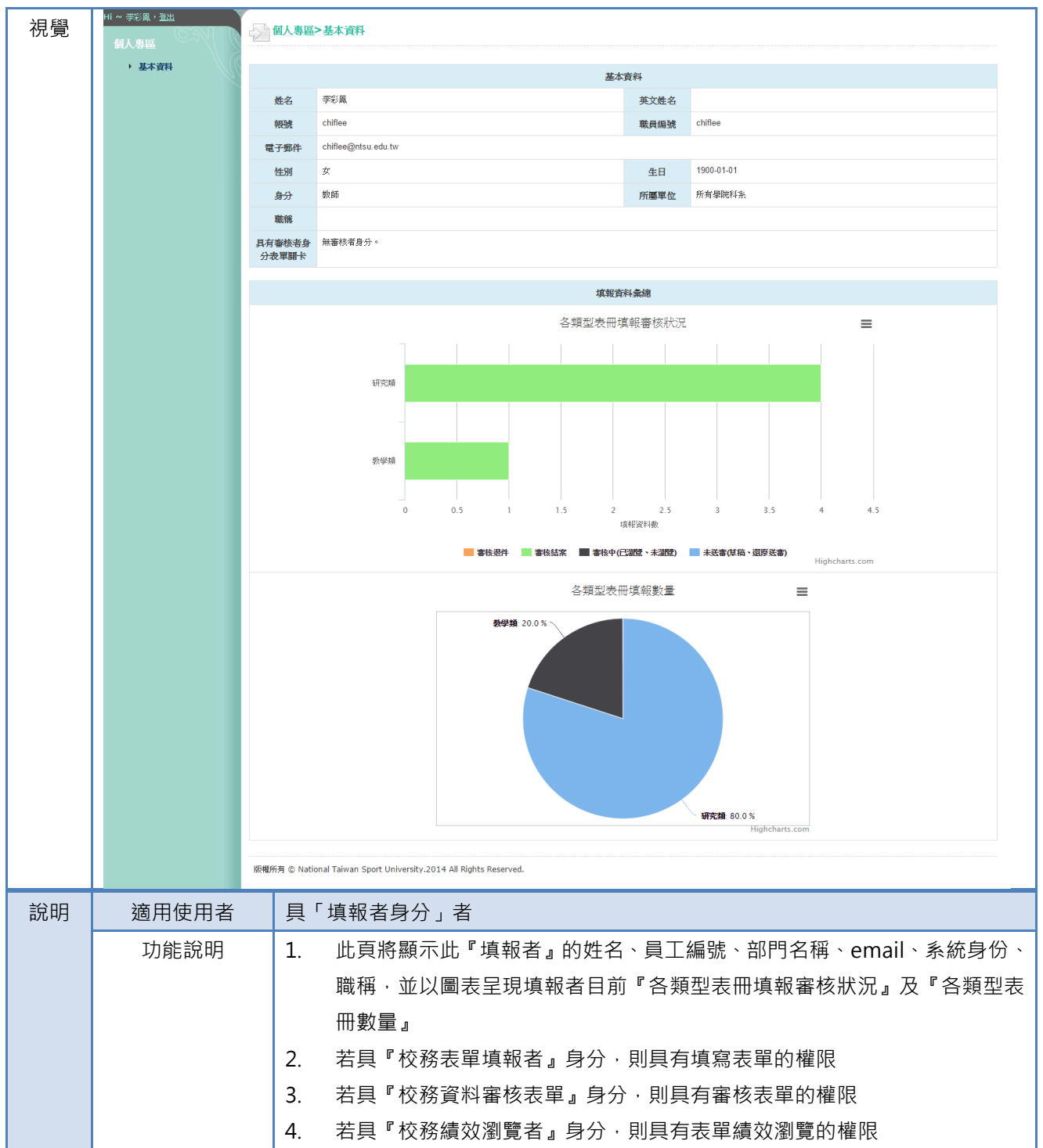

| 3 表單 | 틸填報→表單名稱                                                      |             |                                                                                                    |  |  |  |  |  |  |  |  |
|------|---------------------------------------------------------------|-------------|----------------------------------------------------------------------------------------------------|--|--|--|--|--|--|--|--|
| 視覺   | Hi ~ 李彩風, <u>登出</u><br>(5~~~~~~~~~~~~~~~~~~~~~~~~~~~~~~~~~~~~ | 大軍境         |                                                                                                    |  |  |  |  |  |  |  |  |
|      | 表單填報<br>・ 教學類項報                                               | 表單編號:       |                                                                                                    |  |  |  |  |  |  |  |  |
|      | 研究類填報                                                         | 表單名稱:<br>搜尋 |                                                                                                    |  |  |  |  |  |  |  |  |
|      | <ul><li>輔導與服務類項報</li><li>校務項報類項報</li></ul>                    |             | 担母結果: 5 筆                                                                                                    |  |  |  |  |  |  |  |  |
|      |                                                               |             |                                                                                                    |  |  |  |  |  |  |  |  |
|      |                                                               | 編號          | ; 表單名稱 暫存 未送審 通過 送審未送審已 審核中 週件 還原 新增<br>激調 激調 激調 送審                                                                                                    |  |  |  |  |  |  |  |  |
|      |                                                               | 17          | 7         專業證明/統定         0         0         0         0         0         0         0         0         0         0         0         0         0         0         0         0         0         0         0         0         0         0         0         0         0         0         0         0         0         0         0         0         0         0         0         0         0         0         0         0         0         0         0         0         0         0         0         0         0         0         0         0         0         0         0         0         0         0         0         0         0         0         0         0         0         0         0         0         0         0         0         0         0         0         0         0         0         0         0         0         0         0         0         0         0         0         0         0         0         0         0         0         0         0         0         0         0         0         0         0         0         0         0         0         0< |  |  |  |  |  |  |  |  |
|      |                                                               | 19          |                                                                                                    |  |  |  |  |  |  |  |  |
|      |                                                               | 20          | 競賽指導 0 0 0 0 0 0 0 前措                                                                                                    |  |  |  |  |  |  |  |  |
|      |                                                               | 30          | 學術服務 0 0 1 0 0 0 1 前増                                                                                                    |  |  |  |  |  |  |  |  |
|      |                                                               | 版爆所有 @ N    | National Taiwan Snort University 2014 All Rinhts Reserved                                                                                                    |  |  |  |  |  |  |  |  |
|      |                                                               |             |                                                                                                    |  |  |  |  |  |  |  |  |
| 說明   | 適用使用者                                                         | 具「          | 填報者身分」者                                                                                                    |  |  |  |  |  |  |  |  |
|      | 功能說明                                                          | 1.          | 根據「校務表單管理>填報者設定」顯示需要填寫表單於此                                                                                                    |  |  |  |  |  |  |  |  |
|      |                                                               | 2.          | 點擊「表單名稱」即可進入此網頁進行填報作業                                                                                                    |  |  |  |  |  |  |  |  |
|      |                                                               | 3.          | 紀錄狀態與流程包含:                                                                                                    |  |  |  |  |  |  |  |  |
|      |                                                               |             | ✓   芒雪忽渦『案核流程』:「動左、未祥案、通過、祥案未瀏覽、祥案已瀏覽                                                                                                    |  |  |  |  |  |  |  |  |
|      |                                                               |             |                                                                                                    |  |  |  |  |  |  |  |  |
|      |                                                               |             |                                                                                                    |  |  |  |  |  |  |  |  |
|      |                                                               |             |                                                                                                    |  |  |  |  |  |  |  |  |
|      |                                                               | 4.          |                                                                                                    |  |  |  |  |  |  |  |  |
|      |                                                               |             | <ul> <li>✓ 暫仔:"項報者』已完成部份項報資料,可對保成早稿</li> <li>▲ ○ ○ ○ ○ ○ ○ ○ ○ ○ ○ ○ ○ ○ ○ ○ ○ ○ ○ ○</li></ul>                                                                                                    |  |  |  |  |  |  |  |  |
|      |                                                               |             | ✓ 未送番: 『填報者』已完成填報資料,但暫不執行送番流程                                                                                                    |  |  |  |  |  |  |  |  |
|      |                                                               |             | ✓   通過:所有關卡『審核者』皆已『通過』                                                                                                    |  |  |  |  |  |  |  |  |
|      |                                                               |             | ✓ 送審未瀏覽: 『填報者』已送審·第1關『審核者』未瀏覽                                                                                                    |  |  |  |  |  |  |  |  |
|      |                                                               |             | ✓ 送審已瀏覽: 『填報者』已送審·第1關『審核者』已瀏覽但尚未『                                                                                                    |  |  |  |  |  |  |  |  |
|      |                                                               |             | 過』                                                                                                    |  |  |  |  |  |  |  |  |
|      |                                                               |             | ✓ 審核中: 有2個以上審核關卡·第1關『審核者』已『通過』但尚未                                                                                                    |  |  |  |  |  |  |  |  |
|      |                                                               |             | 審至最後關卡                                                                                                    |  |  |  |  |  |  |  |  |
|      |                                                               |             | <ul> <li>✓ 退件:表單為關卡『審核者』退件時·即儲存於此狀態</li> </ul>                                                                                                    |  |  |  |  |  |  |  |  |
|      |                                                               |             | ✓ 還原送審:子表單欄位異動時,所有送審資料皆為此狀態                                                                                                    |  |  |  |  |  |  |  |  |
|      |                                                               | 5           | 點擊【新增】: 可新增記錄, 若子表單『是否可新僧』屬性為"否"時, 剛正                                                                                                    |  |  |  |  |  |  |  |  |
|      |                                                               | 0.          |                                                                                                    |  |  |  |  |  |  |  |  |
|      |                                                               | 6           |                                                                                                    |  |  |  |  |  |  |  |  |
|      |                                                               | 0.          | 和学 <sup></sup> 农早数子』.                                                                                                    |  |  |  |  |  |  |  |  |

| 視意         通用使用者         見「填報者身う」者           功能説明         通「「「」」」」」」」」」」」」」」」」」」」」」」」」」」」」」」」」」」                                                                                                    | <ul> <li>         ・</li></ul>                                                                                                    | 回首頁 國立體育大學   |  |  |  |  |  |  |  |  |  |  |
|----------------------------------------------------------------------------------------------------|----------------------------------------------------------------------------------------------------|--------------|--|--|--|--|--|--|--|--|--|--|
| 認問         適用使用者         具「填報者身分」者           功能説明         1         上方呈現表單響物状態           23         1         上方呈現表單響物状態                                                                                                    | 1 ● 研究編 7 通出         ● 研究編 7 通信         ● 研究編 7 編集         ● 研究編 7 編集         ● 研究編 7 編集         ● 研究編 7 編集         ● 防済病管道 所留         ● 防済病管道 所留         ● 大阪須賀道 照留         ● 大阪須賀道 照留         ● 大阪須賀道 照留         ● 大阪須賀 編集         ● 大阪須賀 編集         ● 大阪須賀 編集         ● 大阪須賀 編集         ● 大阪須賀 編集         ● 大阪須賀 編集         ● 大阪須賀 編集         ● 大阪須賀 編集         ● 大阪須賀 編集         ● 大阪須賀 編集         ● 大阪須賀 編集         ● 大阪須賀 編集         ● 大阪須賀 編集         ● 大阪須賀 編集         ● 大阪 二         ● 大阪 二         <                                                                                                    |              |  |  |  |  |  |  |  |  |  |  |
|                                                                                                    | 大平44K       ・ 必要有報報         ・ 研究項報報       ・ 研究項報報項報         ・ 研究項報報項報                                                                                                    |              |  |  |  |  |  |  |  |  |  |  |
| ・ 01 * 01 * 01 * 01 * 01 * 0                                                                                                    | ・ 被型値解鍵       ・ 体容値解鏡         ・ 体容値構構通報       ● 株式集         ・ 体容値構構通報       ● 株 ● 本 ● 板 ● 本 ● 本 ● 本 ● 本 ● 本 ● 本 ● 本 ● 本                                                                                                    |              |  |  |  |  |  |  |  |  |  |  |
| 説明         適用使用者         「「項報者身分」者           功能説明         二、「方呈現表單書核状態           1         上方呈現表單書核状態           3         決て「例」】                                                                                                    | ● 確認失調整       ■ # 電秋須里       ● 株型       ● 株型 </th <th colspan="11"><b>春枝</b>次號</th> | <b>春枝</b> 次號 |  |  |  |  |  |  |  |  |  |  |
| · (10.3050200)             · (10.3050200)             · (10.3050200)             · (10.3050200)             · (10.10503010000)             · (10.10503010000)             · (10.10503010000)             · (10.10503010000)             · (10.10503010000)             · (10.10503010000)             · (10.10503010000)             · (10.10503010000)             · (10.10503010000)             · (10.10503010000)             · (10.10503010000)             · (10.10503010000)             · (10.10503010000)             · (10.105030100000)             · (10.1050301000000000000000000000000000000                                                                                                    | ● 校務項報課項報       順下 憲线理型       檢核點審核者       審核結果與罪語         1       第卡中檢核點須 僅一通過       【 個人 】 李彩風(可審核全权).       未審核<br>表型名梯        學術服務<br>(個人) 李彩風(可審核全权).       未審核             表型名梯           愛術服務           enlly(E-Mail: enlly@ytsys.com)           来審核             森戦線理           enlly(E-Mail: enlly@ytsys.com)                                                                                                    |              |  |  |  |  |  |  |  |  |  |  |
|                                                                                                    | 1     駅中中検検粘浜 運一通過     【個人】李彩風(可審検全校),     未審検                 ◆取名係             学商服務       学商服務                   教授名條          学商服務                     教授名條              学商服務               milly(E-Mail : emily(gytsys.com)                   な戦総分               ア               ア                   な戦総分               ア               ア               な戦                 な戦総分               な戦               な戦               な戦                 な戦                  な戦                 な戦             で                                                                                                    |              |  |  |  |  |  |  |  |  |  |  |
| 部         通用使用者         見「填報者身分」者           1. 上方呈現表單審核狀態         1. 上方呈現表單審核狀態           2. 『是否公布於教師歷程檔案系統」若選擇" 是" · 則此筆資料會呈現於教師<br>歷程檔案系統 · 若選擇" 否" 則不呈現           3. 按下【列印】將自動呼叫印表機列印填報資料                                                                                                    | 表単名編       學術影務         表単略為       emily(E-Mail : emily@ytsys.com)         実報編の       年期         実報名性名       学系風         実報者員編       chilee         実報者員編       chilee         実数者員編       chilee         要なり進展の糸       空の目                                                                                                    |              |  |  |  |  |  |  |  |  |  |  |
|                                                                                                    | 表單名構         學術服務           表單略為         emily(E-Mail: emily@ytsys.com)           填報名姓名         写彩風           填報名姓名         莎彩風           填報名姓名         莎彩風           填報名姓名         萨治國           噴電         emily@ytsys.com           噴電         phile           噴電         phile           雪虎曲         mail.emile@initial           雪虎曲         mail.emile@initial                                                                                                    |              |  |  |  |  |  |  |  |  |  |  |
|                                                                                                    | 表単応振端         学応振端           表単聯絡         emily(E-Mail : emily@ytsys.com)           填縦岩鉄         デジル           填縦岩鉄         ジンル           填縦岩鉄         ジンル           填縦岩鉄         ジンル           噴縦岩鉄         ジンル           噴火              ・             ・                                                                                                    | 罗坦印          |  |  |  |  |  |  |  |  |  |  |
|                                                                                                    | 改単解発         emily@ytsys.com)           填報設件            填報者性名         季彩風           填報者性名         季彩風           填報者性名            填報者性名            填報者性名            噴和            中心                                                                                                    |              |  |  |  |  |  |  |  |  |  |  |
|                                                                                                    | 「填載者姓のラ         「填載者姓のラ           「填載者姓名         季彩風           「填載者損編         chilee           「填載者所屬         融資推集學系           単位         ●                                                                                                    |              |  |  |  |  |  |  |  |  |  |  |
| 諸朝田 (1)         第二章           10         10           10         10           10         10           10         10           10         10           10         10           10         10           10         10           10         10           10         10           10         10           10         10           10         10           10         10           10         10           10         10           10         10           10         10           10         10           10         10           10         10           10         10           10         10           10         10           10         10           10         10           10         10           10         10           10         10           10         10           10         10           10         10           10         10           10                                                                                                    | 填報者員編     chilee       填報者所編     確可注意受系       單位     要不只用於                                                                                                    |              |  |  |  |  |  |  |  |  |  |  |
| 諸明代         第189 年           福田         福田           福田         福田           福田         第189 年           福田         第189 年           福田         第199 日           福田         第199 日           第199 日         第199 日           第199 日         第199 日           第199 日         第199 日           第199 日         第199 日           <                                                                                                    | 壊戦者所屬 離商推進単系                                                                                                    |              |  |  |  |  |  |  |  |  |  |  |
|                                                                                                    |                                                                                                    |              |  |  |  |  |  |  |  |  |  |  |
| 説明         適用使用者         見「填報者身分」者           別旅説明         1. 上方呈現表單審核狀態           2. 『是否公布於教師歷程檔案系統」若選擇"是"、則此筆資料會呈現於教師<br>歷程檔案系統、若選擇"否"則不呈現           3. 按下【列印】將自動呼叫印表機列印填報資料                                                                                                    | TP ♥ ♥ ♥ ♥ ♥ ♥ ♥                                                                                                    | ; ©≞         |  |  |  |  |  |  |  |  |  |  |
| 説明         通用使用者         具「填報者身分」者           功能説明         1. 上方呈現表單審核狀態         1. 上方呈現表單審核狀態           3. 按下【列印】將自動呼叫印表機列印填報資料         3. 按下【列印】將自動呼叫印表機列印填報資料                                                                                                    | 股防期间<br>(在)                                                                                                    | 014/10/1     |  |  |  |  |  |  |  |  |  |  |
| 説明         道用使用者         「「填報者身分」者           別能説明         1. 上方呈現表單審核狀態           2. 『是否公布於教師歷程檔案系統』若選擇"是"、則此筆資料會呈現於教師<br>歷程檔案系統,若選擇"否"則不呈現           3. 按下【列印】將自動呼叫印表機列印填報資料                                                                                                    | ● 上海時期間<br>(弦) 2014/10/31 Ⅲ                                                                                                    |              |  |  |  |  |  |  |  |  |  |  |
| 説明         適用使用者         具「填報者身分」者           功能說明         1. 上方呈現表單審核狀態           2. 『是否公布於教師歷程檔案系統』若選擇"是"・則此筆資料會呈現於教師<br>歷程檔案系統・若選擇"否"則不呈現           3. 按下【列印】將自動呼叫印表機列印填報資料                                                                                                    | 主辦單位 四立體商大學                                                                                                    |              |  |  |  |  |  |  |  |  |  |  |
|                                                                                                    | 服務類型 期刊編審  マ                                                                                                    |              |  |  |  |  |  |  |  |  |  |  |
| 協議員員員員員員員員員員員員員                                                                                                    | <b>業務名編</b> 第二編書                                                                                                    |              |  |  |  |  |  |  |  |  |  |  |
| 訪明         適用使用者         具「填報者身分」者           功能說明         1. 上方呈現表單審核狀態           2. 『是否公布於教師歷程檔案系統』若選擇"是",則此筆資料會呈現於教師<br>歷程檔案系統,若選擇"否"則不呈現           3. 按下【列印】將自動呼叫印表機列印填報資料                                                                                                    | 檔案上傳【檔案上傳限制:3MB、檔案類型限制:Word、Excel、PowerPoint、ZIP、Pdf、Jpg】                                                                                                    |              |  |  |  |  |  |  |  |  |  |  |
| 前期時二         重要           適用使用者         具「填報者身分」者           防         適用使用者           見「填報者身分」者           1. 上方呈現表單審核狀態           2. 『是否公布於教師歷程檔案系統』若選擇"是"・則此筆資料會呈現於教師<br>歷程檔案系統・若選擇"否"則不呈現           3. 按下【列印】將自動呼叫印表機列印填報資料                                                                                                    | 證明附件一<br>》還…                                                                                                    |              |  |  |  |  |  |  |  |  |  |  |
| 説明         適用使用者         具「填報者身分」者           説明         適用使用者         具「填報者身分」者           功能說明         1. 上方呈現表單審核狀態           2. 『是否公布於教師歷程檔案系統』若選擇"是",則此筆資料會呈現於教師<br>歷程檔案系統,若選擇"否"則不呈現           3. 按下【列印】將自動呼叫印表機列印填報資料                                                                                                    |                                                                                                    |              |  |  |  |  |  |  |  |  |  |  |
| 説明         適用使用者         具「填報者身分」者           説明         適用使用者         具「填報者身分」者           功能說明         1. 上方呈現表單審核狀態           2. 『是否公布於教師歷程檔案系統』若選擇"是"・則此筆資料會呈現於教師<br>歷程檔案系統・若選擇"否"則不呈現           3. 按下【列印】將自動呼叫印表機列印填報資料                                                                                                    | atrynytr≚ 加夏…<br>如用防化力1                                                                                                    |              |  |  |  |  |  |  |  |  |  |  |
|                                                                                                    | <b>波明附件五</b><br>潮覽…                                                                                                    |              |  |  |  |  |  |  |  |  |  |  |
| Image: Withing @ National Tailwan Sport University.2014 All Rights Reserved.           Image: Withing within Withing withing within within withing withing w |                                                                                                    |              |  |  |  |  |  |  |  |  |  |  |
| 說明     適用使用者     具「填報者身分」者       功能說明     1. 上方呈現表單審核狀態       2. 『是否公布於教師歷程檔案系統』若選擇"是"・則此筆資料會呈現於教師<br>歷程檔案系統・若選擇"否"則不呈現       3. 按下【列印】將自動呼叫印表機列印填報資料                                                                                                    | 版權所有 © National Taiwan Sport University.2014 All Rights Reserved.                                                                                                    |              |  |  |  |  |  |  |  |  |  |  |
| 功能說明<br>1. 上方呈現表單審核狀態<br>2. 『是否公布於教師歷程檔案系統』若選擇"是"・則此筆資料會呈現於教師<br>歷程檔案系統・若選擇"否"則不呈現<br>3. 按下【列印】將自動呼叫印表機列印填報資料                                                                                                    | 說明 適用使用者 具「填報者身分」者                                                                                                    |              |  |  |  |  |  |  |  |  |  |  |
| <ul> <li>2. 『是否公布於教師歷程檔案系統』若選擇"是"・則此筆資料會呈現於教師<br/>歷程檔案系統・若選擇"否"則不呈現</li> <li>3. 按下【列印】將自動呼叫印表機列印填報資料</li> </ul>                                                                                                    | 山口山山山山市 山北市 山口山市 山口山市 山口山市 山口山市 山口山市 山口山                                                                                                    |              |  |  |  |  |  |  |  |  |  |  |
| 歷程檔案系統,若選擇"否"則不呈現           3. 按下【列印】將自動呼叫印表機列印填報資料                                                                                                    | 2. 『是否公布於教師歷程檔案系統』若選擇"是"·則此筆資料會                                                                                                    | 會呈現於教師       |  |  |  |  |  |  |  |  |  |  |
| 3. 按下【列印】將自動呼叫印表機列印填報資料                                                                                                    | 歷程檔案系統·若選擇"否"則不呈現                                                                                                    |              |  |  |  |  |  |  |  |  |  |  |
|                                                                                                    | 3. 按下【列印】將自動呼叫印表機列印填報資料                                                                                                    |              |  |  |  |  |  |  |  |  |  |  |
| 4. 按下【暫存】將不會判斷 <sup>*</sup> 必填 <sup>7</sup> 欄位,並將資料歸類到 『暫存』 單元                                                                                                    | 4. 按下【暫存】將不會判斷 <sup>*</sup> 必填 <sup>#</sup> 欄位,並將資料歸類到 『暫存                                                                                                    | 了。單元         |  |  |  |  |  |  |  |  |  |  |
| 5 按下【確完儲存】將會判斷 "心值" 欄位,並將咨約歸類到『未送案,留元                                                                                                    | 5. 按下【確定儲存】將會判斷 <sup>*</sup> 必填 <sup>/</sup> 欄位 · 並將資料歸類到 <sup>『</sup> 未                                                                                                    | 衰送審』單元       |  |  |  |  |  |  |  |  |  |  |

#### 3.1 表單填報→表單名稱→新增/編輯記錄

52

| 視覺 | 國立體育大學<br>National Talwan Sport University | 個人專區表現       | 単填報                      |                  |                 |               |                |                           |                 | 回首頁   國立體育大學 |  |  |  |
|----|--------------------------------------------|--------------|--------------------------|------------------|-----------------|---------------|----------------|---------------------------|-----------------|--------------|--|--|--|
|    | Hi ~ 李彩風, <u>登出</u><br>去留 (古雄              | → 表單填報>教學類填報 |                          |                  |                 |               |                |                           |                 |              |  |  |  |
|    | ▶ 教學類項報                                    | 回列表頁         |                          |                  |                 |               |                |                           |                 |              |  |  |  |
|    | ▶ 研究類填報                                    | 表單名稱         | <b>表單名條</b> 學佈服務         |                  |                 |               |                |                           |                 |              |  |  |  |
|    | ▶ 輔導與服務類填報                                 | 表單流程         | 關卡數                      |                  | 關卡塞核            | 關卡審核類型 檢核點審核者 |                |                           |                 |              |  |  |  |
|    | 1210-9916-9916                             |              |                          | 1                | 關卡中             | •檢核點須 擇一通過    | 【個人】李彩鳳(可審核    | 2全校),                     |                 |              |  |  |  |
|    |                                            |              |                          |                  |                 |               |                |                           |                 |              |  |  |  |
|    |                                            |              |                          |                  |                 | 暫存 (0         | ) 未送審 (1) 送審未潮 | <b>躄 (0) 送春已測覽 (0) 春核</b> | 中(0) 通過(1) 遞件() | 0) 還原送審 (0)  |  |  |  |
|    |                                            | 全選 全不選       |                          |                  |                 |               |                |                           | 新               | 増 送審 刪除      |  |  |  |
|    |                                            |              |                          |                  |                 |               | 搜尋結果: 1 筆      |                           |                 |              |  |  |  |
|    |                                            |              |                          |                  |                 |               |                |                           |                 |              |  |  |  |
|    |                                            |              | 編號                       | 填報者              | 服務期間(起)         | 服務期間(迄)       | 主辦單位           | 服務類型                      | 職務名稱            | 檢視           |  |  |  |
|    |                                            |              | 45                       | 李彩凰              | 2014/10/1       | 2014/10/31    | 國立體育大學         | 期刊編審                      | 第二編審            | 檢視           |  |  |  |
|    |                                            |              |                          |                  |                 |               |                |                           |                 |              |  |  |  |
|    |                                            | 版權所有 © Natio | onal Taiwan Sp           | port University. | 2014 All Rights | Reserved.     |                |                           |                 | ~            |  |  |  |
| 說明 | 適用使用者                                      | 具「           | 填報者                      | 皆分」              | 者               |               |                |                           |                 |              |  |  |  |
|    | 功能說明                                       | 1.           | 1.         上方顯示該表單送審關卡流程 |                  |                 |               |                |                           |                 |              |  |  |  |
|    |                                            | 2.           | 勾選谷                      | 欲送審]             | 資料・             | 貼擊右上          | 角的【送審          | 】功能·即可                    | 將填報資料           | 送審           |  |  |  |
|    |                                            | 3.           | 若未請                      | 設定『              | 審核關⁻            | 卡與審核          | 者』時,不          | 會顯示【送審                    | 】按鈕             |              |  |  |  |

| 3.3 表 | ξ單填報→表單名稱  | ℹ→撤銷                                                       | 送審                                                 |              |               |              |        |           |                 |                    |        |                   |    |
|-------|------------|------------------------------------------------------------|----------------------------------------------------|--------------|---------------|--------------|--------|-----------|-----------------|--------------------|--------|-------------------|----|
| 視覺    |            | <ul> <li>(○) (○) (○) (○) (○) (○) (○) (○) (○) (○)</li></ul> | ■填報 ◆教學類項 ● 新服務 ────────────────────────────────── | 報            | <b>58</b> 1-1 | <b>卡塞核類型</b> |        | 檢核點審核者    |                 |                    | 回首〕    | <b>〔</b>   國立體育大學 | 2  |
|       | * 校務均率資源均率 |                                                            |                                                    | 1            | 1             | 關卡中檢核點須      | 幸一通過   | 【個人】李彩!   | 鳳(可審核全校),       |                    |        |                   |    |
|       |            | 全選 全不選                                                     |                                                    |              |               |              | 暫存 (0) | 未送審 (0)   | 送春末瀏覽(1) 送春已瀏覽  | (0) 審核中 (0) 通過 (1) | 退件 (0) | 還原送審 (0)<br>新增 撤銷 |    |
|       |            |                                                            |                                                    |              |               |              |        | 搜尋結果: 1 筆 | £               |                    |        |                   |    |
|       |            |                                                            | 緍號                                                 | 填報者          | 服務期間<br>(起)   | 服務期間<br>(迄)  | 主義     | 辦單位       | 服務類型            | 職務名稱               | 目前關卡   | 檢視                |    |
|       |            |                                                            | 45                                                 | 李彩風          | 2014/10/1     | 2014/10/31   | 國立論    | 豐育大學      | 期刊編審            | 第三編審               | 1      | 檢視                | ~  |
| 說明    | 適用使用者      | 具「                                                         | 填報者                                                | 皆身分          | 」者            |              |        |           |                 |                    |        |                   |    |
|       | 功能說明       | 1.                                                         | 勾選                                                 | 欲撤銷          | 送審            | 資料・緊         | 占擊右    | 上角的       | <b>」</b> 【撤銷送審】 | ] 功能 · 即可          | 撤銷送    | 審資料               | ), |
|       |            |                                                            | 짜미                                                 | <u>判</u> * 木 | 、还香,          | 』小忠          |        |           |                 |                    |        |                   |    |

## 3.2 表單填報→表單名稱→送審

- 三 校務資料審核
- 1 登入頁

| 視覺 |                   | · 國立體育大學教師填報系統                                                                                                    |
|----|-------------------|----------------------------------------------------------------------------------------------------|
|    |                   | Hi! 李彩鳳老師,您好!     し       請點選右方選單進入管理頁面。     こ       登出     こ                                                          |
|    |                   | 校務表單管理 校務資料審核 厚度                                                                                                    |
|    |                   | 校務表單填報                                                                                                    |
|    | 333<br>TEL<br>No. | 01 tamona u Kato - M250 M<br>: 103) 328-3201 FAX: 103) 328-4047<br>250, Wenhua 1st Rd., Guishan, Taoyuan 33301, Taiwan |
| 說明 | 適用使用者             | 任何教職員身分                                                                                                    |
|    | 功能說明              | 1. 教師登入校務填報系統後,可點擊『T-Portfolio 教師歷程檔案&校務填報系統』                                                                          |
|    |                   | 連結 TP 與校務填報系統平台轉換                                                                                                    |
|    |                   | 2. 進入『T-Portfolio 教師歷程檔案&校務填報系統』後可依教職員權限提供子功                                                                           |
|    |                   | 能選單                                                                                                    |
|    |                   | 3. 選擇『校務資料審核』單元                                                                                                    |

- 2 個人專區
- 2.1 個人專區→基本資料

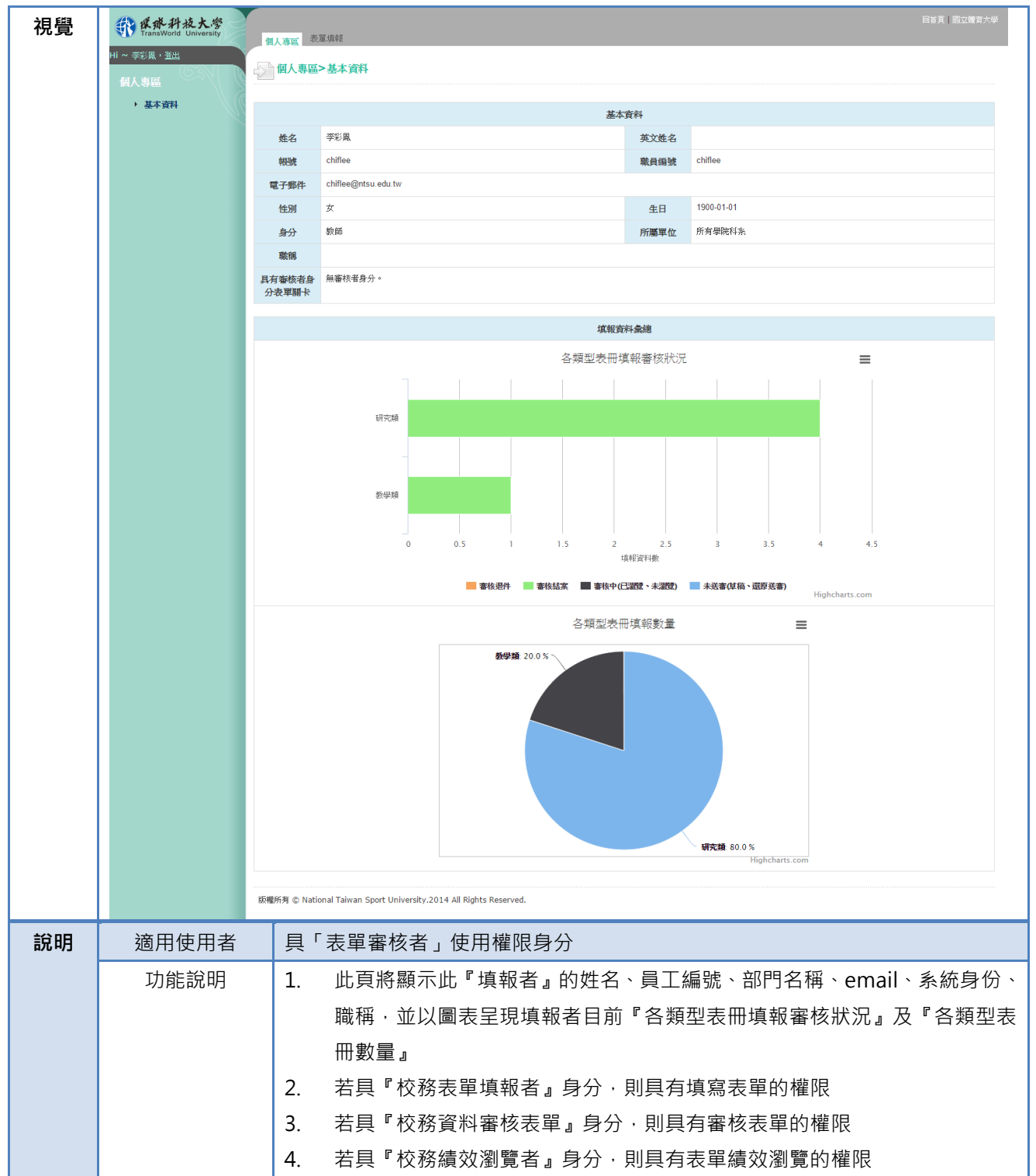

- 3 審核表單
- 3.1 審核表單→未審核表單

| 視覺 | <b>国立推育大等</b><br>National Takens Sport University<br>HI ~ 李彩風,登出<br>審核表単<br>, 審核表單 | 個人專區<br><b>審核表單</b><br>編號<br>4<br>版權所有 © Nat | SKK表章<br>こ> 審核表単<br>担尋結果:1筆<br>使母結果:1筆<br>はonal Taiwan Sport University.2014 All Rights Reserved. | <b>未審核名單</b><br>未審核名單 | 回首】<br><b>已審核名單</b><br>已審核名單 | <ol> <li>國立總濟大學</li> <li>選件名單</li> <li>選件名單</li> </ol> |           |
|----|------------------------------------------------------------------------------------|----------------------------------------------|---------------------------------------------------------------------------------------------------|-----------------------|------------------------------|--------------------------------------------------------|-----------|
| 說明 | 適用使用者                                                                              | 具「校新<br>>表單名                                 | 務表單審核」使用權限 · 且被於「校務表單管∃<br>3稱≻設定審核者」設為『表單審核者』身分者                                                  | 浬>關卡<br>ฐ             | 流程>討                         | 设定關卡                                                   | 流程        |
|    | 功能說明                                                                               | 1. 點<br>2. 被<br>管<br>3. 點                    | 擊「未審核表單」單元,即可檢視『填報者』<br>『填報者』資料來源,根據「校務表單管理><br>理>關卡流程」設定的資料來源<br>擊『資料數』將可進入下一層瀏覽『須審核表            | 名單與<br>填報者:<br>環數』    | 『須審相<br>設定」與                 | 亥表單數<br>Ҷ「校務                                           | 牧』<br>·表單 |

| 視覺 | <b>國立體育大學</b><br>National Taiwan Sport University | □ 首頁   國立擁有大學                                                                   |  |  |  |  |  |  |  |  |
|----|---------------------------------------------------|---------------------------------------------------------------------------------|--|--|--|--|--|--|--|--|
|    | Hi ~ 李彩鳳, <u>登出</u>                               |                                                                                 |  |  |  |  |  |  |  |  |
|    | 審核表單                                              | ▲ 審核表單> 審核表單                                                                    |  |  |  |  |  |  |  |  |
|    | ▶ 審核表單                                            | 回列表頁                                                                            |  |  |  |  |  |  |  |  |
|    |                                                   | 表單名稱 學術服務                                                                       |  |  |  |  |  |  |  |  |
|    |                                                   | 填報者         李彩鳳(chiflee)         填報者單         讀育推廣學系           位         位      |  |  |  |  |  |  |  |  |
|    | <u> 本核</u> 状態 未審核                                 |                                                                                 |  |  |  |  |  |  |  |  |
|    |                                                   |                                                                                 |  |  |  |  |  |  |  |  |
|    |                                                   | 搜尋結果: 1 筆                                                                       |  |  |  |  |  |  |  |  |
|    |                                                   | 資料 資料開始日期 資料結束日期 送審日期 目前關卡 總關卡 總關卡 審核                                           |  |  |  |  |  |  |  |  |
|    |                                                   | agg 2014/10/1 2014/10/31 2014/10/30下午 12:02:30 1 1 送審未瀏覽 新核                     |  |  |  |  |  |  |  |  |
|    |                                                   |                                                                                 |  |  |  |  |  |  |  |  |
|    | ● 國立體育大學                                          | ● 日首員   國立機劃大学                                                                  |  |  |  |  |  |  |  |  |
|    | Notional Taiwan Sport University<br>Hi ~ 李彩風,登出   | 人事度 審核表環                                                                        |  |  |  |  |  |  |  |  |
|    | 審核表單                                              | 審核表單>審核表單                                                                       |  |  |  |  |  |  |  |  |
|    | ) 審核表單                                            | <u>期表表</u><br>-                                                                 |  |  |  |  |  |  |  |  |
|    |                                                   | 1         目上中山山村牧田 摺一通過         「何川」 平均内         中旬村                            |  |  |  |  |  |  |  |  |
|    |                                                   |                                                                                 |  |  |  |  |  |  |  |  |
|    |                                                   | 核裁明                                                                             |  |  |  |  |  |  |  |  |
|    |                                                   |                                                                                 |  |  |  |  |  |  |  |  |
|    |                                                   | iā ge                                                                           |  |  |  |  |  |  |  |  |
|    |                                                   |                                                                                 |  |  |  |  |  |  |  |  |
|    |                                                   | 表現名編 學術服務<br>素明時代 Aul : emily/@vtsvs.com)                                       |  |  |  |  |  |  |  |  |
|    |                                                   | 媒報版明                                                                            |  |  |  |  |  |  |  |  |
|    |                                                   | 真報者姓名 李彩風                                                                       |  |  |  |  |  |  |  |  |
|    |                                                   | 媒報者員編 chiffee                                                                   |  |  |  |  |  |  |  |  |
|    |                                                   | 其教治所屬 満有推奨学糸<br>単位                                                              |  |  |  |  |  |  |  |  |
|    |                                                   | そ否呈現於 ●否 ◎是 TP                                                                  |  |  |  |  |  |  |  |  |
|    |                                                   | 废務期間<br>(我)                                                                     |  |  |  |  |  |  |  |  |
|    |                                                   | 服務期間<br>(弦)                                                                     |  |  |  |  |  |  |  |  |
|    |                                                   | 主辦單位 國立體育大學                                                                     |  |  |  |  |  |  |  |  |
|    |                                                   | <b>股務策型</b> 新工業編書 ・                                                             |  |  |  |  |  |  |  |  |
|    |                                                   |                                                                                 |  |  |  |  |  |  |  |  |
|    |                                                   | 備来上傳【備来上傳狀制·3MB、備來與空狀制·Word、Excel、PowerPoint、ZIP、Pdi、Jpg】<br>證明附件一 通信電源 未退保任何檔案 |  |  |  |  |  |  |  |  |
|    |                                                   | <b>建理電家</b> 未是理任何檔案                                                             |  |  |  |  |  |  |  |  |
|    |                                                   | <b>伊明附件三</b> 强度继索 未選擇任何權案                                                       |  |  |  |  |  |  |  |  |
|    |                                                   | <b>盘明附件四</b> 通信運家,未通擇任何檔案                                                       |  |  |  |  |  |  |  |  |
|    |                                                   | <b>强切附件五</b> 强强猛盗案 未退保任何懂案                                                      |  |  |  |  |  |  |  |  |
|    | 版                                                 | 所有 © National Taiwan Sport University.2014 All Rights Reserved.                 |  |  |  |  |  |  |  |  |
| 說明 | 適用使用者                                             | 具「校務表單審核」使用權限,且被於「校務表單管理>關卡流程>設定關卡流                                             |  |  |  |  |  |  |  |  |
|    |                                                   | >表單名稱>設定審核者」設為『表單審核者』身分者                                                        |  |  |  |  |  |  |  |  |
|    | 功能說明                                              | 1. 點擊上層「未審核表單」單元的【審核表單】進入此網頁檢視『須審核表記                                            |  |  |  |  |  |  |  |  |
|    |                                                   | 數』                                                                              |  |  |  |  |  |  |  |  |
|    |                                                   | 2. 此網頁所顯示的記錄數=上層的『須審核表單數』                                                       |  |  |  |  |  |  |  |  |

#### 審核表單→未審核表單→審核表單 3.1.1

|  | 3. | 勾選           | 『記錄』・按下【審核通過】・及視為『審核通過』・記錄將歸置「已審核 |
|--|----|--------------|-----------------------------------|
|  |    | 表單           | 」單元                               |
|  | 4. | 勾選           | 『記錄』・按下【退件】・則填報資料將歸置「退件表單」單元      |
|  | 5. | 點擊           | 【審核表單】將可進入下一層進行詳細資料確認             |
|  |    | $\checkmark$ | 《狀態》:提供『表單審核者』於將「審核狀態」註記為『通過』或『退  |
|  |    |              | 件』·並於『備註』框內進行評語編輯;按下【確定】後·將不可修改   |
|  |    |              | 此筆內容                              |
|  | 6. | 名詞           | 定義:                               |
|  |    | $\checkmark$ | 關卡審核類型:表單審核關卡類型                   |
|  |    | $\checkmark$ | 關卡數:此記錄的總關卡數                      |
|  |    | $\checkmark$ | 檢核點審核者:此關卡的審核者                    |
|  |    | $\checkmark$ | 審核結果:此記錄目前的審核結果                   |
|  |    | $\checkmark$ | 說明:審核結果的說明備註                      |

3.2

審核表單→已審核表單

| BUN-1X                                     | 回列表頁                                                                                                    |                                                                                                    |                                                                                                    |                                                                                                    |                                                                                                    |                                                           |                        |       |  |  |  |
|--------------------------------------------|----------------------------------------------------------------------------------------------------|----------------------------------------------------------------------------------------------------|----------------------------------------------------------------------------------------------------|----------------------------------------------------------------------------------------------------|----------------------------------------------------------------------------------------------------|-----------------------------------------------------------|------------------------|-------|--|--|--|
| No.                                        | 表單名稱                                                                                                    | 學術服務                                                                                                    |                                                                                                    |                                                                                                    |                                                                                                    |                                                           |                        |       |  |  |  |
|                                            | 填報者                                                                                                    | 李彩鳳(chiflee)                                                                                                    |                                                                                                    | 填報者單位                                                                                                    | 請推廣學糸                                                                                                    |                                                           |                        |       |  |  |  |
|                                            | 審核狀態                                                                                                    | 已審核                                                                                                    |                                                                                                    |                                                                                                    |                                                                                                    |                                                           |                        |       |  |  |  |
|                                            | 搜尋結果: 1 筆                                                                                                    |                                                                                                    |                                                                                                    |                                                                                                    |                                                                                                    |                                                           |                        |       |  |  |  |
|                                            | 資料編<br>號                                                                                                    | 資料開始日期                                                                                                    | 資料結束日期                                                                                                    | 送審日期                                                                                                    | 目前開卡                                                                                                    | 總關卡                                                       | 總關卡                    | 檢行    |  |  |  |
|                                            | 45                                                                                                    | 2014/10/1                                                                                                    | 2014/10/31                                                                                                    | 2014/10/30 下午 12:02:30                                                                                                    | 1                                                                                                    | 1                                                         |                        | 檢     |  |  |  |
|                                            | 版權所有 © Natio                                                                                                    | onal Taiwan Sport Unive                                                                                                    | rsity.2014 All Rights Reserved.                                                                                                    |                                                                                                    |                                                                                                    |                                                           |                        |       |  |  |  |
|                                            |                                                                                                    |                                                                                                    |                                                                                                    | ŧ                                                                                                    |                                                                                                    |                                                           |                        |       |  |  |  |
| 國立體育大學<br>National Talwan Sport University | 個人專區                                                                                                    | 審核表單                                                                                                    |                                                                                                    |                                                                                                    |                                                                                                    |                                                           |                        | BOAIS |  |  |  |
| Hi ~ 李彩風,登出<br>(5)                         | ▲ 審核表                                                                                                    | 電>審核表單                                                                                                    |                                                                                                    |                                                                                                    |                                                                                                    |                                                           |                        |       |  |  |  |
| <ul><li> · 審核表單</li></ul>                  | 国列表頁                                                                                                    |                                                                                                    |                                                                                                    |                                                                                                    |                                                                                                    |                                                           |                        |       |  |  |  |
|                                            | - 開卡 - I<br>                                                                                                    | 關卡審核類型                                                                                                    | 檢核點審核者                                                                                                    |                                                                                                    | 審核結                                                                                                    | 課                                                         | 說明                     |       |  |  |  |
|                                            | 1                                                                                                    | 關卡中檢核點須 擇一通過                                                                                                    | 【個人】李彩鳳(可審核全校).                                                                                                    |                                                                                                    | 李彩鳳                                                                                                    | (chiflee)【退件】,                                            |                        |       |  |  |  |
|                                            | - 表單之(                                                                                                    | <b>隆</b> 學術服務                                                                                                    |                                                                                                    |                                                                                                    |                                                                                                    |                                                           |                        |       |  |  |  |
|                                            | 表單聯絡                                                                                                    | ≩人 emily(E-Mail : en                                                                                                    | nily@ytsys.com)                                                                                                    |                                                                                                    |                                                                                                    |                                                           |                        |       |  |  |  |
|                                            | 填報說明                                                                                                    | 明                                                                                                    |                                                                                                    |                                                                                                    |                                                                                                    |                                                           |                        |       |  |  |  |
|                                            | 填報者姓                                                                                                    | <b>主名</b> 李彩風                                                                                                    |                                                                                                    |                                                                                                    |                                                                                                    |                                                           |                        |       |  |  |  |
|                                            | 填報者員                                                                                                    | 编 chiflee                                                                                                    |                                                                                                    |                                                                                                    |                                                                                                    |                                                           |                        |       |  |  |  |
|                                            | 填報者所<br>單位                                                                                                    | 行屬 體育推廣學系                                                                                                    |                                                                                                    |                                                                                                    |                                                                                                    |                                                           |                        |       |  |  |  |
|                                            | 是否呈現<br>TP                                                                                                    | ■否 ●是                                                                                                    |                                                                                                    |                                                                                                    |                                                                                                    |                                                           |                        |       |  |  |  |
|                                            | 服務期間<br>(起)                                                                                                    | 8 2014/10/1                                                                                                    |                                                                                                    |                                                                                                    |                                                                                                    |                                                           |                        |       |  |  |  |
|                                            | 服務期<br>(迄)                                                                                                    | 間 2014/10/31 🏢                                                                                                    |                                                                                                    |                                                                                                    |                                                                                                    |                                                           |                        |       |  |  |  |
|                                            | 主辦單(                                                                                                    | 位 國立體育大學                                                                                                    |                                                                                                    |                                                                                                    |                                                                                                    |                                                           |                        |       |  |  |  |
|                                            | 服務類型                                                                                                    | 型期刊編審                                                                                                    | •                                                                                                    |                                                                                                    |                                                                                                    |                                                           |                        |       |  |  |  |
|                                            | 職務名                                                                                                    | 第二編審                                                                                                    |                                                                                                    |                                                                                                    |                                                                                                    |                                                           |                        |       |  |  |  |
|                                            |                                                                                                    |                                                                                                    | 檔案上傳【檔案上傳限制:3                                                                                                    | MB、檔案類型限制:Word、Excel                                                                                                    | PowerPoint      Z                                                                                           | (P • Pdf • Jpg 】                                          |                        |       |  |  |  |
|                                            | Appromiter to                                                                                                    | 200 1000 104 minu                                                                                                    | and the state of the state of t                                                                                                    |                                                                                                    |                                                                                                    |                                                           |                        |       |  |  |  |
|                                            | 證明附件                                                                                                    | □ 選擇檔案 未選 □ 選擇檔案 未選                                                                                                    | 摩任何檔案<br>摩任何檔案                                                                                                    |                                                                                                    |                                                                                                    |                                                           |                        |       |  |  |  |
|                                            | 證明附件<br>證明附件<br>證明附件                                                                                                    | <ul> <li>□ 選擇檔案 未選</li> <li>■ 選擇檔案 未選</li> <li>■ 選擇檔案 未選</li> <li>■ 選擇檔案 未選</li> </ul>                                                                                                    | 摩任何檔案<br>摩任何檔案<br>摩任何檔案                                                                                                    |                                                                                                    |                                                                                                    |                                                           |                        |       |  |  |  |
|                                            | 證明附件<br>證明附件<br>證明附件<br>證明附件                                                                                                    | 這樣懂家         未選           這樣懂家         未選           這樣懂家         未選           這樣懂家         未選           這樣懂家         未選           這樣懂家         未選           這樣懂家         未選                                                                                                    | 摩任何檔案<br>屢任何檔案<br>屢任何檔案<br>懂任何檔案                                                                                                    |                                                                                                    |                                                                                                    |                                                           |                        |       |  |  |  |
|                                            | 證明附件<br>證明附件<br>證明附件<br>證明附件<br>證明附件                                                                                                    | 這樣僅不不過           這樣僅不不過           這樣僅不不過           這樣僅不不過           這樣僅不不過           這樣僅不可以           這樣僅不可以           這樣僅不可以           這樣僅不可以           這樣僅不可以           這樣僅不可以           這樣僅不可以           這樣僅不可以           這樣僅不可以           這樣僅不可以           這樣一個           這樣一個           這個           這個           這個           這個           這個           這個           這個           這個           這個           這個           這個           這個           這個           這個                                                                                                    | 審任句電菜<br>審任句電菜<br>審任句電菜<br>審任句電菜<br>審任句電菜                                                                                                    |                                                                                                    |                                                                                                    |                                                           |                        |       |  |  |  |
|                                            | 證明附件<br>證明附件<br>證明附件<br>證明附件<br>證明附件                                                                                                    | 通信備案         未還           通信備案         未還           通信備案         未還           通信備案         未還           通信備案         未還           通信備案         未選           通信備案         未選           通信備案         未選           通信備案         未選           通信備案         未選           National Taiwan Sport U         National Taiwan Sport U                                                                                                    | 爆任柯噻素<br>爆任柯噻素<br>爆任柯噻素<br>運任柯噻素<br>星化柯噻素                                                                                                    |                                                                                                    |                                                                                                    |                                                           |                        |       |  |  |  |
| 適用使用者                                      | 證明附件<br>證明附件<br>證明附件<br>證明附件<br>證明附件<br>版欄所有 @ N                                                                                                    | 通貨優麗家         米塩           通貨優麗家         米塩           建         通貨優麗家         米塩           建         通貨優麗家         米塩           建         通貨優麗家         米塩           建         通貨優麗家         米塩           建         通貨優麗家         米塩           National Taiwan Sport U         「         「           「         校務表電         第                                                                                                    | 羅任何檔案<br>羅任何檔案<br>羅任何檔案<br>羅任何檔案<br>miversity.2014 All Rights Reserved<br><b>審核」使用權</b>                                                                                                    | 限・旦被於「校務                                                                                                    | 務表單管理                                                                                                    | 里>關卡》                                                     | 츘程>設;                  | 定關    |  |  |  |
| 適用使用者                                      | 證明附件<br>證明附件<br>證明附件<br>證明附件<br>證明附件<br>證明附件<br>之<br>》表                                                                                                    | ► <u>组霉ω</u> 素 #4<br><b>基</b><br><u>组霉ω</u> 素 #4<br><u>组霉ω</u> 素 #4<br><u>组霉ω</u> 素 #4<br><u>μ</u><br><u>μ</u><br><u>μ</u><br><u>μ</u><br><u>μ</u><br><u>μ</u><br><u>μ</u><br><u>μ</u>                                                                                                    | 羅任何檔案<br>羅任何檔案<br>羅任何檔案<br>羅任何檔案<br>ALE Not All Rights Reserved<br>·審核」使用權<br>设定審核者」言                                                                                                    | 限,且被於「校務<br>段為『表單審核者                                                                                                    | §表單管理<br>』身分者                                                                                               | 里>關卡》                                                     | 츘程>設;                  | 定關    |  |  |  |
| 適用使用者                                      | 證明附件<br>證明附件<br>證明附件<br>證明附件<br>證明附件<br>證明附件<br>之<br>一<br>人<br>一<br>、<br>表<br>1.                                                                                                    | ► <u>组霉編</u> 案 #组<br>도 <u>组霉</u> 編案 #组<br>E <u>组霉</u> 編案 #组<br>E <u>组霉</u> 編案 #组<br>National Taiwan Sport U<br>「校務表單<br>E 名稱 > 言<br>點擊「正                                                                                                    | <sup>羅</sup> 任何檔案<br>權任何檔案<br><sup>羅</sup> 任何檔案<br><sup>羅</sup> 任何檔案<br><sup>羅</sup> 任何檔案<br>·<br>·<br>·<br>·<br>·<br>·<br>·<br>·<br>·<br>·<br>·<br>·<br>·<br>·<br>·<br>·<br>·<br>·<br>·                                                                                                    | 限,且被於「校務<br>股為『表單審核者<br>這元,即可檢視『                                                                                                    | §表單管理<br>』身分者<br>填報者』                                                                                       | 瞿>關卡》<br>名單與                                              |                        | 定關表單  |  |  |  |
| 適用使用者<br>功能說明                              | 20月1日<br>20月1日<br>20月11日<br>20月11日<br>20月111日<br>20月1111<br>20月111111<br>20月111111111111111111                                                          | ► <u>组霉</u> 編案 #44<br><b>E</b> <u>3</u> .gggg * #44<br>E <u>3</u> .gggg * #44<br>E <u>3</u> .gggg * #44<br>E <u>3</u> .gggg * #44<br>National Taiwan Sport U<br>「校務表單<br>E 單名稱 > 言<br>點擊「臣<br>已審核詞                                                                                                    | <sup>羅在何電素</sup><br><sup>羅</sup> 在何電素<br><sup>羅</sup> 在何電素<br><sup>羅</sup> 在何電素<br><sup>羅</sup> 在何電素<br>·<br><b>審核」使用權</b><br>役定審核者」言<br>已審核表單」單<br>長單數:代表止                                                                                                    | 限,且被於「校務<br>股為『表單審核者<br>國元,即可檢視『<br>七『填報者』有多                                                                                                    | 8表單管理<br>』身分者<br>填報者』<br>少 <sup>、</sup> 已審                                                                  | 里>關卡》<br>名單與<br>核通過                                       | 流程>設;<br>『已審核<br>的表單   | 定關    |  |  |  |
| 適用使用者<br>功能說明                              | <ul> <li>避明附件</li> <li>避明附件</li> <li>避明附件</li> <li>避明附件</li> <li>避明附件</li> <li>避明附件</li> <li>避明附件</li> <li>返明附件</li> <li>之間</li> <li>二</li> <li>二</li> <li>二</li> <li>二</li> <li>3.</li> </ul>                                                                                                    | ► <u>组霉</u> *44<br>► <u>组霉</u> *44<br>► <u>组霉</u> *44<br>► <u>组霉</u> *44<br>► <u>组</u> <u>组</u> *44<br>► <u>1</u> <u>4</u><br>► <u>1</u> <u>4</u> <u>4</u> <u>4</u><br>► <u>1</u> <u>4</u> <u>4</u> <u>4</u> <u>4</u> <u>4</u><br>► <u>1</u> <u>4</u> <u>4</u> <u>4</u> <u>4</u> <u>4</u> <u>4</u> <u>4</u> <u>4</u> <u>4</u> <u>4</u> | <sup>羅</sup> 任何檔案<br>羅任何檔案<br><sup>羅</sup> 任何檔案<br><sup>羅</sup> 任何檔案<br><b>審核」使用權</b><br>役定審核者」記<br>包審核表單」單<br>長單數:代表此<br>歲視已審核表單                                                                                                    | 限 · 且被於「校務<br>及為『表單審核者<br>重元 · 即可檢視『<br>む『填報者』有多<br>副】將可進入下一                                                                                                    | 務表單管理<br>』身分者<br>」報者』<br>学 <sup>*</sup> 已審                                                                  | ▲>關卡》 名單與 個 // 2                                          |                        | 定歸    |  |  |  |
| 適用使用者<br>功能說明                              | 2000 PB 4<br>2000 PB 4<br>2                                                                                                    | ► <u>强缓缓</u> 系 #48<br><b>E</b> <u>强缓缓</u> 系 #48<br>E <u>强缓缓</u> 系 #48<br>E <u>强缓缓</u> 系 #48<br>E <u>强缓缓</u> 系 #48<br>National Taiwan Sport U<br>「校務表單<br>E 名稱 ><br>E L審核系<br>點擊【林<br>✓ 關                                                                                                    | <sup>羅</sup> 任何檔案<br><sup>羅</sup> 任何檔案<br><sup>羅</sup> 任何檔案<br><sup>羅</sup> 任何檔案<br><sup>羅</sup> 任何檔案<br>·<br>·<br>·<br>·<br>·<br>·<br>·<br>·<br>·<br>·<br>·<br>·<br>·                                                                                                    | 限,且被於「校務<br>2為『表單審核者<br>2元,即可檢視『<br>1」「填報者』有多<br>2」將可進入下一<br>表單審核關卡類型                                                                                                    | 8表單管理<br>』身者<br>」<br>「<br>」<br>「<br>」<br>「<br>」<br>「<br>」<br>「<br>」<br>「<br>」<br>「<br>」<br>「<br>」<br>「<br>」 | 型>關卡》<br>名單與<br>核通過 <sup>《</sup><br>已審核表                  |                        | 定關    |  |  |  |
| 適用使用者                                      | 20月1日<br>20月1日<br>20月11日<br>20月11日<br>20月111日<br>20月11111<br>20月111111111111111111111111111 | ► <u>强度</u> ***<br><u>强度</u> ***<br><u>强度</u> ***<br>***<br><u>强度</u> ***<br>***<br><u>强度</u> ***<br>***<br><u>强度</u> ***<br>***<br><u>强度</u> ***<br>***<br>***<br><u>强度</u> ***<br>***<br>***<br>***<br>***<br>***<br>***<br>***                                                                                                    | <sup>羅</sup> 任何檔案<br><sup>羅</sup> 任何檔案<br><sup>羅</sup> 任何檔案<br><sup>羅</sup> 任何檔案<br><sup>羅</sup> 任何檔案<br><sup>羅</sup> 任何檔案<br><sup>羅</sup> 本<br>· · · · · · · · · · · · · · · · · · ·                                                                                                     | 限,且被於「校務<br>設為『表單審核者<br>電元,即可檢視『<br>七『填報者』有多<br>』將可進入下一<br>表單審核關卡類型<br>的總關卡數                                                                                                    | 8表單管理<br>』身分者<br>」報<br>学<br>劉<br>覽<br>『                                                                     | 2>關卡》<br>名單與<br>名<br>王<br>子<br>名<br>王<br>段<br>《<br>記<br>子 | <ul> <li></li></ul>    | 定關表單  |  |  |  |
| 適用使用者<br>功能說明                              | <ul> <li>&gt;表</li> <li>1.</li> <li>3.</li> </ul>                                                                                                    | ► <u>夏霆</u> 羅素 #48<br>► <u>夏</u> 霍霍素 #48<br>► <u>夏</u> 霍霍素 #48<br>► <u>夏</u> <u></u> <u></u> <u></u> <u></u> <u></u> <u></u> <u></u> <u></u> <u></u> <u></u> <u></u> <u></u> <u></u> <u></u> <u></u> <u></u> <u></u> <u></u>                                                                                                    | <sup>羅</sup> 田柯屬素<br><sup>羅</sup> 田柯屬素<br><sup>羅</sup> 田柯屬素<br><sup>羅</sup> 田柯屬素<br><sup>羅</sup> 田柯屬素<br><sup>m</sup> versity-2014 All Rights Reserved<br>中versity-2014 All Rights Reserved<br>中versity-2014 All Rights Reserved<br>Hereits<br>Hereits<br>H | 限·且被於「校務<br>及為『表單審核者<br>重元·即可檢視『<br>む『填報者』有多<br>』將可進入下一<br>表單審核關卡類<br>的總關卡數<br>比關卡的審核者                                                                                                    | 務表單管理<br>』 射分者<br>』 報<br>記<br>電<br>■<br>』                                                                   | ▲>關卡》 名單與 名單通過 花審核記                                       |                        | 定關    |  |  |  |
| 適用使用者<br>功能說明                              | 209月8日<br>209月8日<br>209月8日<br>209月8日<br>2015<br>2015<br>2015<br>2015<br>2015<br>2015<br>2015<br>2015                                                                                                    | ► <u>强缓缓</u> ***<br><u>强缓缓</u> ***<br><u>强缓缓</u> ***<br>E <u>强缓缓</u> ***<br>E <u>强缓缓</u> ***<br>E <u>强缓</u> ***<br>E <u>强缓</u> ***<br>E <u>强缓</u> ***<br>**<br>**<br>**<br>**<br>**<br>**<br>**<br>**<br>**<br>**<br>**<br>**                                                                                                    | <sup>羅</sup> 任何屬素<br><sup>羅</sup> 任何屬素<br><sup>羅</sup> 任何屬素<br><sup>羅</sup> 任何屬素<br>miversity.2014 All Rights Reserved<br><b>審核」使用權</b><br>役定審核是用權<br>役定審核是工員<br>長單親已核起<br>素類已核型<br>二章<br>大數點審<br>大數點審<br>大點點<br>一,<br>一,<br>一,<br>一,<br>一,<br>一,<br>一,<br>一,<br>一,<br>一,                                                                                                    | 限,且被於「校務<br>2、一、一、一、一、一、一、一、一、一、一、一、<br>2、一、一、一、一、一、一、一、一、一、一、一、<br>2、一、一、一、一、一、一、一、一、一、<br>2、一、一、一、一、「<br>2、一、一、一、「<br>2、一、一、一、「<br>2、一、一、一、「<br>2、一、一、一、「<br>2、一、一、一、「<br>2、一、一、一、「<br>2、一、一、一、「<br>2、一、一、一、「<br>2、一、一、一、「<br>2、一、一、一、「<br>2、一、一、一、「<br>2、一、一、一、「<br>2、一、一、一、「<br>2、一、一、一、一、「<br>2、一、一、一、一、「<br>2、一、一、一、一、「<br>2、一、一、一、一、一、一、「<br>3、一、一、一、一、一、一、一、「<br>3、一、一、一、一、一、一、一、一、一、一、一、<br>3、一、一、一、一、一、一、一、一、一、一、一、一、一、一、一、<br>3、一、一、一、一、一、一、一、一、一、一、一、一、一、一、一、一、一、<br>3、一、一、一、一、一、一、一、一、一、一、一、一、一、一、一、<br>3、一、一、一、一、一、一、一、一、一、一、一、一、一、一、一、<br>3、一、一、一、一、一、一、一、一、一、一、一、一、一、一、一、一、一、一、一 | 表單管理<br>』 身 者 』<br>すべ<br>習<br>覧<br>■                                                                        | 2>關卡》<br>名單與<br>超通 <sup>《</sup><br>已審核寻                   | 流程>設)<br>『已審核<br>り表單數』 | 定關    |  |  |  |

3.3 審核表單→退件表單

| 視覺 | <b>國立體育大學</b><br>National Taiwan Sport University | dad 1 maryor                           |                       |                                          |                              |                                  | 回首頁 國立籍斎大学           |
|----|---------------------------------------------------|----------------------------------------|-----------------------|------------------------------------------|------------------------------|----------------------------------|----------------------|
|    | Hi ~ 李彩凰, <u>登出</u>                               | 個人學區 審核                                | 表單                    |                                          |                              |                                  |                      |
|    | 審核表單                                              | ************************************** | 蕃核农里                  |                                          |                              |                                  |                      |
|    | ▶ 審核表單                                            | 回列表頁                                   |                       |                                          |                              |                                  |                      |
|    |                                                   | 表單名稱                                   | 學術服務                  |                                          |                              |                                  |                      |
|    |                                                   | 著饮八歌                                   | 121+                  |                                          |                              |                                  |                      |
|    |                                                   | 姓名:                                    |                       | att =                                    |                              |                                  |                      |
|    |                                                   | JUM:                                   |                       | /#¥                                      | 柳壽社園 • 1 留                   |                                  |                      |
|    |                                                   |                                        |                       |                                          | 授禄结来,工業                      |                                  |                      |
|    |                                                   |                                        | 單位                    |                                          | 員編                           | 姓名                               | 資料數                  |
|    |                                                   |                                        | 體育推廣學系                |                                          | chiflee                      | 李彩鳳                              | 1                    |
|    |                                                   |                                        |                       |                                          |                              |                                  |                      |
|    |                                                   | 版權所列 © Nation                          | al Taiwan Sport Unive | rsity.2014 All Rights Reserved.          | Ŧ                            |                                  | •                    |
|    | ● 國立體育大學                                          | _                                      |                       |                                          |                              |                                  | <b>回</b> 首頁   國立體育大學 |
|    | National Taiwan Sport University<br>Hi ~ 李彩風,登出   | 個人專區 審社                                | 奏表單                   |                                          |                              |                                  |                      |
|    | 審核表單                                              | 審核表單>                                  | >審核表單                 |                                          |                              |                                  |                      |
|    | ・ 審核表單                                            | 回列表頁                                   |                       |                                          |                              |                                  |                      |
|    |                                                   | 關卡 開卡<br>數                             | 審核類型                  | 檢核點審核者                                   |                              | 審核結果                             | 說明                   |
|    |                                                   | 1 闘卡                                   | 中檢核點須 擇一通過            | 【個人】 李彩鳳(可審核全校),                         |                              | 李彩属(chiflee)【退件】,                |                      |
|    |                                                   | 表單名稱                                   | 學術服務                  |                                          |                              |                                  |                      |
|    |                                                   | 表單聯絡人                                  | emily(E-Mail : emily  | y@ytsys.com)                             |                              |                                  |                      |
|    |                                                   | 填報說明                                   |                       |                                          |                              |                                  |                      |
|    |                                                   | 填報者姓名                                  | 李彩凰                   |                                          |                              |                                  |                      |
|    |                                                   | 填報者員編                                  | chiffee<br>體育推廣學系     |                                          |                              |                                  |                      |
|    |                                                   | 單位                                     |                       |                                          |                              |                                  |                      |
|    |                                                   | 是否呈現於<br>TP                            | ●否●是                  |                                          |                              |                                  |                      |
|    |                                                   | 服務期間                                   | 2014/10/1             |                                          |                              |                                  |                      |
|    |                                                   | (起)<br>服務期間                            | 2014/10/31            |                                          |                              |                                  |                      |
|    |                                                   | (迄)                                    | 2014/10/31            |                                          |                              |                                  |                      |
|    |                                                   | 主辦單位                                   | 國立體育大學                |                                          |                              |                                  |                      |
|    |                                                   | 服務類型                                   | 期刊編審                  | •                                        |                              |                                  |                      |
|    |                                                   | 486339-621445                          | 第二编著                  | 道空上伸【道空上伸短句:3MF                          | 、始空類刑與制 · Word、Evcel         | > PowerPoint > 71P > Pdf > 1pg 1 |                      |
|    |                                                   | 證明附件一                                  | 選擇檔案 未選擇              | 任何檔案                                     |                              | rowerrome 22r rul opg 1          |                      |
|    |                                                   | 證明附件二                                  | 選擇檔案 未選擇              | 任何檔案                                     |                              |                                  |                      |
|    |                                                   | 證明附件三                                  | 選擇檔案 未 <b>選擇</b>      | 任何檔案                                     |                              |                                  |                      |
|    |                                                   | 證明附件四                                  | 選擇檔案 未選擇              | 任何檔案                                     |                              |                                  |                      |
|    |                                                   | 證明附件五                                  | 選擇檔案 未選擇              | 任何檔案                                     |                              |                                  |                      |
|    |                                                   | 版權所有 © Natio                           | nal Taiwan Sport Univ | versity.2014 All Rights Reserved.        |                              |                                  |                      |
| 台田 | · · · · · · · · · · · · · · · · · · ·             | вг                                     | 抗政主要                  | 金枝 体田樹                                   | 阳日油补厂坊                       | 政主出体田、周上                         | · 达 把 、              |
| 記叻 | <b>週</b> 用 (2) 用 百                                |                                        | <u> </u>              | 望 畬 攸 」 伊 用 傕                            | Ⅰ依, <u>日</u> 攸 爪、 竹 Ҳ        | [防衣牢官'理>  開下                     | 「流住>設正開下流任           |
|    |                                                   | >表                                     | 單名稱>詞                 | 設定審核者」設                                  | と為『表單審核者                     | 皆』身分者                            |                      |
|    | 功能說明                                              | 1.                                     | 點擊「法                  | 退件表單」單元                                  | ,即可檢視『均                      | 真報者』名單與『                         | 退件表單數』               |
|    |                                                   | 2                                      | 退件表記                  | 留數・代表此『                                  | '埴報老。右名/                     | い * 被待修正″ 的                      | 表單                   |
|    |                                                   | 2.                                     |                       | ᅮӽ╮╷╷ѵҠш<br>今汨沪/4±叩╹                     |                              |                                  | ₩<br>₩               |
|    |                                                   | J.                                     | <b></b> 新             | 双倪返什衣甲】                                  | 府 リ 進 八 ト 一 席                | ■瀏寛 ╹ 返什衣甲                       | 安义 』                 |
|    |                                                   |                                        | ✔ 關                   | 卡審核類型:表                                  | 表單審核關卡類                      | 型                                |                      |
|    |                                                   |                                        | ✔ 關                   | 卡數:此記錄的                                  | <b>內總關卡數</b>                 |                                  |                      |
|    |                                                   |                                        | ✓ 椧                   | 核點審核者・                                   | 比關卡的案核者                      |                                  |                      |
|    |                                                   |                                        |                       |                                          |                              | Ħ                                |                      |
|    |                                                   |                                        | ✓ 番                   | 112/11/11/11/11/11/11/11/11/11/11/11/11/ | <sup>家日</sup> 別的番 <b>核</b> 結 | 禾                                |                      |
|    |                                                   |                                        |                       |                                          |                              |                                  |                      |

|  | ✓ | 說明:若審核者退件時備註有「審核評語」·則『填報者』查看此筆記 |
|--|---|---------------------------------|
|  |   | 錄時可確認退件原因並加以修正                  |

#### 四 校務績效瀏覽

1 登入頁

| 視覺 |              | 図立體育大學 教師填報系統   National Talwan Sport University 教師填報系統   H!! 空形風老師, 您好! 認   諸監選右方選單進入管理頁面。 こ   登出 ご   校務資料審核 健健                              |
|----|--------------|----------------------------------------------------------------------------------------------------|
|    | 3:<br>T<br>N | 校務編放際<br>校務40 250 版<br>8301 転画を含山 # 2 50 版<br>EL: [03] 328-3201 FAX: [03] 328-4047<br>o. 250, Weinhua 1st Rd., Guishan, Taoyuan 33301, Taiwan |
| 說明 | 適用使用者        | 任何教職員身分                                                                                                    |
|    | 功能說明         | 1. 教師登入校務填報系統後·可點擊『T-Portfolio 教師歷程檔案&校務填報系統』                                                                                                 |
|    |              | 連結 TP 與校務填報系統平台轉換                                                                                                    |
|    |              | 2. 進入『T-Portfolio 教師歷程檔案&校務填報系統』後可依教職員權限提供子功                                                                                                  |
|    |              | 能選單                                                                                                    |
|    |              | 3. 選擇『校務績效瀏覽』單元                                                                                                    |

- 2 個人專區
- 2.1 個人專區→基本資料

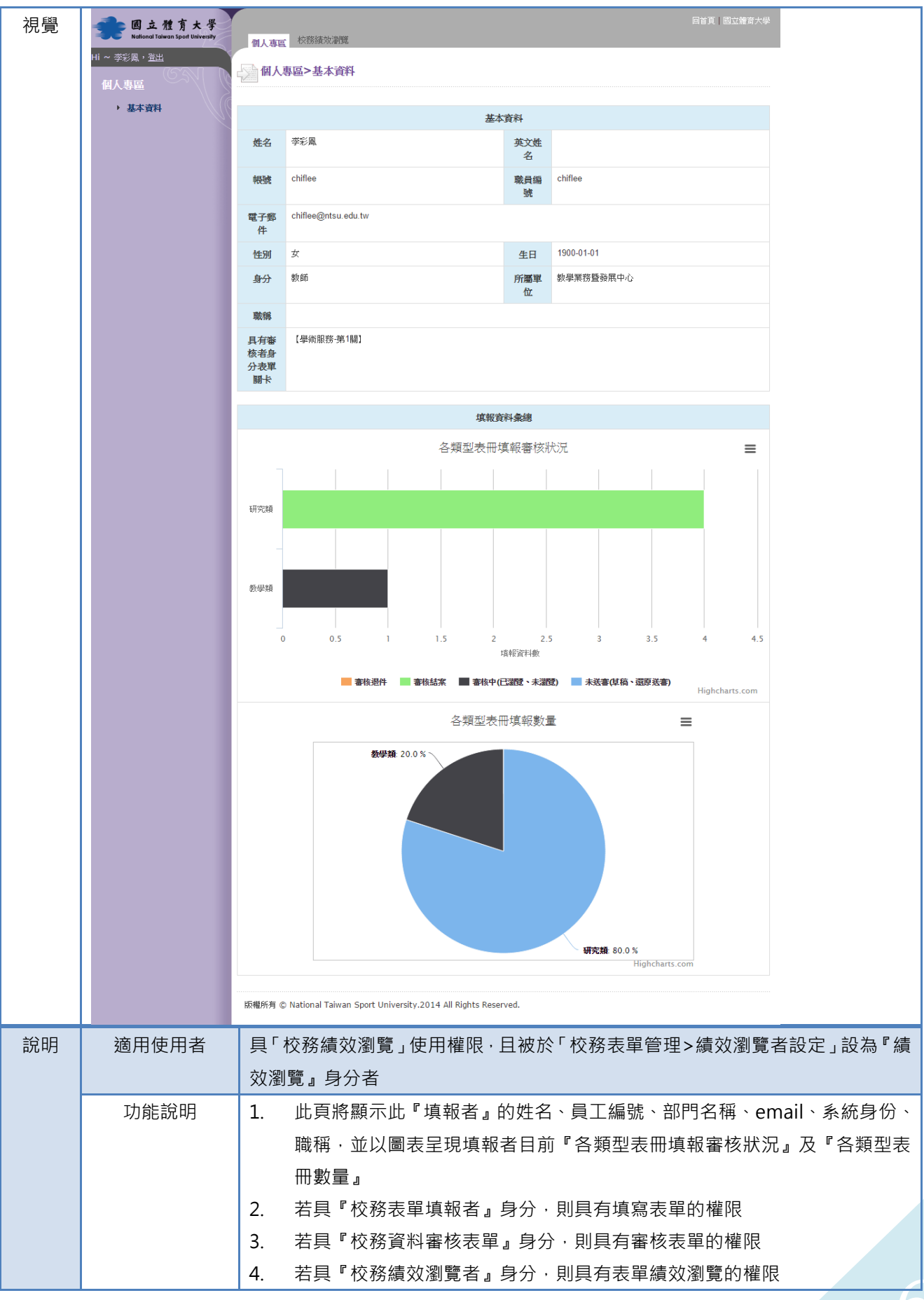

#### 2.2 校務績效瀏覽

| 2.2.1 | 校務績效瀏覽→填報記錄匯出                                             |                                                     |                                                                   |                 |                  |                |             |                   |                                         |
|-------|-----------------------------------------------------------|-----------------------------------------------------|-------------------------------------------------------------------|-----------------|------------------|----------------|-------------|-------------------|-----------------------------------------|
| 視覺    | <b>國立體育</b> メ<br>National Taiwan Sport Un<br>Hi ~ 總管理者,登出 | 大 <del>學</del><br>niversity 個人專區                    | 校務績效瀏覽                                                            |                 |                  |                | ſ           | 回首頁 國立體育          | 大學                                      |
|       | 校熟结动测                                                     | 校務                                                  | ☆ 校務績效瀏覽>填報記錄匯出                                                   |                 |                  |                |             |                   |                                         |
|       | ▶ 填報記錄匯出                                                  | 表單: 教學:                                             | 表單: 教學類 ▼ 學術服務 ▼                                                  |                 |                  |                |             |                   |                                         |
|       | ▶ 建置率報表匯出                                                 | 軍位·」調選:<br>審核狀態:                                    | 年山• ■月2017年年山 · 」月2017年中山 ·<br>審核狀態: 不拘 ·                         |                 |                  |                |             |                   |                                         |
|       | <ul> <li>▶ 填载統計分析</li> <li>▶ 表開案核關長比範</li> </ul>          | 匯出Excel                                             | 匯出Excel 【請點此下載】                                                   |                 |                  |                |             |                   |                                         |
|       |                                                           | 版權所有 ©                                              | 版權所有 © National Taiwan Sport University.2014 All Rights Reserved. |                 |                  |                |             |                   |                                         |
|       | •                                                         | -                                                   | -                                                                 | +               |                  |                |             |                   | •                                       |
|       | A<br>1 編編 描報                                              | B C<br>3. 世界 - 12 - 12 - 12 - 12 - 12 - 12 - 12 - 1 | D<br>肥致期間(注                                                       | 日前開上            | ⇒核野能             | G              | 日報新知        | 開致之紙              |                                         |
|       | 26 李彩                                                     | (酒) 2012/04/2                                       | 2012/04/13                                                        | ⊏iauis≠i ⊳<br>1 | 審核結案             | 土班半位<br>ffte   | 加风化分光具全主    | nexo分 合 1冊<br>dhd |                                         |
|       | 3 7 鄭凱                                                    | 1鴻 2012/08/1                                        | 2012/08/20                                                        | 1               | 審核結案             | wulala         |             | walawala          |                                         |
|       | 4 8 歐俠                                                    | 大宏 2007/08/3                                        | 2011/08/25                                                        | 1               | 審核結案             | ISMIR          |             | 編審                |                                         |
|       | 5 9 歐俠                                                    | 灰宏 2011/08/0                                        | 2011/08/10                                                        | 1               | 審核結案             | 123            |             | 王子麵               |                                         |
|       | 6 45 李彩                                                   | 《周, 2014/10/1                                       | 2014/10/31                                                        | 1               | 審核結案             | 國立體育大          | 期刊編審        | 第二編審              |                                         |
|       | (                                                         |                                                     |                                                                   |                 |                  |                |             |                   |                                         |
|       | 0<br>Q                                                    |                                                     |                                                                   |                 |                  |                |             |                   |                                         |
|       | 10                                                        |                                                     |                                                                   |                 |                  |                |             |                   |                                         |
|       | 11                                                        |                                                     |                                                                   |                 |                  |                |             |                   |                                         |
|       | t + F                                                     | 填報表單匯出                                              | ( <del>+</del> )                                                  |                 | : [              | 4              |             |                   |                                         |
| **>=  |                                                           | 日「拉改信か                                              |                                                                   |                 |                  |                | /主 立ち、阿川 臣谷 | ≡ +/ ≥л →         |                                         |
| 況明    | 週用使用者                                                     | 具'                                                  | 劉寛」 () 田伯<br>者                                                    | 催恨・日1           | 饭 欣 ' 牧 歿        | る甲官理:          | >           | 『右設正」             | 従 <b>₼</b> ╹ 潁                          |
|       | 功能說明                                                      | 1 單位:                                               | <br>L『績效瀏覧                                                        | <b>雪</b> 者』依    | 「校務表聞            | 置管理>績          | ン 瀏 管 老 詰   | 没定,設為             | 「績效                                     |
|       |                                                           | 瀏覽』記                                                | 。<br>定可以匯出                                                        | 出的單位            |                  |                |             |                   | , ,,,,,,,,,,,,,,,,,,,,,,,,,,,,,,,,,,,,, |
|       |                                                           | 2. 資料時間                                             | 同區間:提住                                                            | 共可根據            | 資料的發生            | L時間進行          | 搜尋          |                   |                                         |
|       |                                                           | 3. 審核狀態                                             | §:根據紀錄                                                            | 象狀態進            | 行搜尋              |                |             |                   |                                         |
|       |                                                           | 4. 表冊>表                                             | 單:依此邊                                                             | <b>矍擇項目</b> [   | <b></b> 個出表單     |                |             |                   |                                         |
| 2.2.2 | 校務績效瀏覽→强                                                  | 建置率報表匯出                                             |                                                                   |                 |                  |                |             |                   |                                         |
| 視覺    | 🛖 國立體育力                                                   | 大學                                                  | _                                                                 |                 |                  |                |             | 回首頁丨國立體育          | 大學                                      |
|       | Hi ~ 總管理者, <u>登出</u>                                      | 個人專區                                                | 個人專區 校務結效瀏覽                                                       |                 |                  |                |             |                   |                                         |
|       | 校務績效瀏覽                                                    | 校務                                                  | ☆ 校務績效瀏覽>建置率報表匯出                                                  |                 |                  |                |             |                   |                                         |
|       | ▶ 填報記錄匯出                                                  | 表冊: 教學:<br>單位: 請選                                   | 表冊: 教學類 ▼<br>單位: 請撰 摆單位 ▼ 請撰 摆單位 ▼                                |                 |                  |                |             |                   |                                         |
|       | ▶ 建置率報表匯出                                                 | 匯出Excel                                             | []                                                                |                 |                  |                |             |                   |                                         |
|       | 現約就訂分析<br>- 主要家林眼上船能                                      | 61¢8                                                |                                                                   |                 |                  |                |             |                   |                                         |
|       | 农里蕃核關下訊怨:                                                 | <sup>AC≸求</sup> 版權所有 ©                              | National Taiwan                                                   | Sport Univer    | sity.2014 All Ri | ghts Reserved. |             |                   |                                         |
|       | 1                                                         |                                                     |                                                                   |                 |                  |                |             |                   |                                         |
|       |                                                           | •                                                   |                                                                   |                 |                  |                | ·           |                   |                                         |
|       | A A 1 一级留位 彩                                              | B C                                                 | D E<br>趣服務: 校務債報額                                                 | F<br>已建署總數 總    | G H              | I              | J K         | L                 | M                                       |
|       | 2 <u>體育學院</u> 1                                           | 0 0                                                 | 0                                                                 | 1 1             |                  |                |             |                   |                                         |
|       | 4                                                         |                                                     |                                                                   |                 |                  |                |             |                   |                                         |
|       | 5<br>6                                                    |                                                     |                                                                   |                 |                  |                |             |                   |                                         |
|       | 4 ▶ 填報建置率                                                 | (單位) TP建置率(院)                                       | TP建置率(系)                                                          | +               | : [              | (              |             |                   |                                         |

| 說明 | 適用使用者 | 具「校務績效瀏覽」使用權限·且被於「校務表單管理>績效瀏覽者設<br>效瀏覽』身分者 |                                         |  |  |  |  |
|----|-------|--------------------------------------------|-----------------------------------------|--|--|--|--|
|    | 功能說明  | 1.                                         | 單位:此『績效瀏覽者』依「校務表單管理>績效瀏覽者設定」設為『績效       |  |  |  |  |
|    |       |                                            | 瀏覽』設定可以匯出的單位                            |  |  |  |  |
|    |       | 2.                                         | 填報建置率:依『審核狀態』統計填報筆數                     |  |  |  |  |
|    |       | 3.                                         | Tportfolio 建置率:依『評鑑類別』統計『是否公布於教師歷程檔案系統』 |  |  |  |  |
|    |       |                                            | 為"是"的填報筆數                               |  |  |  |  |